# M-100 Computerized Flat Knitting Machine

# OPERATION MANUAL

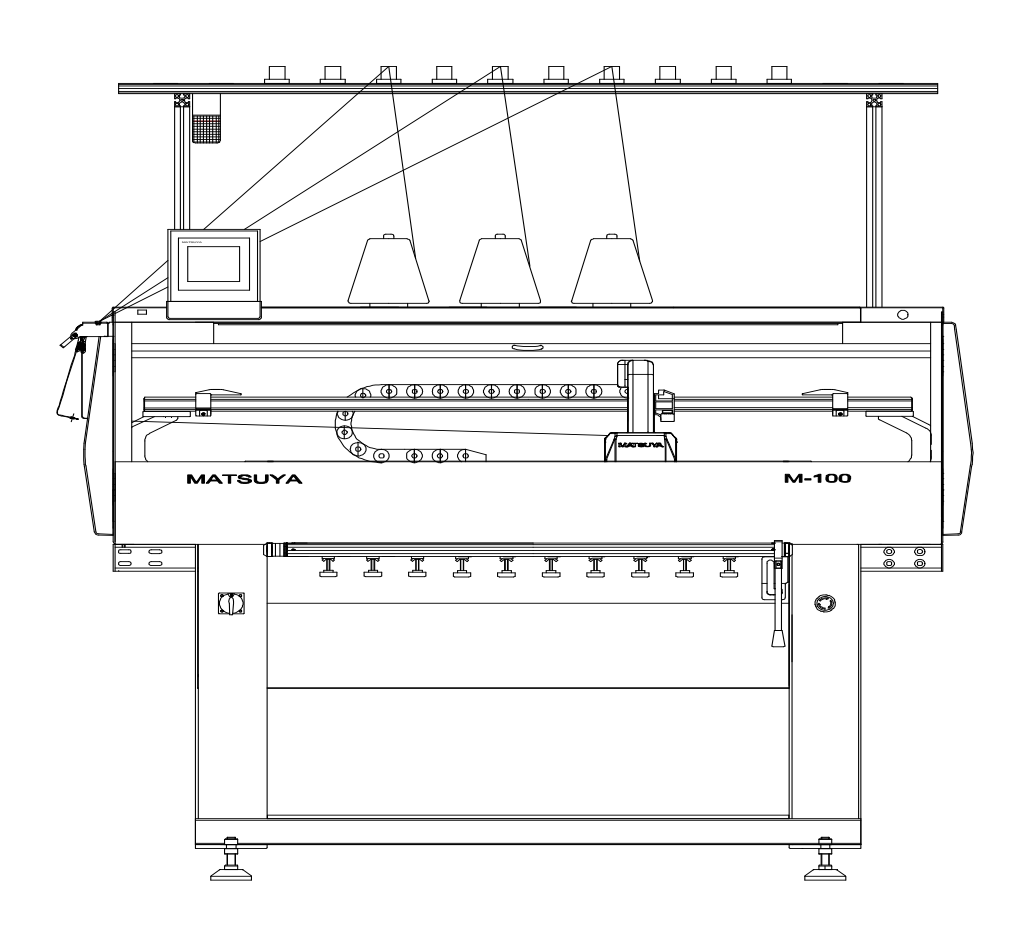

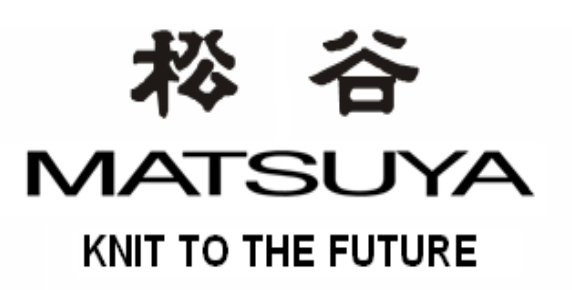

# PREFACE

WE THANK YOU YOUR PURCHASE OF OUR M SERIES COMPUTERIZED FLAT KNITTING MACHINE.

THIS INSTRUCTION MANUAL GIVES THE EXPLANATION ON HOW TO OPERATE THE MACHINE & WHAT PRECAUTIONS SHOULD BE DONE.

PLEASE READ THIS MANUAL THOROUGHLY IN ORDER FOR MAXIMUM OPERATION OF THE MACHINE PERFORMANCE.

| CONTENT                                      | PA       |
|----------------------------------------------|----------|
| 1 INSTALLATION                               | 07       |
| 2 NAME OF EACH PARTS                         | 08       |
| 3 SAFFTY REGULATIONS                         | 09       |
| A MACHINE OPERATION AND ADJUSTMENT           | 01       |
|                                              | 10       |
| 4. 1 MACHINE FOWER                           | - 10     |
| 4.2 SWITCH DAR & CARRIAGE MOVEMENT           | - 10     |
| 4. 3 DRIVE MECHANISM                         | 11       |
| 4.3.2 ADJUSTMENT OF CADDIACE TIMING BELT     | 11<br>19 |
| 4. 3. 2 ADJUSIMENT OF CARRIAGE TIMING BELT   | 12       |
| 4.4.1 CARRIAGE CONNECTION                    | 19       |
| 4. 4. 2 ENCODER                              | 19       |
| 4. 4. 3 VADN EFENED ADTIISTMENT              | 19       |
| 4 4 4 BRUSH AD TUSTMENT                      | 19       |
| 4 4 5 NEEDI F DETECTOR ADTISTMENT            | 14       |
| 4.4.6 AD IUSTMENT OF CARRIAGE STOPPER        | 14       |
| 4 4 7 BEARING ADTISTMENT                     | 15       |
| 4 4 8 CARRIAGE NO                            | 15       |
| 4. 4. 9 YARN CHANGE DEVICE                   | 10       |
| 4 5 NEEDLE BEDS                              | 17       |
| 4. 5. 1 TYPES OF NEEDLES                     | 17       |
| 4. 5. 2 DRAWING OF REST NEEDLES              | 17       |
| 4. 6 TAKE-DOWN DEVICE                        | 18       |
| 4. 6. 1 TAKE-DOWN MOTOR                      | 18       |
| 4. 6. 2 AUX. TAKE-DOWN ROLLER                | 18       |
| 4. 6. 3 FABRIC DROP DETECTOR                 | 19       |
| 4. 6. 4 FABRIC ROLL-IN DETECTOR              | - 19     |
| 4. 7 RACKING DEVICE                          | 19       |
| 4. 7. 1 RACKING MECHANISM                    | 19       |
| 4. 7. 2 ADTUSTMENT OF RACKING ORIGIN SENSOR  | 20       |
| 4.8 ADJUSTMENT OF YARN TENSIONER             | 20       |
| 4.8.1 MAIN TENSIONER                         | 20       |
| 4.8.2 SIDE TENSIONER                         | 21       |
| 4. 8. 3 PILOT LAMP                           | 21       |
| 5 MACHINE MAINTENANCE                        |          |
| 5.1 CLEANING                                 | - 22     |
| 5.2 OILING                                   | - 22     |
| 6 PATTERN DESIGN                             |          |
| 6. 1 EXPLANATION OF CAM DATA                 | 23       |
| 6. 2 CAM DRAWINGS INDICATING THEIR POSITIONS | 2        |
| 6 3 DATTERN SAMDIES                          | 26       |

| CONTENT                                                         | PAGE  |
|-----------------------------------------------------------------|-------|
| 7 EXPLANATION OF CONTROL PANEL                                  |       |
| 7.1 PROCEDURE TO STAND THE TOUCH PANEL TO ITS VERTICAL POSITION | 28    |
| 7.2 CONFIGURATION OF M-100 CONTROL DISPLAY                      | 29    |
| 7. 2. 1 RUN DISPLAY                                             | 30-32 |
| 7. 2. 1. 1 TEST DISPLAY (1, 2, 3)                               | 33-37 |
| 7. 2. 1. 2 RESET MESSAGE                                        | 38-39 |
| 7. 2. 1. 3 WASTE KNITTING DISPLAY                               | 40-41 |
| 7. 2. 1. 4 PIECE COUNT WINDOW                                   | 42    |
| 7. 2. 1. 5 FILE DISPLAY                                         | 42    |
| 7. 2. 1. 6 EDIT DISPLAY                                         | 44    |
| 7. 2. 1. 7 SPEED WINDOW                                         | 46    |
| 7. 2. 1. 8 DISPLAY FOR SETTING                                  | 47    |
| 7. 3 TROUBLE SHOOTING                                           | 53    |
| 8 APPENDIX                                                      |       |
| 8.1 WIRING DIAGRAM (MAIN CIRCUIT)                               |       |
| 8.2 CONSTANT YARN TENSION FEEDER (MEMMINGER) (OPTION)           |       |

### 1. INSTALLATION

#### 1. INSTALLATION OF TOP TENSIONER.

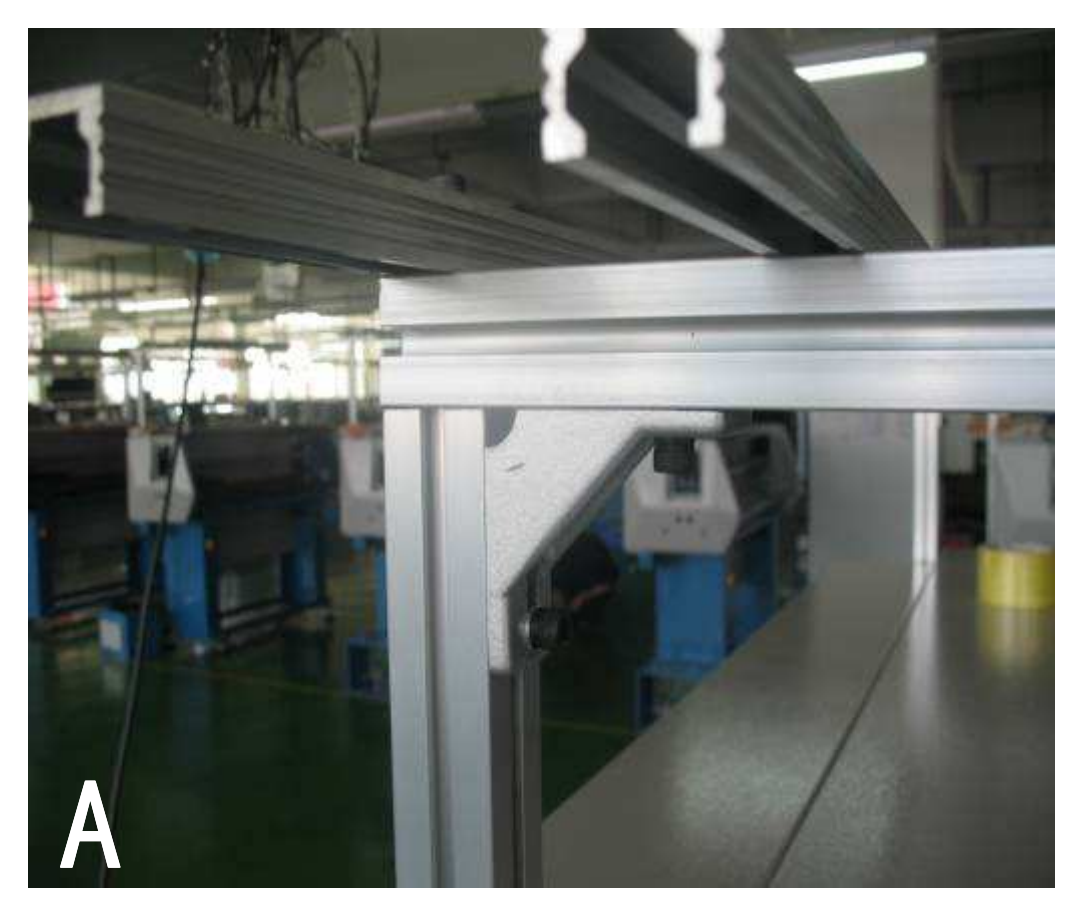

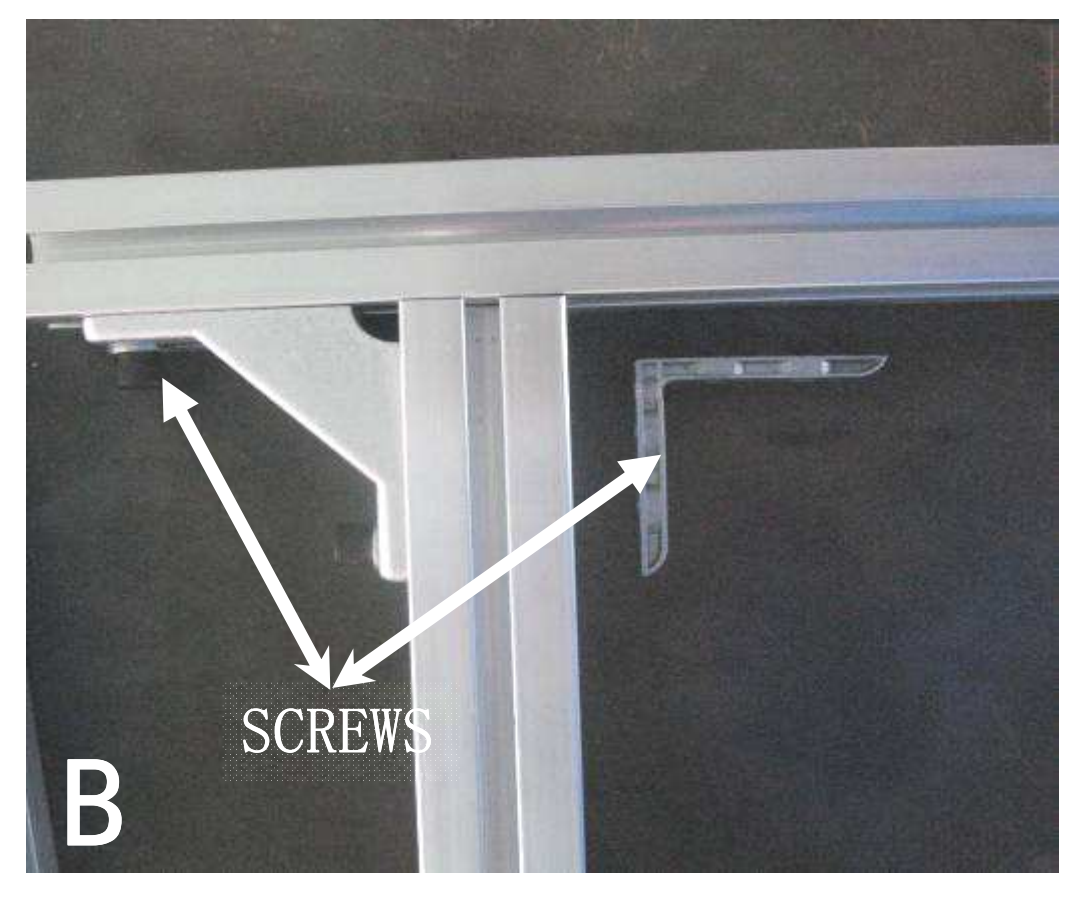

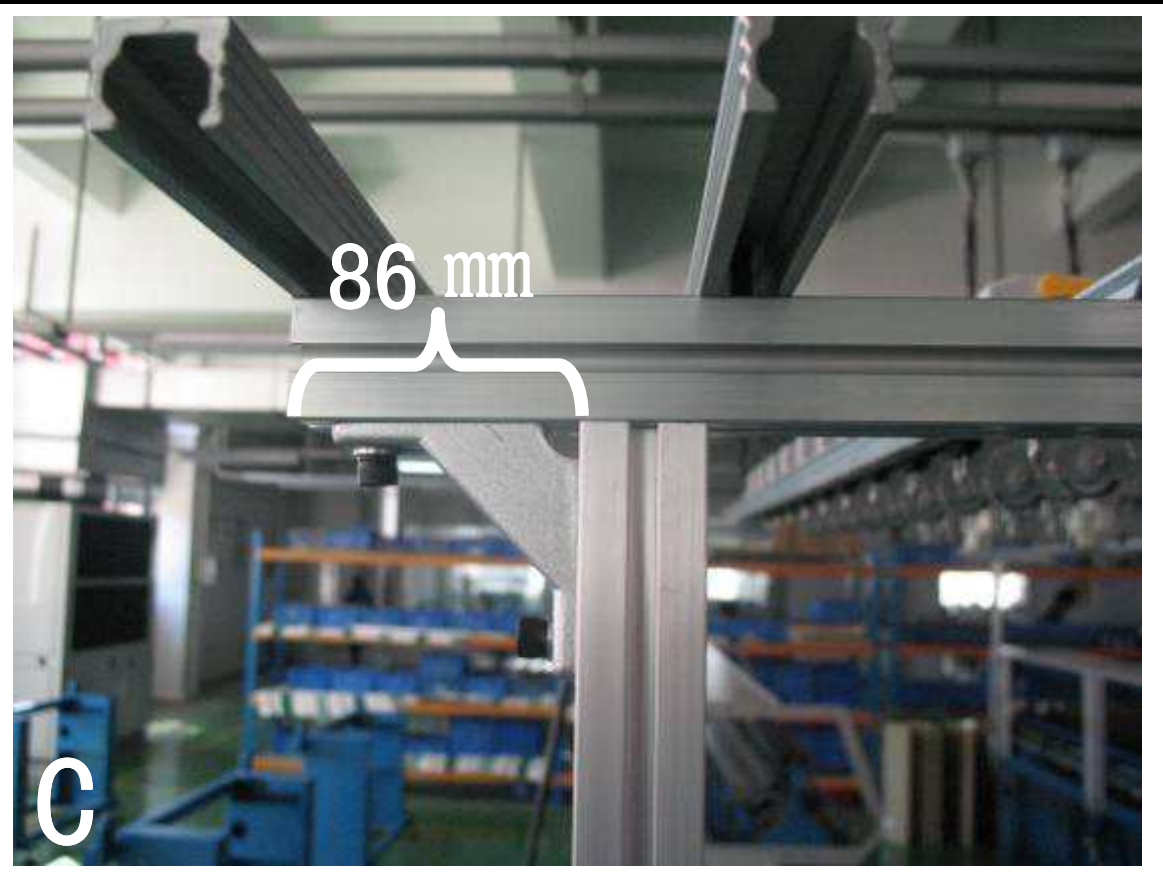

- A THE PITCTURE IS BEFORE INSTALLATION.
- B LOOSE THE SCREWS AND ADJUST THE POSITION OF THE TOP TENSION SATND.
- C THIS PITURRE IS AFTER INSTALLATION.

- 2. PLACE THE MACHINE ON THE FLAT GROUND TO MAKE SURE THERE IS NO VIBRATION WHEN MACHINE IS OPERATING.
- 3. LEVEL THE MACHINE WITH THE 4 LEVELLING BOLTS
- 4. MACHINE VOLTAGE: 220V, SINGLE-PHASE (TRANSFORMER IS REQUIRED FOR DIFFERENT VOLTAGE)

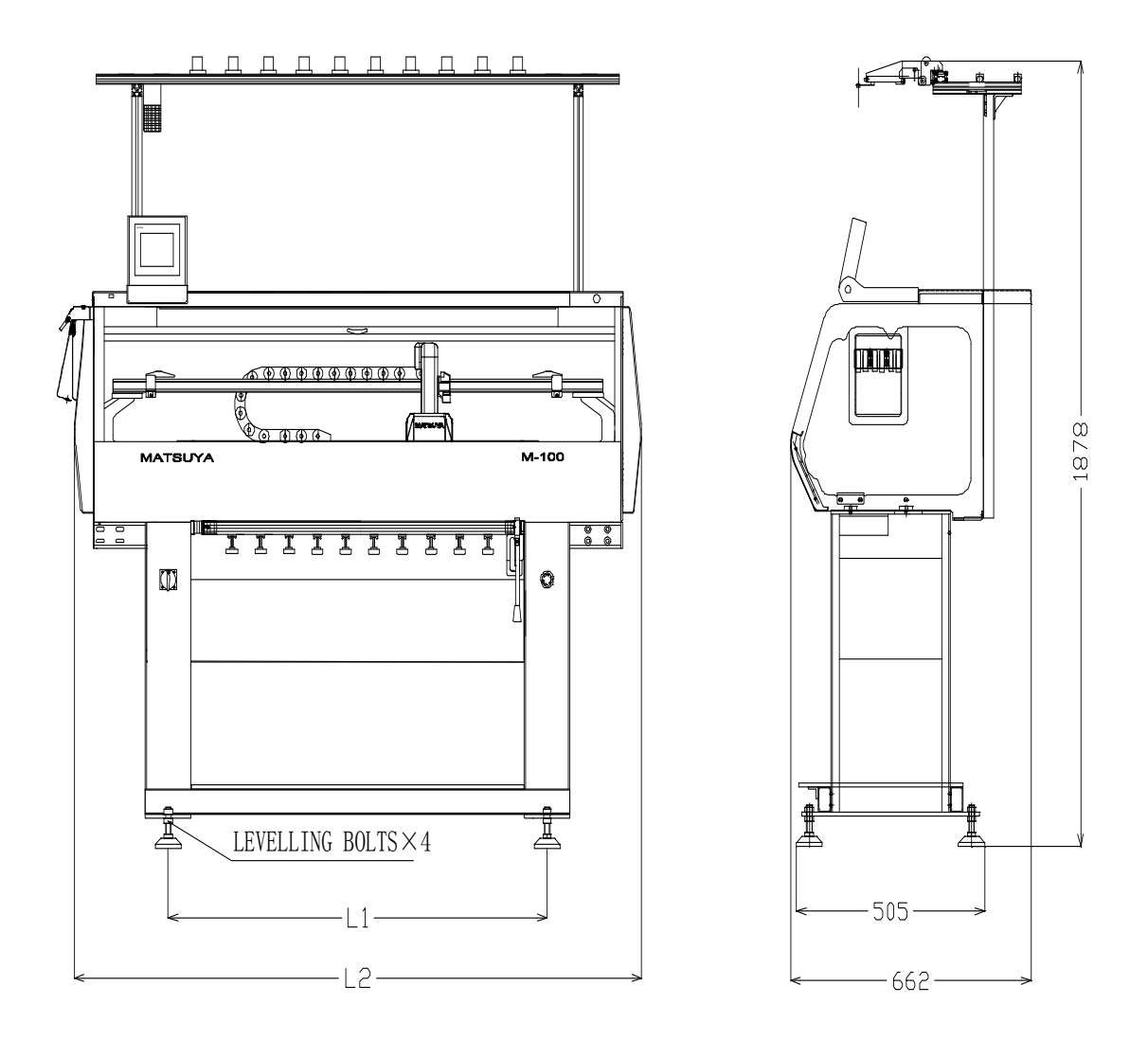

| MODEL | KNITTING<br>WIDTH | L1 (mm) | L2 (mm) | WEIGHT (KG) |
|-------|-------------------|---------|---------|-------------|
| M-100 | 40″ (1016mm)      | 1162    | 1705    | 356         |

NOTE:

TAKE MOST CAUTION WHEN TRANSPORTING THE MACHINE.

### 2. NAME OF EACH PARTS

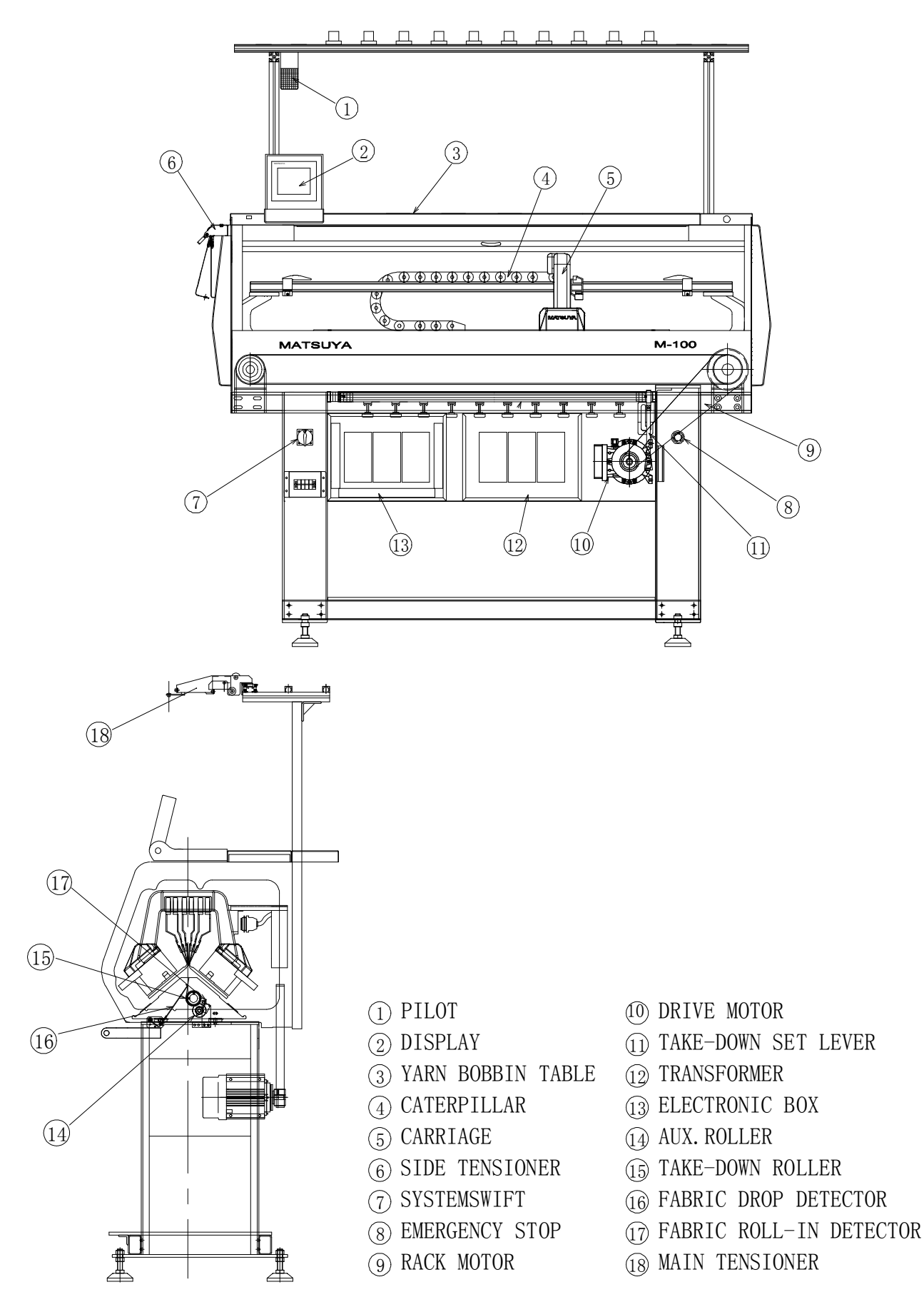

#### 3. SAFETY REGULATIONS

#### RULESIBIT

- 1. PLEASE FOLLOW THE PROCESS IN THE OPERATION MANUAL AND THE WARNINGS.
- 2. IT IS A MUST TO PRECEDE THE PROCESS OF ALL SAFETY REGULATIONS.
- 3. IT IS A MUST TO KEEP THE MACHINE CLEAN AT ALL TIMES.
- 4. PLEASE SHUT DOWN THE MACHINE POWER BEFORE CLEANING THE MACHINE.
- 5. PLEASE SHUT DOWN THE MACHINE POWER BEFORE DOING MAINTENANCE.

#### **PROHIBITS**

- 1. DO NOT RUN THE MACHINE WITHOUT FULLY UNDERSTAND THE OPERATION.
- 2. DO NOT LEAVE THE MACHINE WHEN NOT SURE THAT THE MACHINE IS NOT AT SAFE CONDITION.
- 3. DO NOT REMOVE THE SAFETY DEVICES OF THE MACHINE.
- 4. DO NOT WEAR LOOSE CLOTHES, LONG HAIR AND LONG NECKLACES OR HAND CHAINS WHEN OPERATING THE MACHINE.
- 5. DO NOT RUN THE MACHINE DURING LIGHTNING OR THUNDER. THIS MAY EASILY DAMAGE THE ELECTRONIC SYSTEMS.

### 4. MACHINE OPERATION AND ADJUSTMENT

### 4.1 MACHINE POWER

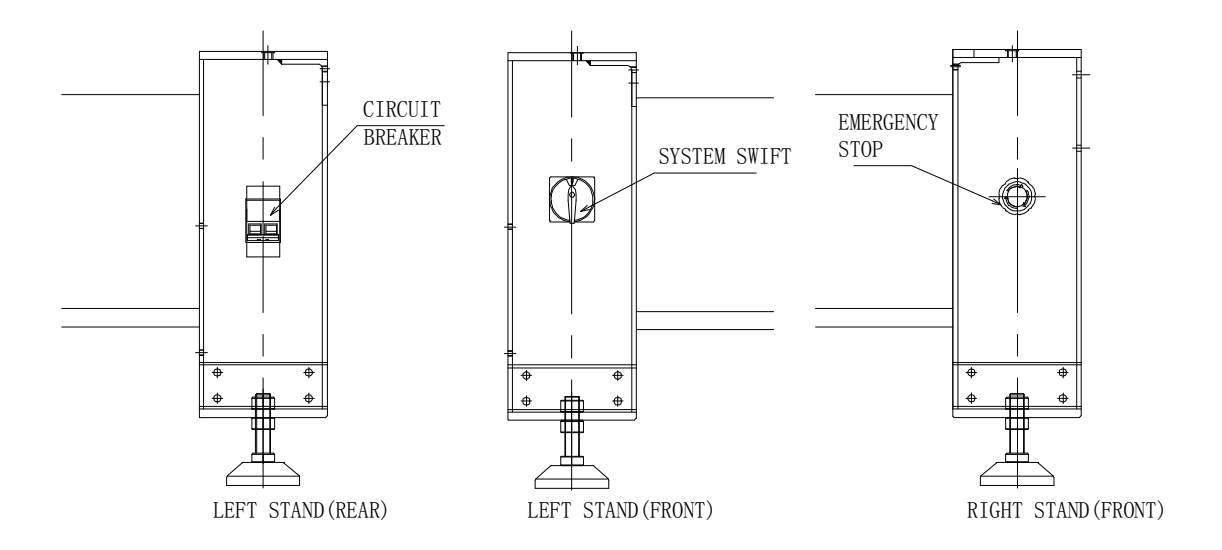

- 1. MAKE SURE THE CARRIAGE IS AT THE LEFT END BEFORE SWITCHING ON THE MACHINE.
- 2. TURN OFF THE MACHINE POWER DURING MACHINE REPAIRING OR LONG-TERM STOPPING OF THE MACHINE.
- 3. MACHINE SYSTEM SWITCH IS AT THE FRONT LEFT STAND OF THE MACHINE. TURN CLOCKWISE FOR "ON".
- 4. IT IS ADVISABLE TO KEEP 30 SECONDS TIME LAP BEFORE STARTING THE MACHINE AGAIN AFTER TURNING OFF THE MACHINE TO PREVENT DAMAGING THE P. C. BOARDS.
- 5. MACHINE WILL STOP WHEN EMERGENCY STOP BUTTON IS PRESSED.

#### 4.2 SWITCH BAR & CARRIAGE MOVEMENT

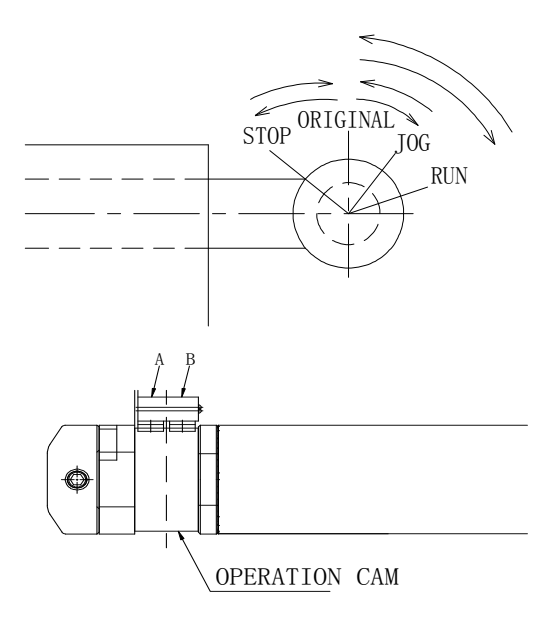

| STATE  | A   | В   |
|--------|-----|-----|
| STOP   | ON  | OFF |
| ORIGIN | OFF | OFF |
| JOG    | OFF | ON  |
| RUN    | ON  | ON  |

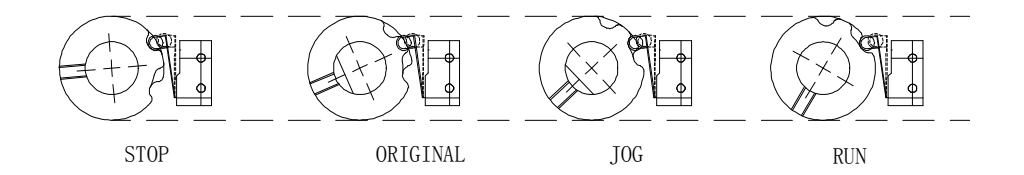

#### NOTE:

- 1. MAKE SURE THE SWITCH BAR IS ALWAYS AT THE NEUTRAL POSITION.
- 2. CARRIAGE SHOULD ALWAYS BE AT LEFT SIDE WHEN USING "WTE" OR "ORI" KEYS.
- 3. TAKE-DOWN MOTOR SHOULD ALWAYS BE AT REST POSITION WHEN THE MACHINE IS STOPPED. THIS IS TO PREVENT THE TAKE-DOWN ROLLER FROM CONSTANT ROTATING. TO RESTART THE MACHINE, TURN THE SWITCH BAR TO STOP POSITION FIRST TO INITIATE THE TAKE-DOWN MOTOR BEFORE TURNING TO "RUN" POSITION.

#### WARNING:

BEFORE STARTING THE MACHINE, THE SWITCH BAR SHOULD BE TURNED TO THE "STOP" POSITION IN ORDER TO INITIATE THE TAKE-DOWN MOTOR FOR SUFFICIENT TAKE-DOWN FORCE TO ENTER EITHER "JOG" OR "RUN" CONDITION. THIS IS TO PREVENT INSUFFICIENT TAKE-DOWN FORCE FROM CAUSING UPRAISING OF THE FABRIC WHICH MAY RESULT IN THE DAMAGING OF NEEDLES.

#### 4.3 DRIVE MECHANISM

4.3.1 ADJUSTMENT OF MOTOR TIMING BELT:

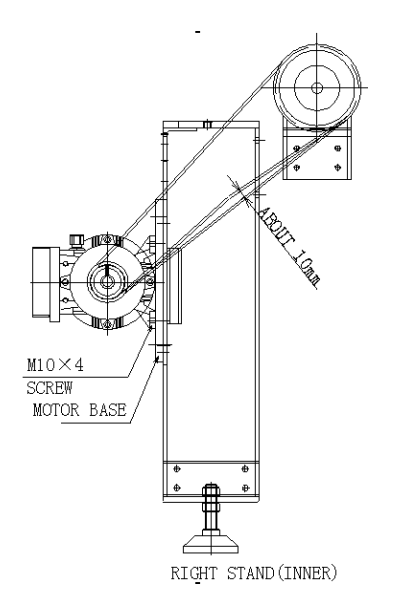

AS SHOWN IN LEFT DIAGRAM, LOOSEN THE 4 SCREWS AT THE MOTOR BASE, ADJUST THE TIMING BELT TO ENABLE PRESS DOWN OF ABOUT 10MM. AFTER ADJUSTMENT, FASTEN THE 4 SCREWS.

### 4.3.2 ADJUSTMENT OF CARRIAGE TIMING BELT:

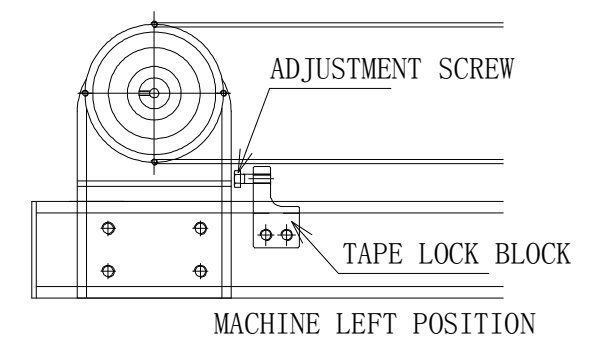

METHOD TO ADJUST:

LOOSEN THE M8 SCREW TO ADJUST THE TENSION OF THE BELT TO ENABLE PRESS DOWN OF ABOUT 15MM. AFTER ADJUSTMENT, FASTEN THE SCREW.

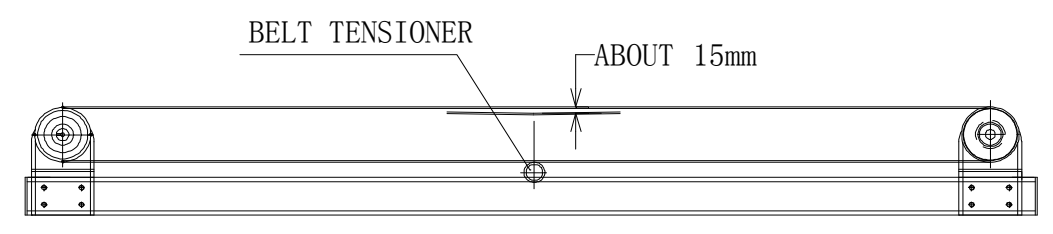

TIMING BELT

IF THE BELT IS A LITLE TOO STRETCH, MOVE UPWARD THE BELT TENSION ROLLER FOR ADJUSTMENT.

4.4 CARRIAGE

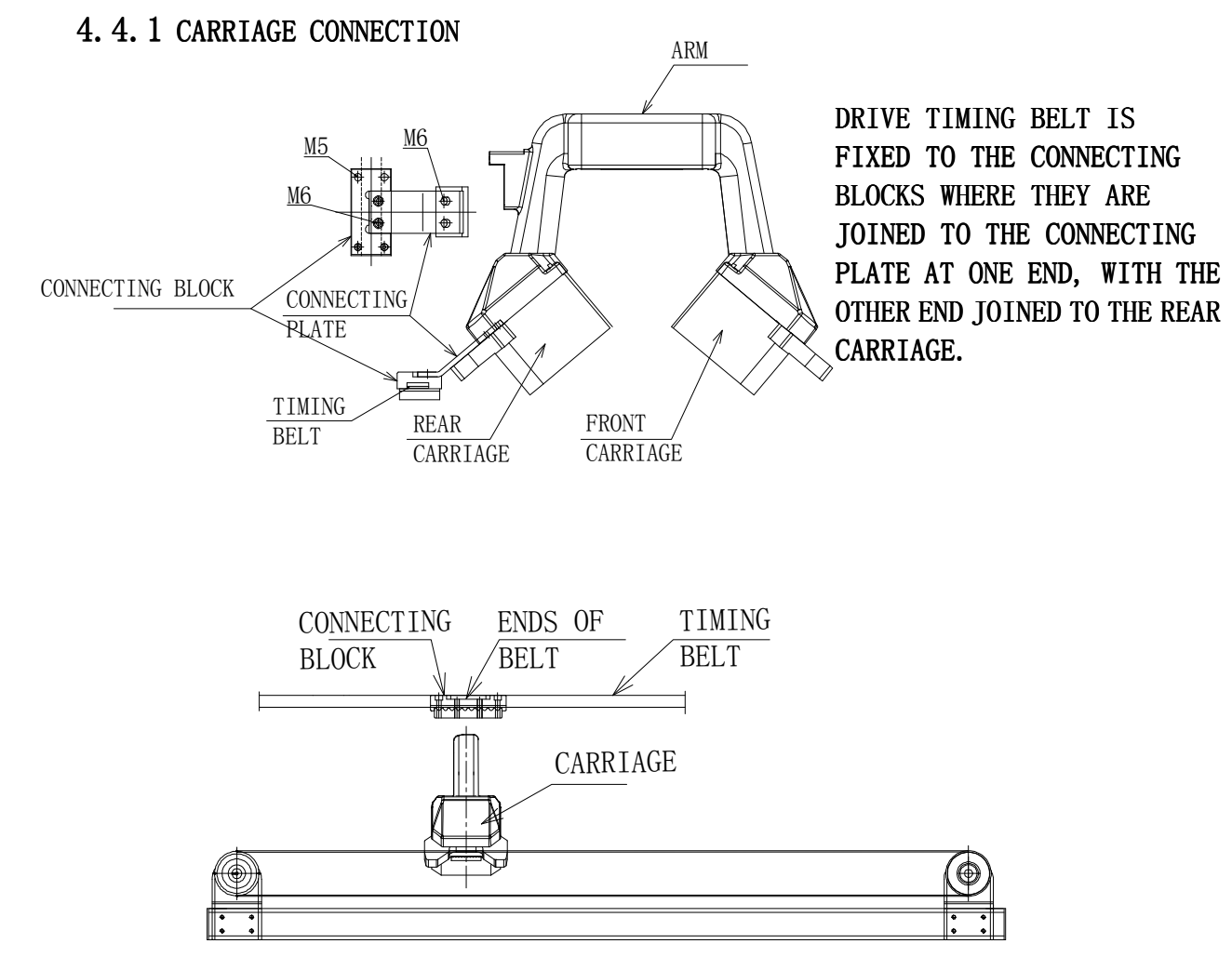

#### 4.4.2 ENCODER

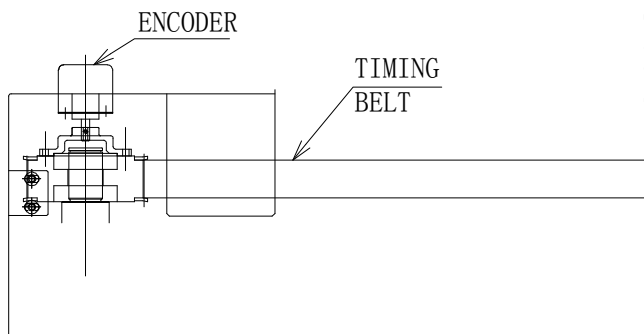

ENCODER READS THE POSITION OF THE CARRIAGE. OPTIMUM ORIGIN SETTING IS REQUIRED TO ASSURE THE CORRECT OPERATION FOR EACH MOVEMENT.

4.4.3 YARN FEEDER ADJUSTMENT

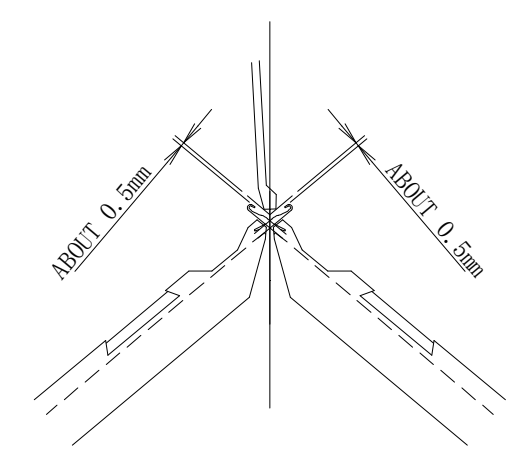

THERE ARE 6 YARN FEEDERS (1-6) IN THIS MACHINE. AS PER DRAWING, ALL FEEDERS ARE TO BE ADJUSTED TO HAVE THE 0.5MM CLEARANCE WITH THE NEEDLES. TOO LOW THE POSITION WILL RESULT IN BENDING THE LATCH OF THE NEEDLES.

### 4.4.4 BRUSH ADJUSTMENT

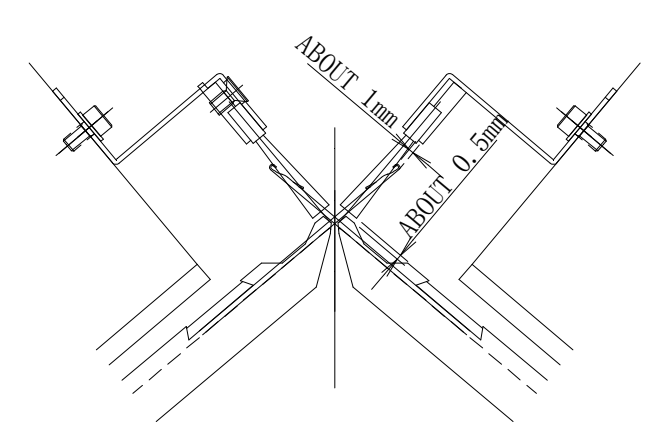

AS PER DRAWING, MOUNT THE BRUSH PARALLELTO THE CARRIAGE. BAD ADJUSTMENT WILL LEAD TO DROP STITCH.

#### 4.4.5 NEEDLE DETECTOR ADJUSTMENT

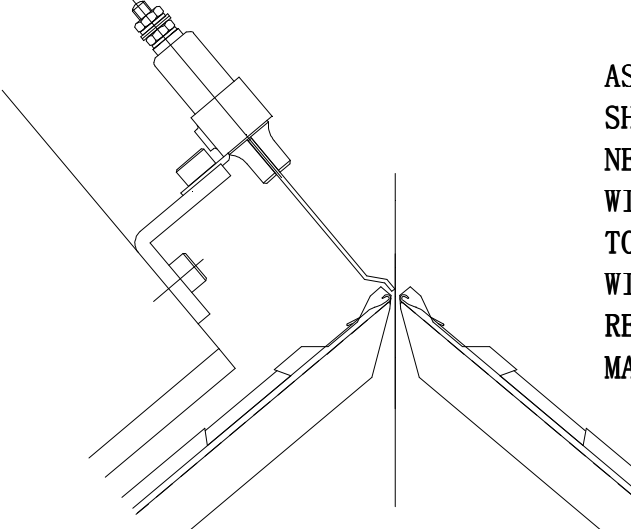

AS PER DRAWING, TIP OF THE DETECTOR SHOULD BE SET BETWEEN THE FRONT & REAR NEEDLE BEDS. TOO HIGH THE POSITION WILL CONTACT WITH THE YARN FEEDER AND TOO LOW THE POSITION WILL CONTACT WITH THE REST YARN. BOTH SITUATION RESULTS IN FREQUENT STOPPAGE OF THE MACHINE.

4.4.6 ADJUSTMENT OF CARRIAGE STOPPER (BOTH SIDES)

AS PER BELOW DRAWING, THE POSITION OF THE CARRIAGE STOPPER SHOULD BE ADJUSTED CORRECTLY FOR SAFETY OPERATION.

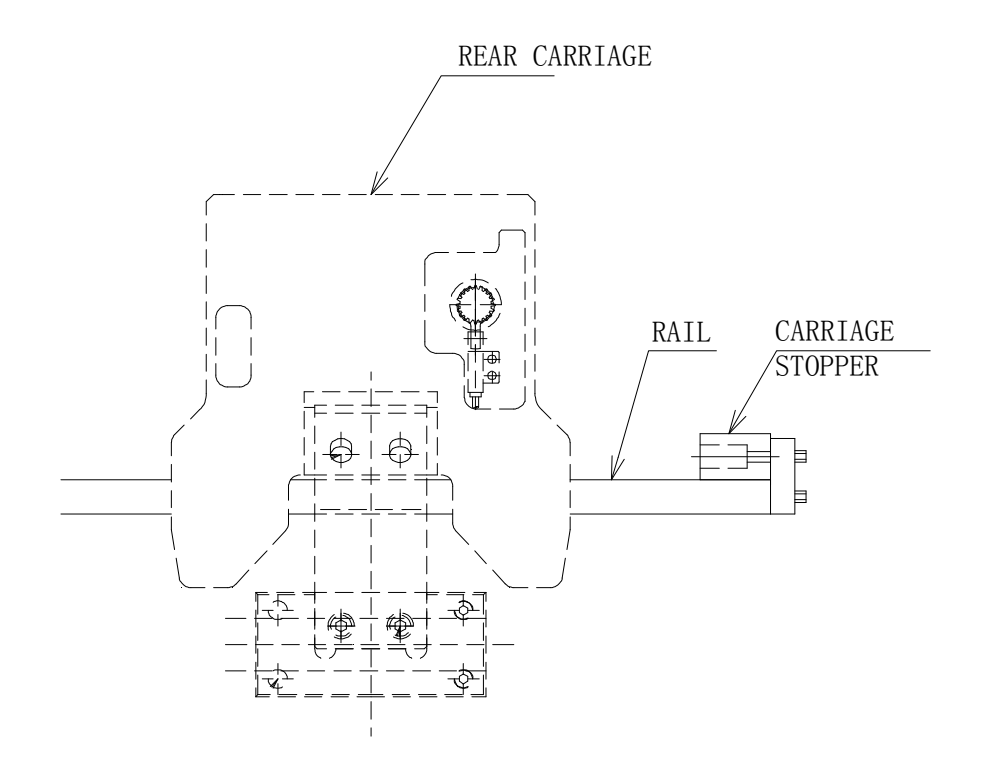

#### 4.4.7 BEARING ADJUSTMENT

#### HORIZONTAL ADJUSTMENT OF THE BEARING:

SLIGHTLY LOOSEN THE 2 M6 SCREW AND NUTS. THEN, TURN THE ECCENTRIC PIN WITH A SCREWDRIVER UNTIL THE BEARING SLIGHTLY CONTACTS WITH THE RAIL. AFTER THIS, FASTEN THE NUTS & SCREWS.

#### VERTICAL ADJUSTMENT OF THE BEARING:

SLIGHTLY LOOSEN THE 2 M6 SCREW UNTIL THE BEARING SLIGHTLY CONTACTS WITH THE RAIL. AFTER THIS, FASTEN THE M6 SCREWS.

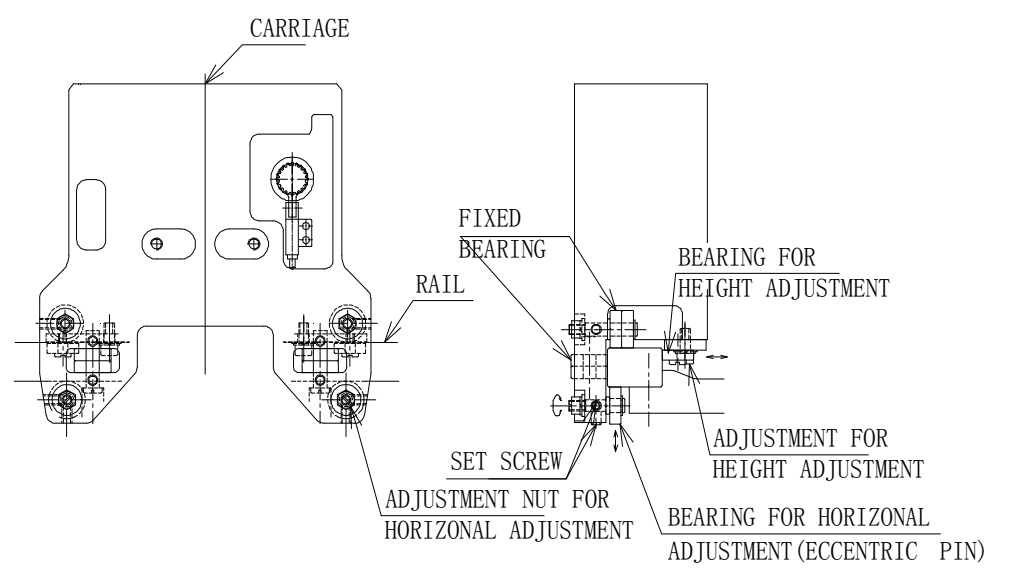

NOTE:

IT WILL DAMAGE THE BEARING WHEN CONTACT WITH THE RAIL IS TOO STRONG.

#### 4.4.8 CARRIAGE NO.

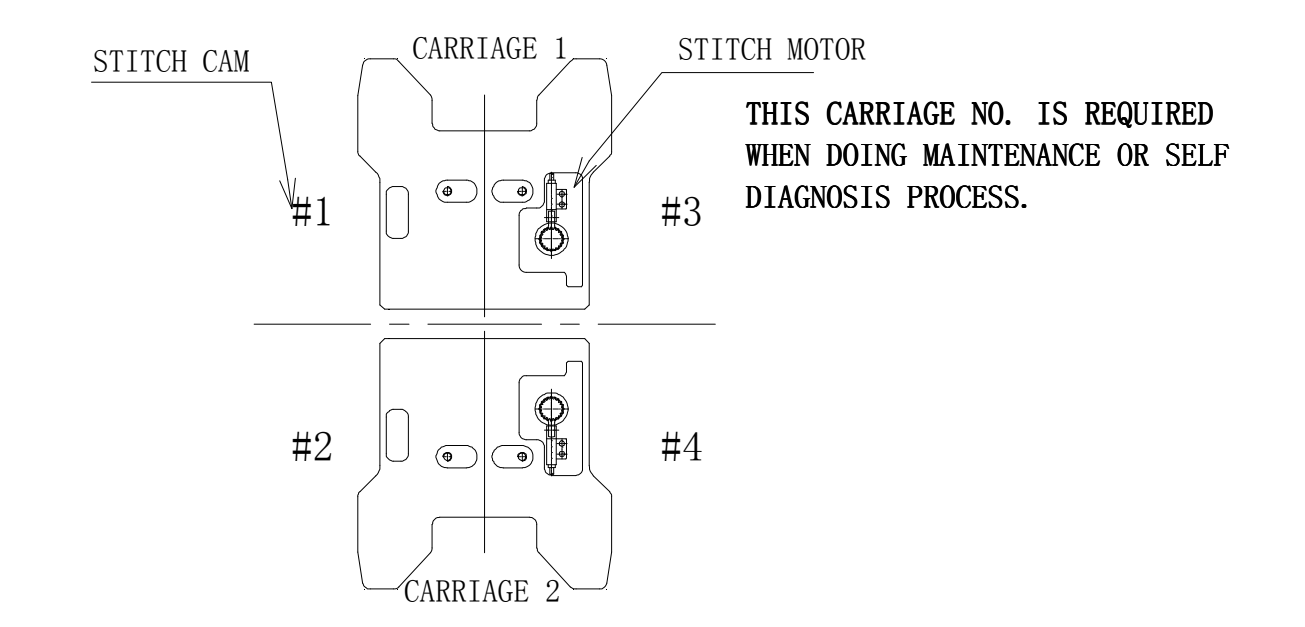

4.4.9 YARN CHANGE DEVICE

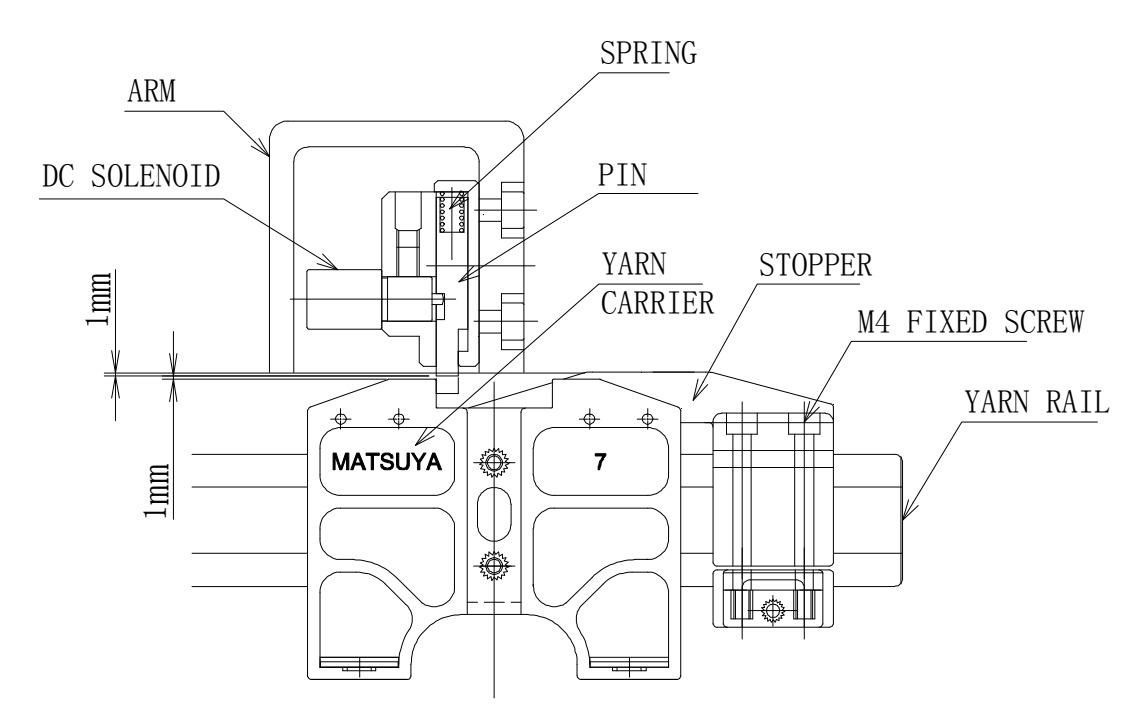

YARN CHANGE IS EXERCISED BY THE SOLENOIDS INSIDE THE ARM. SET THE CLEARANCE AS SHOWN IN BELOW DIAGRAM. THE STOPPER SHOULD BE SET TO AVOID OVERLAPPING OF THE YARN FEEDERS.

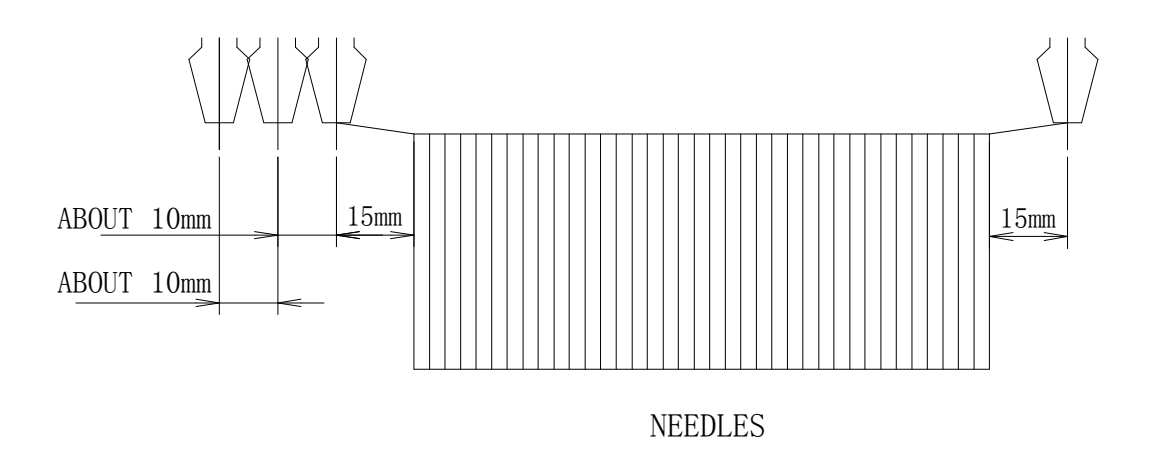

#### 4.5 NEEDLE BEDS

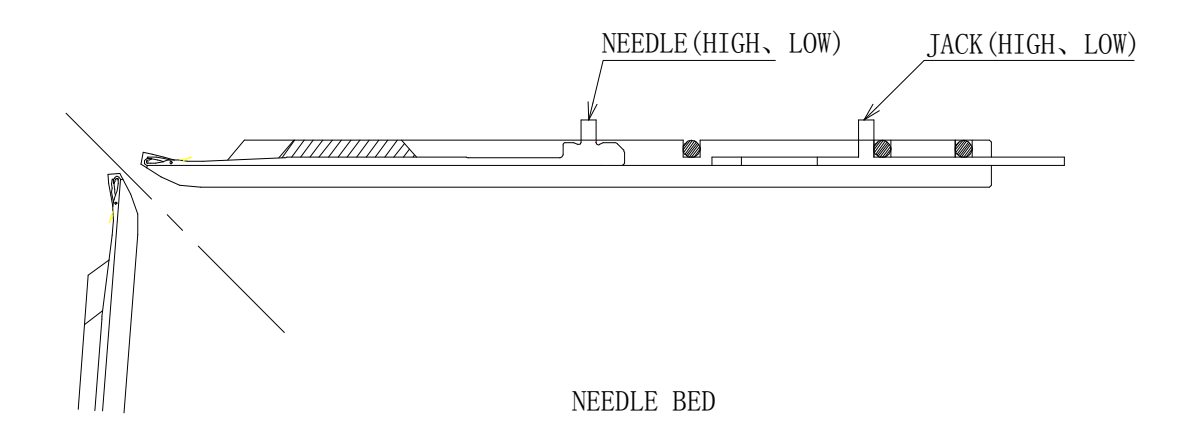

#### 4.5.1 TYPES OF NEEDLES

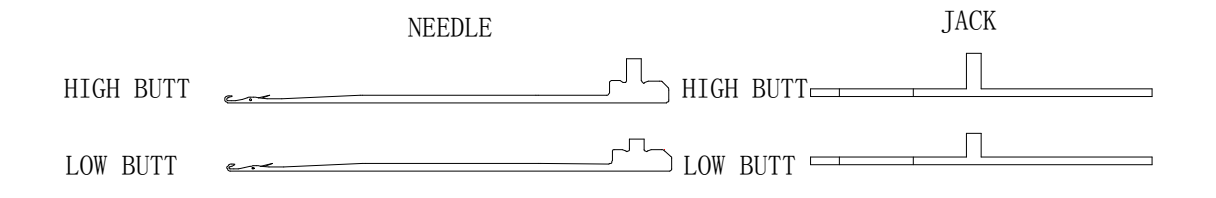

AS PER ABOVE DIAGRAM, THERE ARE 2 TYPES OF NEEDLES AND JACKS IN THIS MACHINE. COMBINATION OF JACKS AND NEEDLES TO MAKE VARIOUS PATTERNS. NEEDLE (HIGH, LOW) 、 JACK (HIGH, LOW)

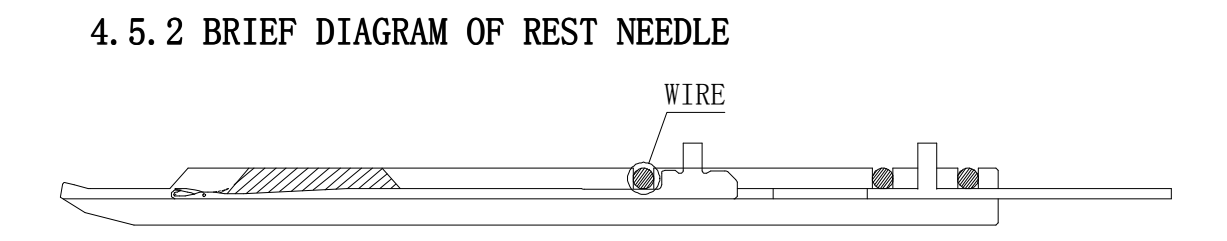

THERE IS NO NEED TO TAKE OUT THE NEEDLES THAT ARE NOT USED. REMOVE THE WIRES AND PUSH DOWN THE NEEDLES AND JACKS TO THE POSITION AS INDICATED IN ABOVE DIAGRAM. AFTER THIS, PUT BACK THE WIRE TO ITS ORIGINAL POSITION.

#### 4.6 TAKE-DOWN DEVICE

#### 4.6.1 TAKE-DOWN MOTOR

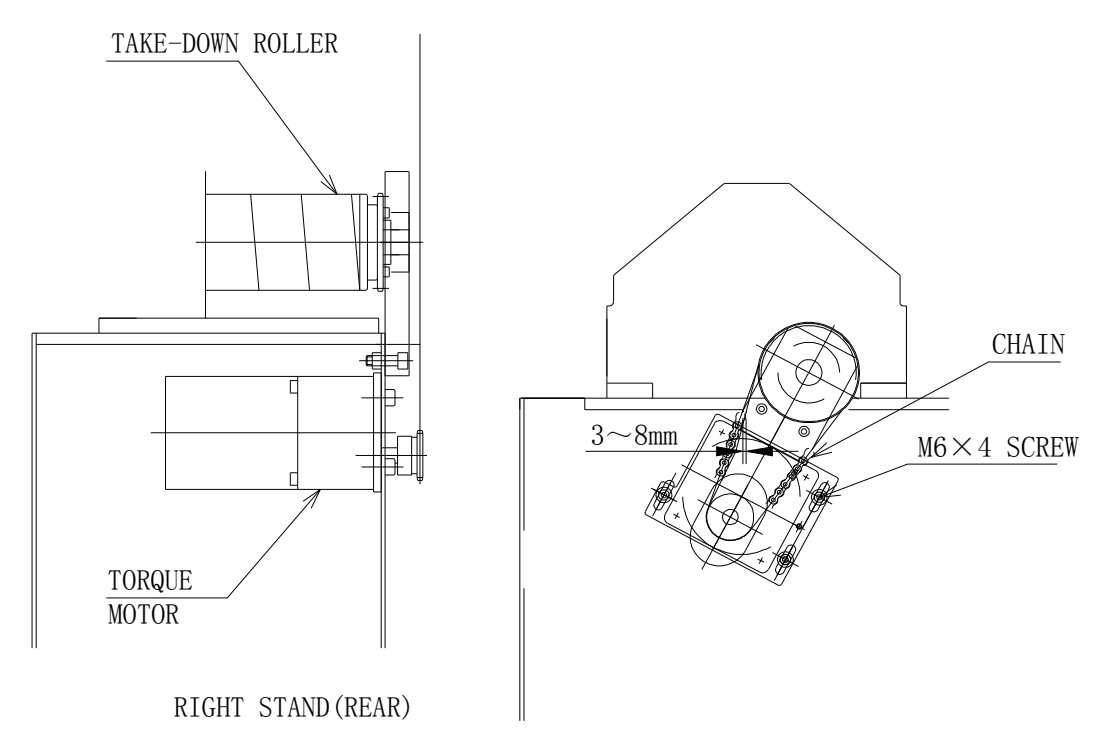

TAKE-DOWN MOTORA CAN BE FOUND INSIDE THE RIGHT STAND. AFTER ADJUSTING THE TIMING BELT TO ENABLE PRESS DOWN OF ABOUT 3-8MM, FASTEN THE 4 M6 SCREWS.

### 4.6.2 AUX. TAKE-DOWN ROLLER

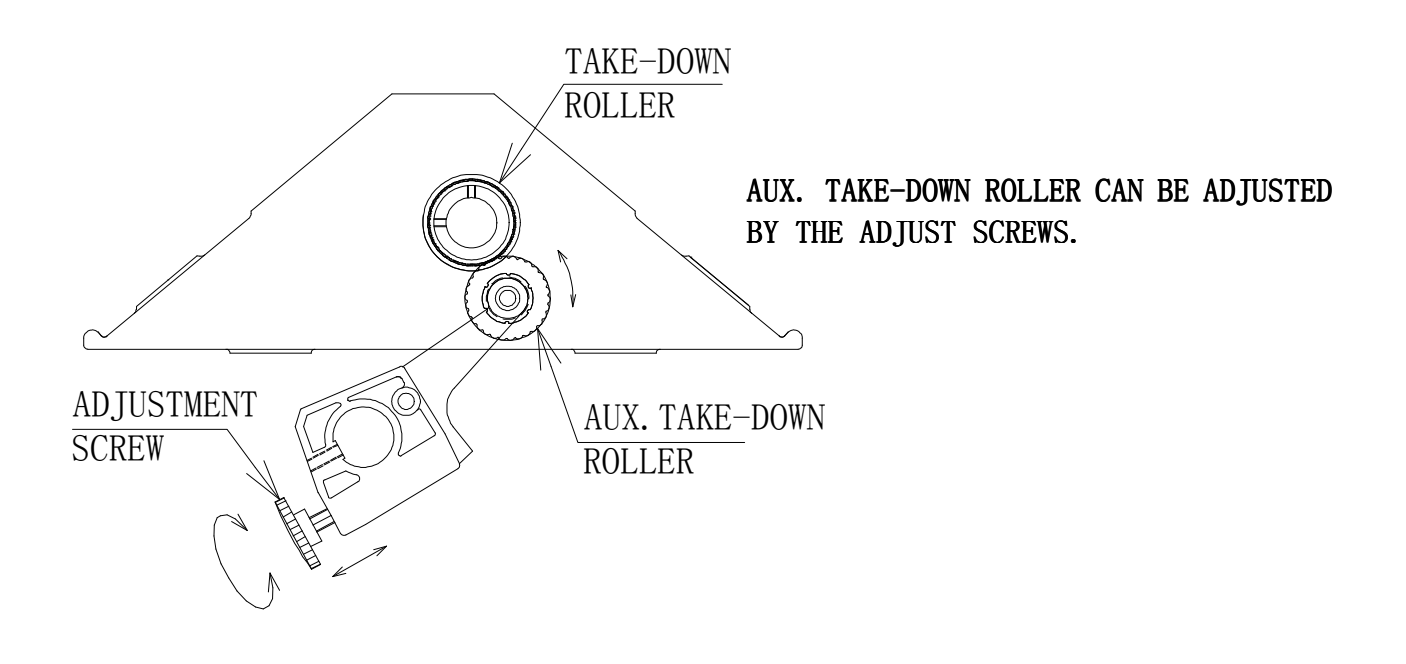

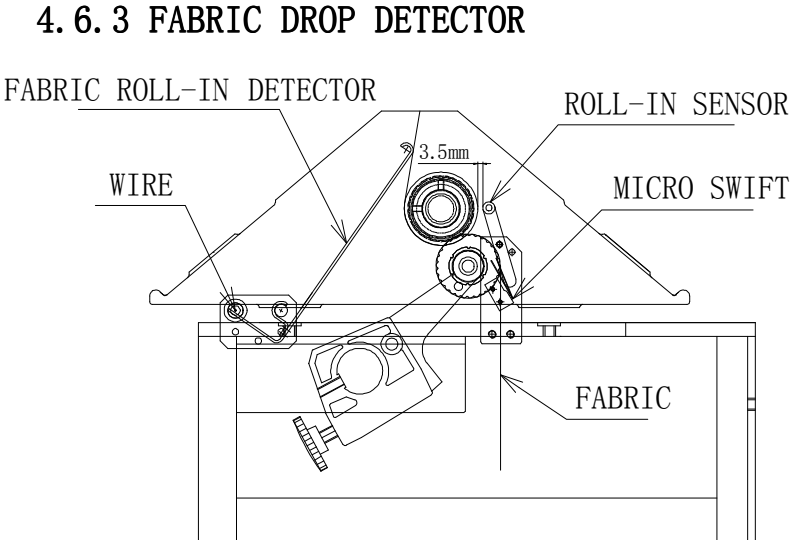

ADJUST THE POSITION OF THE SENSOR ACCORDING TO THE KNITTING WIDTH.

4.6.4 FABRIC ROLL-IN DETECTOR

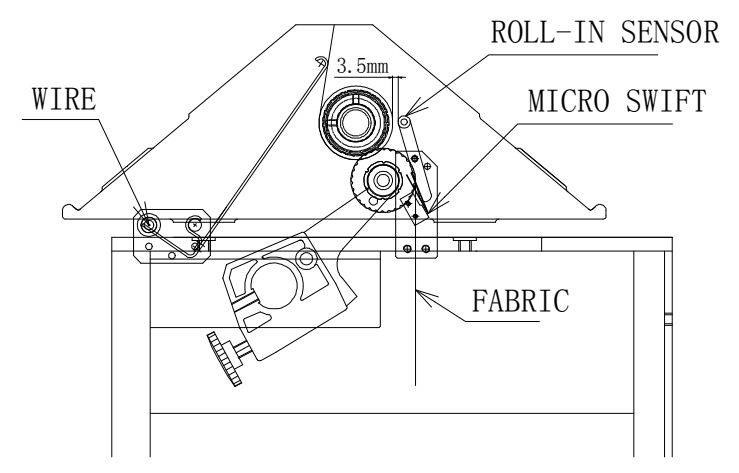

DURING FABRIC ROLL-IN, THE ANTI ROLL-IN SENSOR ROD WILL MOVE TO THE REAR TO CLOSE THE MICRO SWITCHES AT BOTH ENDS FOR STOPPING THE MACHINE OPERATION.

4.7 RACKING DEVICE

#### 4.7.1 RACKING MECHANISM

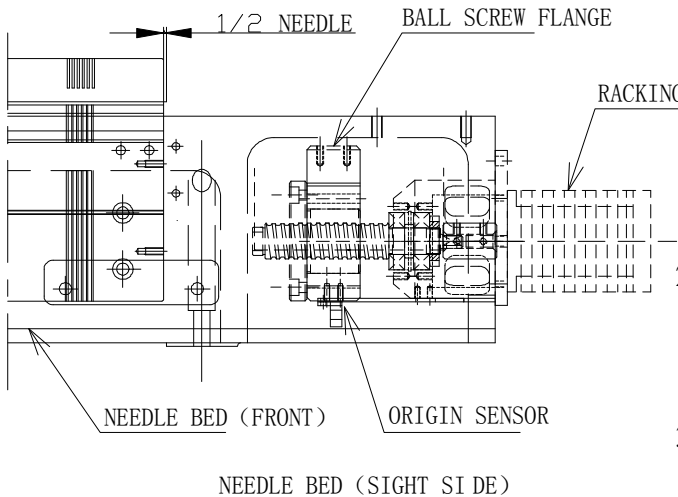

RACKING MOTOR

- 1. RACKING DEVICE IS AT RIGHT SIDE OF NEEDLE BED. RACKING OF REAR NEEDLE BED IS EXERCISED BY THE BALL SCREW.
- 2. AT ORIGIN POSTION, THE EDGE NEEDLE AT FRONT NEEDLE BED IS LEFT 1/2 PITCH TO THE EDGE NEEDLE OF THE REAR NEEDLE BED.
- 3. RACKING OF REAR NEEDLE BED AT CENTER POSITION IS POSSIBLE FOR 3<sup>1</sup>/<sub>2</sub>P RACKING.

#### 4.7.2 ADJUSTMENT OF RACKING ORIGIN SENSOR

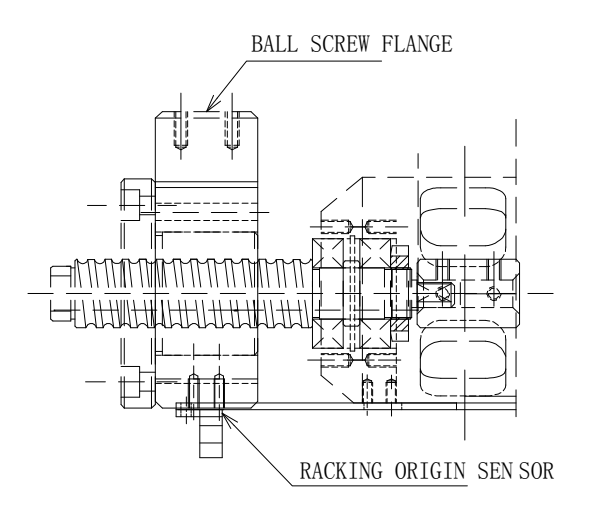

- 1. AT ORIGIN POSITION, FRONT BED SHOULD BE LEFT 1/2 PITCH TO REAR NEEDLE BED.
- 2. HERE, AFTER LOOSENING THE FIXED SCREW, MOVE THE RACKING ORIGIN SENSOR TO THE CORRESPONDENT POSITION OF THE SENSING PLATE. WHEN THE LIGHT IS OFF, CONFIRM WHETHER THE FRONT NEEDLE BED IS LEFT 1/2 PITCH TO THE REAR NEEDLE BED.

NOTE:

- 1. NEEDLE BED RETURNS TO ITS ORIGINAL POSITION AFTER EACH ONE PIECE KNITTING.
- 2. AFTER ORIGIN RESET, THE SYSTEM WILL AUTOMATICALLY DETECT TO RESET THE NEEDLE BED TO ITS ORIGIN POSITION.
- 3. AFTER RACKING MANUALLY, IT IS A MUST TO DO RACKING RESET. (FOR 2P OR MORE RACKING, PLEASE TAKE CAUTION THAT THE NEEDLES MAY BEND.) .

#### 4.8 ADJUSTMENT OF YARN TENSIONER

4.8.1 MAIN TENSIONER

PROPER TENSION ADJUSMENT IS MOST IMPORTANT IN KNITTING.

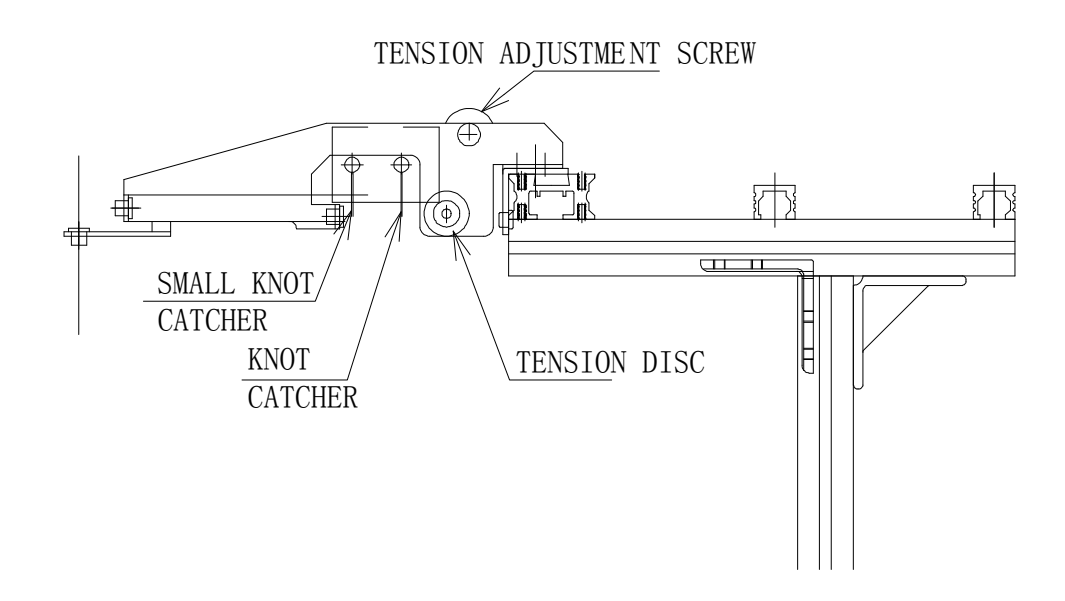

### 4.8.2 SIDE TENSIONER

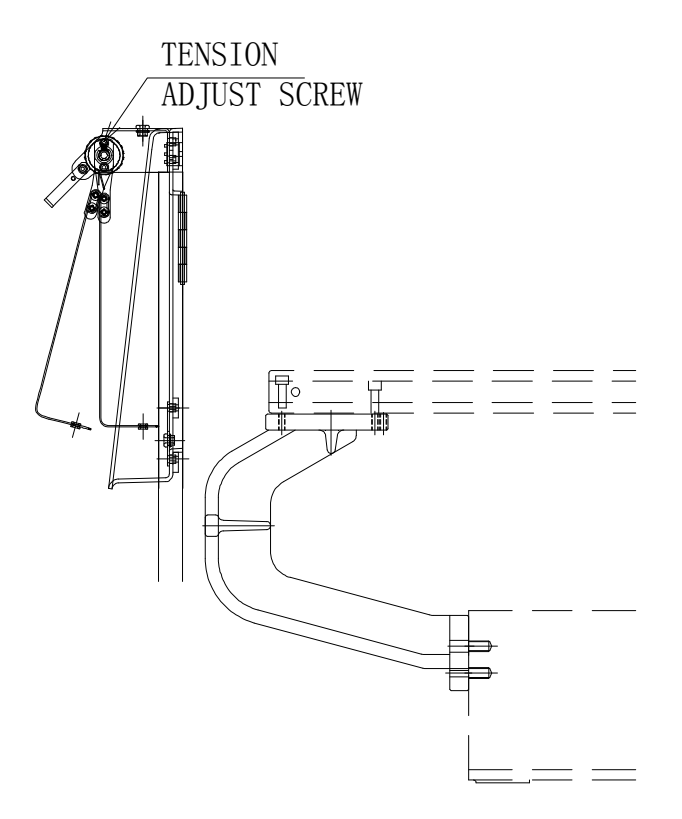

THERE ARE SIDE TENSIONERS AT BOTH RIGHT & LEFT SIDES. ADJUST THE TENSION PROPERLY ACCORDING TO THE FABRIC.

#### 4.8.3 PILOT LAMP

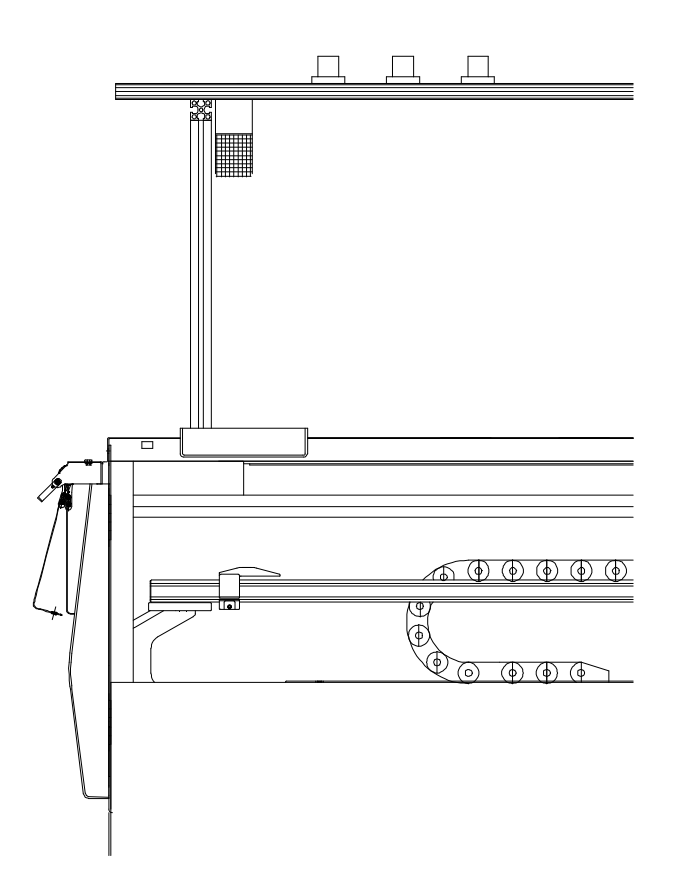

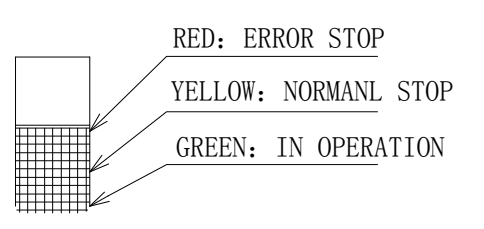

WHEN MACHINE IS STOPPED BY SWITCH BAR, RED LAMP WILL NOT LIGHT UP. YELLOW LAMP LIGHTS UP.

#### 5 MACHINE MAINTENANCE

5.1 CLEANING (EVERY SHIFT)

CLEAN THE MACHINE WITH CLOTH FILLED WITH LOW VISCOSITY LUBRICATION

- OIL. ESPECIALLY,
  - 1. NEEDLE BEDS
  - 2. CARRIAGE RAILS
  - 3. YARN RAILS
- 5.2 OILING (EVERY SHIFT)

OILING HAS TO BE DONE AFTER CLEANING. ESPECIALLY:

- 1. CARRIAGE BEARING
- 2. YARN RAILS
- 3. YARN PISTONS

NOTE: NEVER DO OILING TO THE TRANSMISSION BELTS.

#### **6 PATTERN DESIGN**

### 6.1 EXPLANATION OF CAM DATA

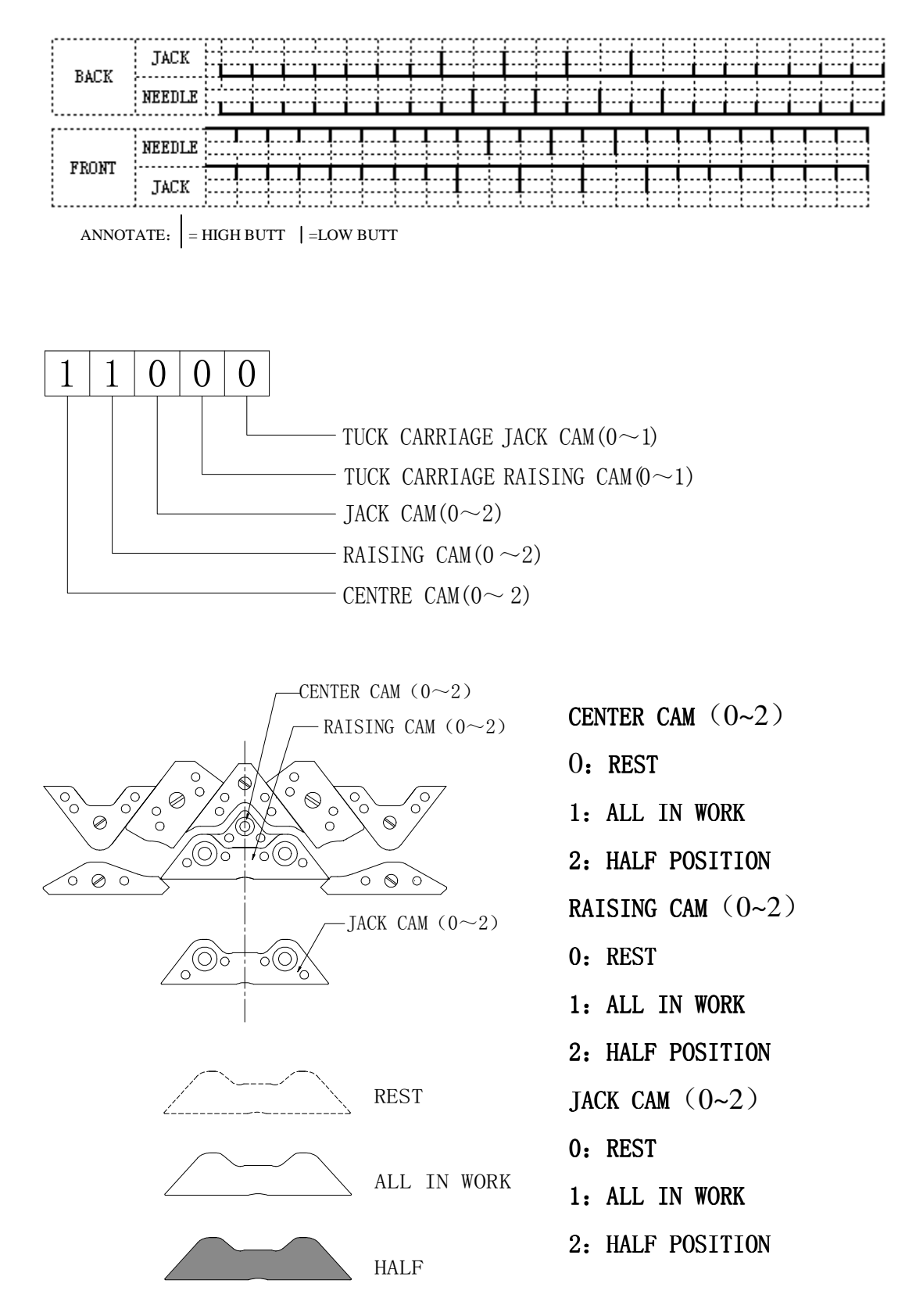

### 6.2 CAM DRAWINGS INDICATING THEIR POSITIONS

- 00000 1、REST  $\bigcirc$  $(\bigcirc)$ 0 Ø 0 c Ø 600  $\circ \circ \circ$ (O) $(\bigcirc)$  $\langle \cdot \rangle$
- 3、HIGH BUTT JACK KNIT 10200

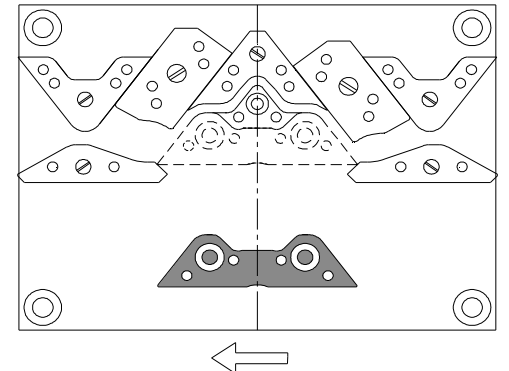

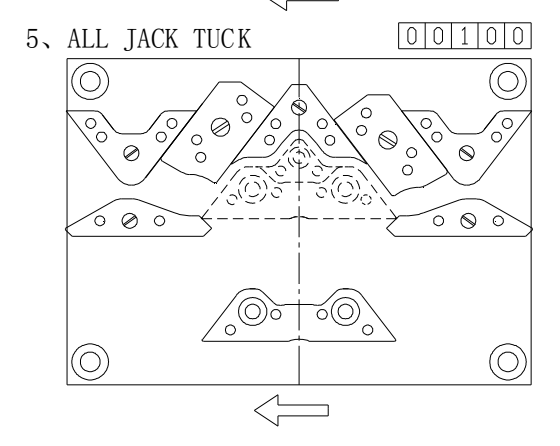

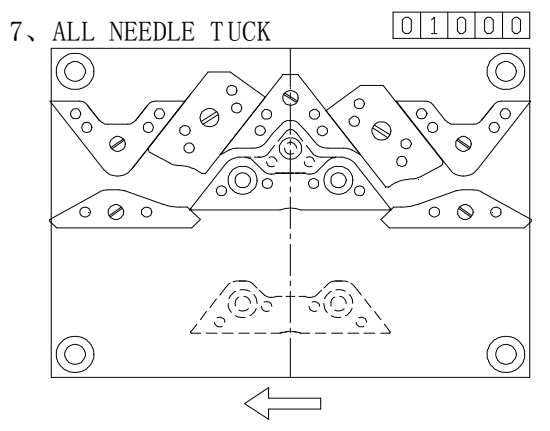

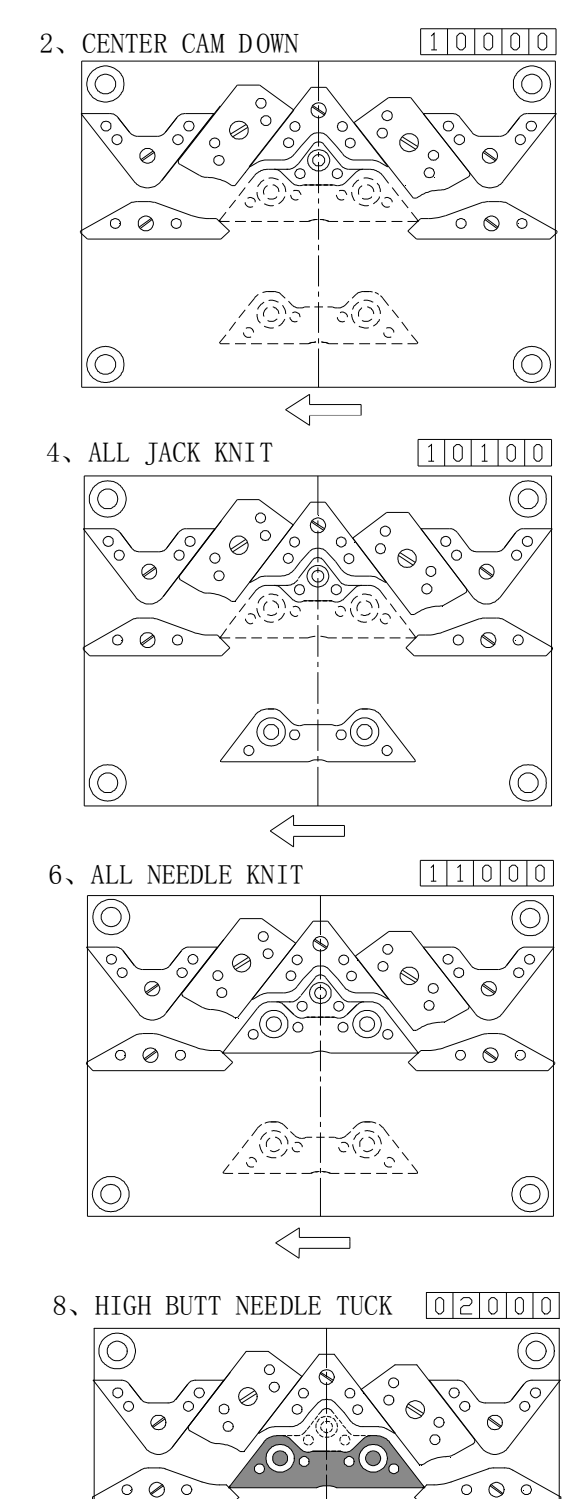

 $\bigcirc$ 

 $(\bigcirc)$ 

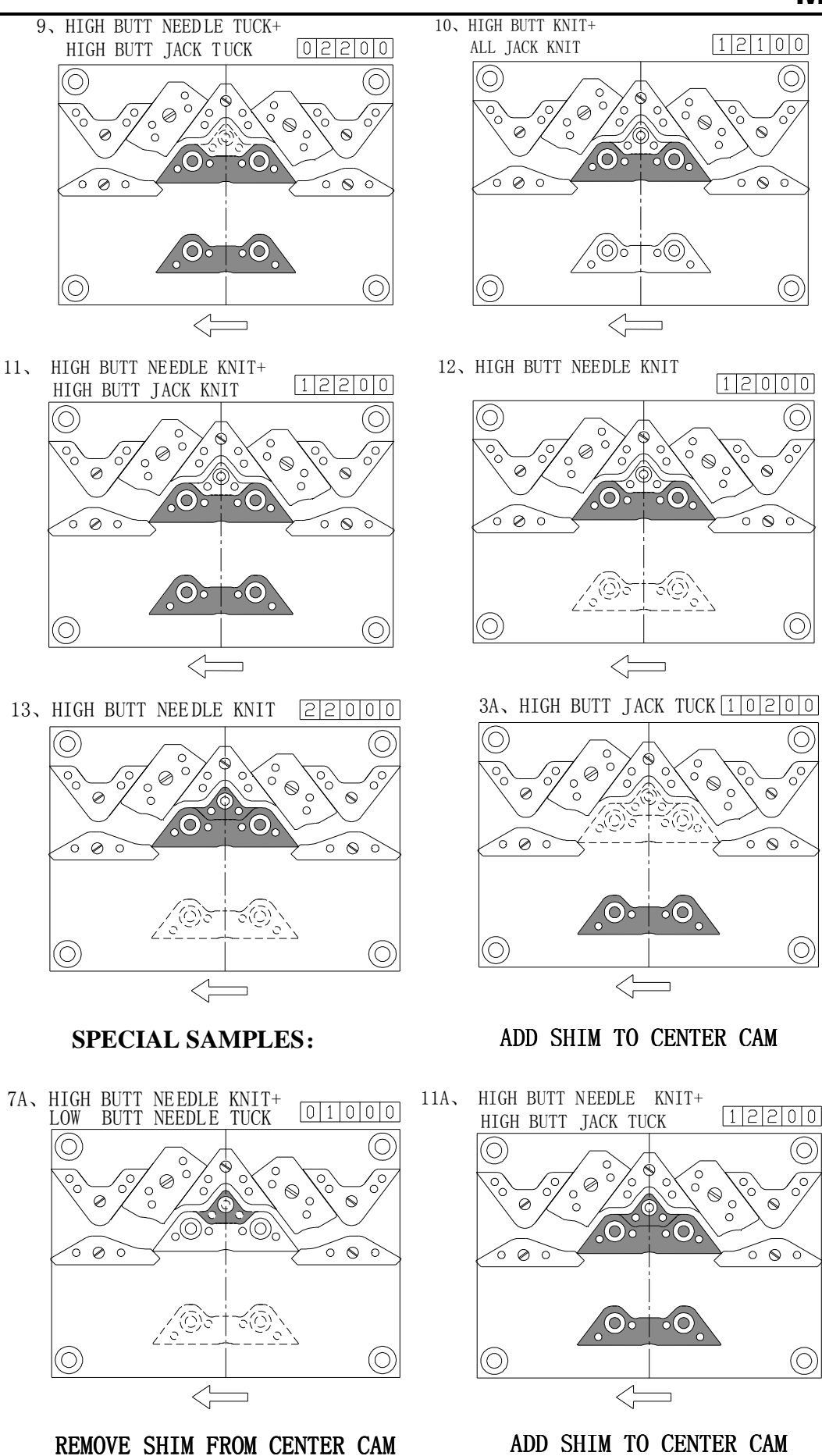

### 6.3 PATTERN SAMPLE

DESIGN NO. : NT001 **CUSTOMER:** PAGE: 1/1 DESIGN DESCRIPTION: FULL CARDIGAN RACK DATE: **PRODUCE BY:** D.T. 6 -3 5 18G -1-2 DESIGN 4 A 32s COTTON $\times 3$ DRAFT 3 2 1 JACK .... .... - - -ļ.... BACK NEEDLE : ·i···i···i···i - - -- - -····i····i ····i···i NEEDLE FRONT ..... JACK []]] . . . . . . . . . ANNOTATE: = HIGH BUTT = LOW BUTT COURSE DIREC COURSE DIREC TAKE TARE YARN RACK STRKE YARN RACK SPEED STRKE STITCH CAN SPEED STITCH CAN DOWN ND. TION NO. TION DOWN 11000 65 3|0 45 5 3 34 5 5 5 3|0 1 65 11000 1 12 --Ι 1 Τ = J = 1 22000 65 11 000 60 30 30 5 5 5 45 3 5 45 3 0  $\overline{2}$ 2 111000 13 -65 52 Ιû nin = = - -J | |-1 J 30 5 3 30 5 2 5 45 5 45 1 3 -85 111010 14 --= -= J .Τ 85 11100 <u>60</u> 101 010 Q. 30 30 45 5 3 5 45 5 2 5 4 15 lolol1 loto --52 J003-004=001 Ι. = 52 00100 60 10100 60 45 5 3 5 30 34 5 2 5 5 16 -• = \_ = 1 -Τİ 85 11110000 60 45 5 3 5 30 34 5 2 5 6 17 --\_ Ιļ ł = Jİ = 52 10 30 00 5 3 5 45 5 45 3 5 7 85 18 60 - 1--Τ = = T T J -T 45 5 3 5 30 45 5 5 010 1 8 85 19 -1 11 = J = T -T 52 40 11100 001 Q Q 310 30 3 3 5 5 45 5 45 1 9 40 11000 20 -60 11011010 J011-020=080 = J 310 45 4 3 5 310 45 5 3 5 10 85 21 85 --= Тİ | |-| - -1 Τİ 11100030 60 1010 85 30 34 5 1 5 45 5 3 5 22 11 -52 0001100

#### M-100 CONTROL SCHEME

=

J

| \_|

=

J

#### M-100 CONTROL SCHEME

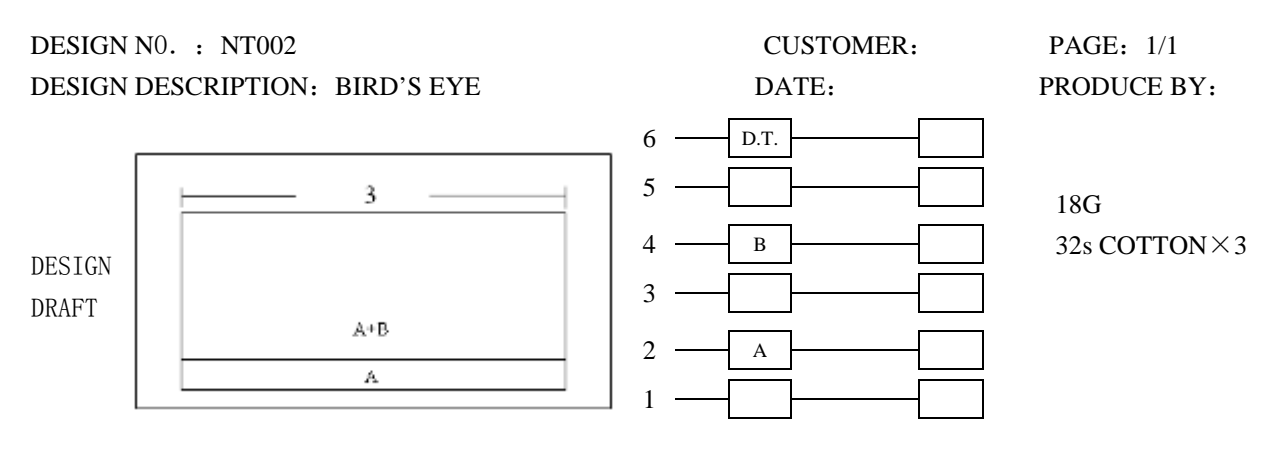

| PACY  | JACK   | 8 |   | <br>  | Ì | } | }     |      | <br> | <br> | <br> | <br>  |  |             |      | <br>   |         |  |
|-------|--------|---|---|-------|---|---|-------|------|------|------|------|-------|--|-------------|------|--------|---------|--|
| DACK  | NEEDLE | 9 |   | <br>İ |   |   | ;<br> | <br> | <br> | <br> | <br> | <br>¦ |  | -<br>-<br>- | <br> | <br>:: |         |  |
|       | NEEDLE |   | - | <br>  |   |   |       | <br> | <br> | <br> | <br> | <br>  |  |             | <br> | <br>   |         |  |
| FRONT | TLOY   |   |   | <br>  |   |   |       | <br> | <br> | <br> | <br> | <br>  |  |             | <br> | <br>   | <u></u> |  |

ANNOTATE: HIGH BUTT I=LOW BUTT

| COURSE<br>ND. | DIREC<br>-TION | STITCH          | САМ                                                   | YARN | RACK  | SPEED | STRKE | TAKE<br>DOWN | COURSE<br>NO. | DI REC<br>-TION | STITCH          | САЙ                                                                                                    | YARN         | RACK   | SPEED | STRKE | TAKE<br>DOWN |
|---------------|----------------|-----------------|-------------------------------------------------------|------|-------|-------|-------|--------------|---------------|-----------------|-----------------|----------------------------------------------------------------------------------------------------|--------------|--------|-------|-------|--------------|
| 1             | -+             | 65<br>65        | $\begin{array}{c}1 \\ 1 \\ 0 \\ 0 \\ \end{array}$     | 20   | 45    | 5     | 3     | 5            | 12            | -               | 96              | 11000                                                                                                    | 20           | 45     | 5     | 3     | 5            |
|               |                |                 |                                                       | J    | -     |       | =     |              |               |                 |                 |                                                                                                    | J            | -      |       | =     |              |
| 2             | -              | 65<br>65        | $\frac{11000}{11000}$                                 | 20   | 45    | 5     | 3     | 5            | 13            |                 |                 | 11000                                                                                                    | 20           | 45     | 5     | 3     | 5            |
|               |                |                 |                                                       | J    | -     |       | =     |              |               |                 |                 |                                                                                                    | J0           | 1 2  - | 013   | = 0 0 | 3            |
| 3             |                | 85              | 11000                                                 | 20   | 45    | 5     | 3     | 5            | 14            | -               | 65<br>65        | 11000<br>11000                                                                                                    | 20           | 45     | 5     | 3     | 5            |
|               |                |                 |                                                       | J    | -     |       | =     |              |               |                 |                 |                                                                                                    | J            | -      |       | =     |              |
| 4             | <b>+</b> -     | 85              | 11000                                                 | 20   | 45    | 5     | 3     | 5            | 15            | ->              | <u>85</u><br>85 | $     \begin{array}{c}       1 \\       0 \\       1 \\       0 \\       1 \\       0 \\       0 \\       0 \\       0 \\       0 \\       0 \\       0 \\       0 \\       0 \\       0 \\       0 \\       0 \\       0 \\       0 \\       0 \\       0 \\       0 \\       0 \\       0 \\       0 \\       0 \\       0 \\       0 \\       0 \\       0 \\       0 \\       0 \\       0 \\       0 \\       0 \\       0 \\       0 \\       0 \\       0 \\       0 \\       0 \\       0 \\       0 \\       0 \\       0 \\       0 \\       0 \\       0 \\       0 \\       0 \\       0 \\       0 \\       0 \\       0 \\       0 \\       0 \\       0 \\       0 \\       0 \\       0 \\       0 \\       0 \\       0 \\       0 \\       0 \\       0 \\       0 \\       0 \\       0 \\       0 \\       0 \\       0 \\       0 \\       0 \\       0 \\       0 \\       0 \\       0 \\       0 \\       0 \\       0 \\       0 \\       0 \\       0 \\       0 \\       0 \\       0 \\       0 \\       0 \\       0 \\       0 \\       0 \\       0 \\       0 \\       0 \\       0 \\       0 \\       0 \\       0 \\       0 \\       0 \\       0 \\       0 \\       0 \\       0 \\       0 \\       0 \\       0 \\       0 \\       0 \\       0 \\       0 \\       0 \\       0 \\       0 \\       0 \\       0 \\       0 \\       0 \\       0 \\       0 \\       0 \\       0 \\       0 \\       0 \\       0 \\       0 \\       0 \\       0 \\       0 \\       0 \\       0 \\       0 \\       0 \\       0 \\       0 \\       0 \\       0 \\       0 \\       0 \\       0 \\       0 \\       0 \\       0 \\       0 \\       0 \\       0 \\       0 \\       0 \\       0 \\       0 \\       0 \\       0 \\       0 \\       0 \\       0 \\       0 \\       0 \\       0 \\       0 \\       0 \\       0 \\       0 \\       0 \\       0 \\       0 \\       0 \\       0 \\       0 \\       0 \\       0 \\       0 \\       0 \\       0 \\       0 \\       0 \\       0 \\       0 \\       0 \\       0 \\       0 \\       0 \\       0 \\       0 \\       0 \\       0 \\       0 \\       0 \\       0 \\       0 \\       0 \\       0 \\       0 \\       0 \\       0 \\       0 \\       0 \\       0 \\       0 \\       0 \\       0 \\       0 \\       0 \\     $ | 20           | 4      | 5     | 3     | 5            |
|               |                |                 |                                                       | JO   | 0 3 - | 0 0 4 | = 0 0 | 1            |               |                 |                 |                                                                                                    | J            | -      |       | =     |              |
| 5             |                | <u>65</u><br>65 | $\begin{array}{c ccccccccccccccccccccccccccccccccccc$ | 60   | 45    | 5     | 3     | 5            | 16            | -               |                 |                                                                                                    |              | 4      | 5     | 3     | 5            |
|               |                |                 |                                                       | J    | -     |       | =     |              |               |                 |                 |                                                                                                    | J            | -      |       | =     |              |
| 6             | -              | 85              | 11000                                                 | 60   | 45    | 5     | 3     | 5            | 17            |                 | <u>85</u><br>85 | 22000<br>22000                                                                                                    | 40           | 4      | 5     | 3     | 5            |
|               |                |                 |                                                       | J    | -     |       | =     |              |               |                 |                 |                                                                                                    | J            | -      |       | =     |              |
| 7             |                | 85              | 11000                                                 | 00   | 45    | 5     | 3     | 5            | 18            | -               | 85<br>85        | 22000<br>22000                                                                                                    | 20           | 4      | 5     | 3     | 5            |
|               |                |                 |                                                       | J    |       |       | =     |              |               |                 |                 |                                                                                                    | J            | -      |       | =     |              |
| 8             | -              | 85              | 11000                                                 | 00   | 45    | 5     | 3     | 5            | 19            | ->              |                 |                                                                                                    |              | 4      | 5     | 3     | 5            |
|               |                |                 |                                                       | J    | -     |       | =     |              |               |                 |                 |                                                                                                    | J            | -      |       | =     |              |
| 9             | ->             | <u>40</u><br>30 | 11000<br>11000                                        | 20   | 45    | 3     | 3     | 5            | 20            |                 | <u>85</u><br>85 | 10100<br>10100                                                                                                    | 4 0          | 4      | 5     | 3     | 5            |
|               |                |                 |                                                       | ┍┤╡  |       |       | =     |              |               |                 |                 |                                                                                                    | - <u>1 0</u> | 1 5 -  | 0[2]0 | =:0:4 | 7            |
| 10            | -              | 96              | 11000                                                 | 20   | 45    | 3     | 3     | 5            | 21            | ->              |                 |                                                                                                    |              |        |       |       |              |
|               |                |                 |                                                       | J    | -     |       | =     |              |               |                 |                 |                                                                                                    | J            | -      |       | =     |              |
| 11            | ->             |                 | 11000                                                 | 20   | 45    | 3     | 3     | 5            | 22            | - <b>-</b>      |                 |                                                                                                    |              |        |       |       |              |
|               |                |                 |                                                       | JI   | -     |       | =     |              |               |                 |                 |                                                                                                    | J            | -      |       | =     |              |

7 EXPLANATION OF CONTROL PANEL

7. 1  $\sim$  PROCEDURE TO STAND THE TOUCH PANEL TO ITS VERTICAL POSITION PROCEDURE TO STAND THE TOUCH PANEL:

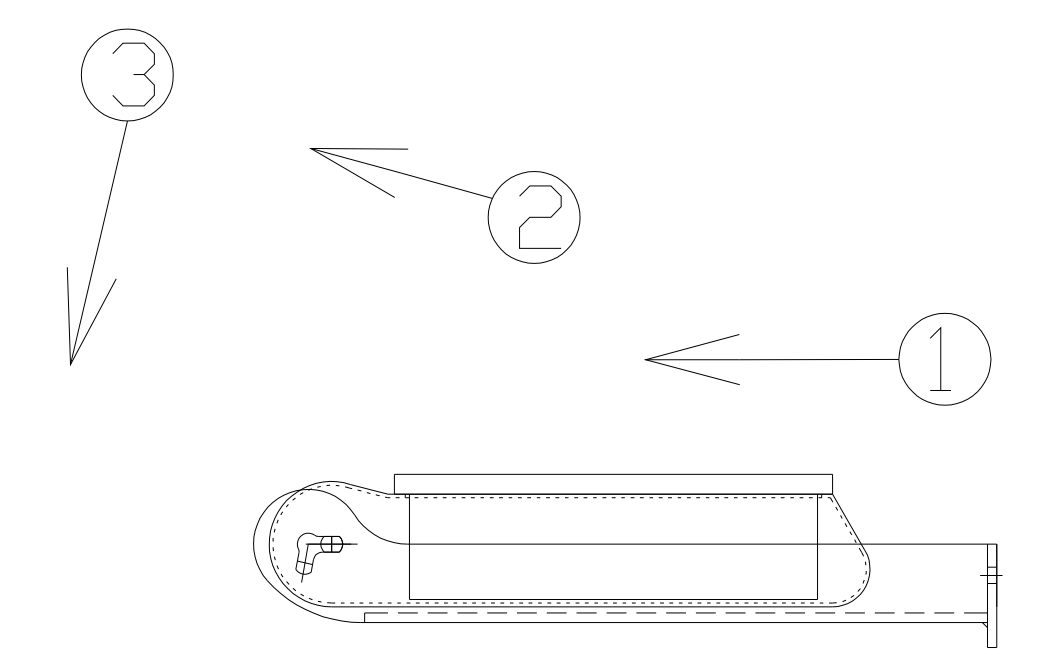

PROCEDURE TO LOWER DOWN THE TOUCH PANEL:

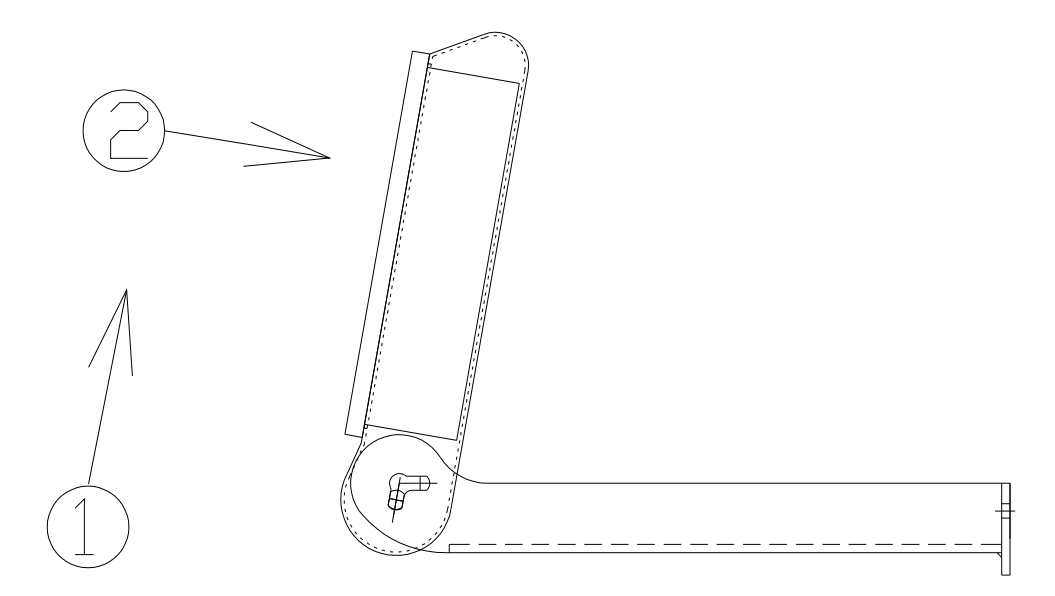

### 7.2 $\sim$ CONFIGURATION OF M-100 CONTROL DISPLAY

CONFIGURATION OF M-100 CONTROL DISPLAY

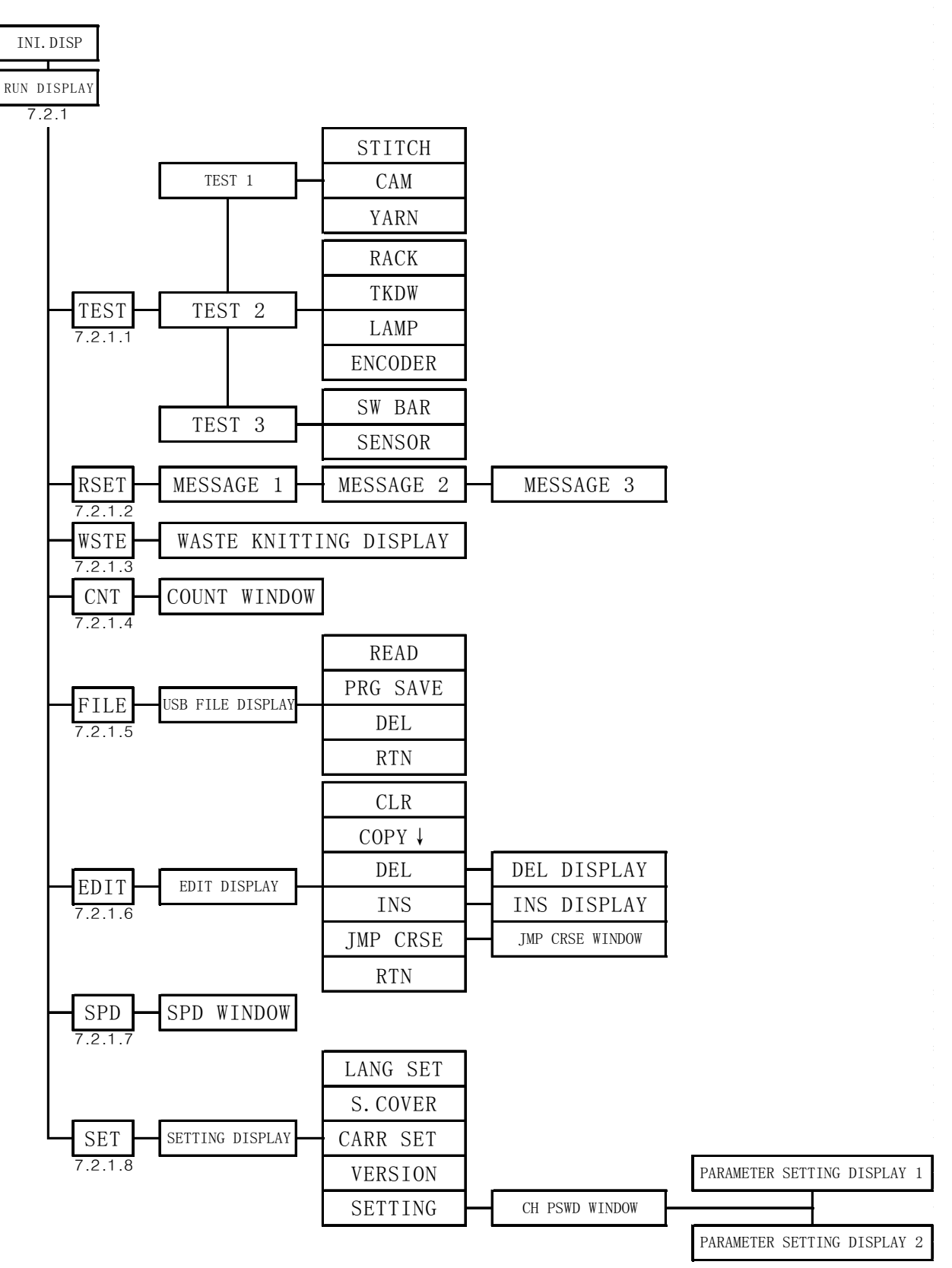

7.2.1  $\sim$  RUN DISPLAY

|                          |                        | MAT          | SUY/                  | A IV              | 1-100                   |                                 |          |
|--------------------------|------------------------|--------------|-----------------------|-------------------|-------------------------|---------------------------------|----------|
| 1 PRD No<br>4 MFG NO     | : ABCDEFO<br>: ABCDEFO | 2<br>5<br>5  | GAGE:<br>BED ₩IDE:    | 88 G<br>88 ″      | 3 TIM<br>6 DAT          | E: 14:1<br>E: 05-01-0           | .0<br>)1 |
| 7 PAT NO<br>10 KNIT CRSE | ): ABCDEFG<br>: 888    | H 8<br>11    | PCE SET:<br>TTL CRSE: | 8888              | 9 PCE KNT<br>12 PREV-TM | T: 8888<br><u>-</u> : ABCDEFGH  |          |
| (13) Da                  | ATA                    |              | (15) CA               | M                 | 16 ST                   | 17 YRN                          |          |
|                          |                        |              | 888                   | 88                | 888                     | 00                              |          |
| 8                        | 88                     |              | 888                   | 88                | 888                     | 88                              |          |
| 18<br>TENS               | 19<br>Max SPD          | 8 20<br>SPD: | 1234                  | <mark>5678</mark> | 9 RACK: 1               | 23456                           | 78       |
| 22                       | STRKE                  | 8 TKDN:      | 1234                  | 5678              | 9                       | $\frown$                        |          |
| 1PCE                     | 23                     | 25 JMP:      | 888 -                 | 888 =             | 8888                    | (26)<br>JMP CNT: <mark>8</mark> | 888      |
| ABCDEFGH                 | HJKLMNOP               | QRSTUVWX     | (YZ 27)               |                   |                         |                                 |          |
| (28)                     | RSET                   | WSTE<br>(30) | <b>CNT</b> (31)       | FILE<br>(32)      | EDIT<br>(33)            | SPD S                           | (35)     |

| NO. | TITLE             | ALTERATION RIGHTS | EXPLANATION OF DISPLAY                        |
|-----|-------------------|-------------------|-----------------------------------------------|
| 1   |                   | CUSTOMER          | MACHINE NO. DESIGNATED BY THE CUSTOMER.       |
| •   | THD. NO.          | COSTOMER          | FACTORY ORIGINAL SETTIN : "0000"              |
| 2   | GAGE              | MATSUYA           | INDICATION OF MACHINE GAUGE                   |
| 3   | TIME              | CUSTOMER          | INDICATION OF PRESENT TIME                    |
| 4   | MFG NO.           | MATSUYA           | MACHINE MANUFACTURING NO.                     |
| 5   | BED WIDE          | MATSUYA           | INDICATION OF MACHINE BED WIDTH               |
| 6   | DATE              | CUSTOMER          | INDICATION OF PRESENT DATE                    |
| 7   | PAT NO            | CUSTOMER          | INDICATION OF PATTERN NAME                    |
| 8   | PCE SET           | CUSTOMER          | INDICATION OF NO. OF PCS. TO BE KNITTED       |
| 9   | PCE KNIT          | PROGRAM DATA      | INDICATION OF NO. OF PCS. KNITTED             |
| 10  | KNIT CRSE         | PROGRAM DATA      | INDICATION OF ACTUAL KNITTING COURSES         |
| 11  | TTL CRSE          | PROGRAM DATA      | INDICATION OF TOTAL NO. OF COURSES FOR 1 PCE. |
| 12  | PREV-TIME         | PROGRAM DATA      | INDICATION OF PREVIOUS KNITTING TIME          |
| 13  | DATA              | PROGRAM DATA      | INDICATION OF PRESENT KNITTING COURSE         |
| 14  | <b></b> , <b></b> | PROGRAM DATA      | INDICATION OF PRESENT CARRIAGE DIRECTION      |
| 15  | CAM               | PROGRAM DATA      | INDICATION OF PRESENT CAM MOVEMENT            |
| 16  | ST                | PROGRAM DATA      | INDICATION OF PRESENT STITCH ADDRESS          |
| 17  | YRN               | PROGRAM DATA      | INDICATION OF PRESENT YARN FEEDER NO.         |

| NO. | TITLE            | ALTERATION RIGHTS | EXPLANATION OF DISPLAY                                       |  |  |  |  |  |  |  |
|-----|------------------|-------------------|--------------------------------------------------------------|--|--|--|--|--|--|--|
| 18  | TENS             | NIL               | PILOT LAMP: INDICATING PRESENT SLOW SPEED KNITTING CONDITION |  |  |  |  |  |  |  |
| 19  | MAX SPD          | CUSTOMER          | INBDICATION OF MAX SPEED SETTING                             |  |  |  |  |  |  |  |
| 20  | SPD              | PROGRAM DATA      | INDICATION OF PRESENT SPEED ADDRESS                          |  |  |  |  |  |  |  |
| 21  | RACK             | PROGRAM DATA      | INDICATION OF PRESENT NEEDLE BED POSITION                    |  |  |  |  |  |  |  |
| 22  | 1 PCE            | CUSTOMER          | SETTING OF ONE PIECE KNITTING                                |  |  |  |  |  |  |  |
| 23  | STRKE            | PROGRAM DATA      | INDICATION OF PRESENT STROKE SETTING                         |  |  |  |  |  |  |  |
| 24  | TKDN             | PROGRAM DATA      | INDICATION OF PRESENT TAKE-DOWN ADDRESS                      |  |  |  |  |  |  |  |
| 25  | JMP PROGRAM DATA |                   | INDICATION OF JUMP SETTING & NO. OF TIMES                    |  |  |  |  |  |  |  |
| 26  | JMP CONT         | PROGRAM DATA      | INDICATION OF NO. OF JUMP COMPLETED                          |  |  |  |  |  |  |  |
| 27  | MSG DISPLAY      | NIL               | INDICATION OF SYSTEM MESSAGE                                 |  |  |  |  |  |  |  |
| 28  | TEST             | NIL               | PRESS TO ENTER "TEST" DISPLAY                                |  |  |  |  |  |  |  |
| 29  | RSET             | NIL               | PRESS TO EXERCISE MACHINE ORIGIN RESET                       |  |  |  |  |  |  |  |
| 30  | WSTE             | NIL               | PRESS TO ENTER "WASTE" DISPLAY                               |  |  |  |  |  |  |  |
| 31  | CNT              | NIL               | PRESS TO ENTER POP-UP WINDOW FOR COUNT                       |  |  |  |  |  |  |  |
| 32  | FILE             | NIL               | PRESS TO ENTER "FILE" DISPLAY                                |  |  |  |  |  |  |  |
| 33  | EDIT             | NIL               | PRESS TO ENTER "EDIT" DISPLAY                                |  |  |  |  |  |  |  |
| 34  | SPD              | NIL               | PRESS TO ENTER POP-P WINDOW FOR SPEED                        |  |  |  |  |  |  |  |
| 35  | SET              | NIL               | PRESS TO ENTER PARAMETER SETTING DISPLAY                     |  |  |  |  |  |  |  |
| 36  | MATSUYA M-100    | NIL               | INDICATION OF MACHINE MODEL                                  |  |  |  |  |  |  |  |

\*NOTE: ① AFTER POWER ON & MACHINE RESET, TOUCH PANEL INDICATES THE OPERATION AREA AS BELOW:

|             |                 | - 1                | MAT     | ้รบา                   | A                  | М-    | 100               |                |                     |          |
|-------------|-----------------|--------------------|---------|------------------------|--------------------|-------|-------------------|----------------|---------------------|----------|
| PF<br>MF    | RD No:<br>G NO: | ABCDEFG<br>ABCDEFG | 6<br>6  | GAGE:<br>BED ₩11       | 88 G<br>)E: 88 "   |       | TIN<br>DA         | 1E:<br>TE:     | 14:1<br>05-01-0     | .0<br>)1 |
| PAT<br>KNIT | NO:<br>CRSE:    | ABCDEFGF<br>888    | ł       | PCE SE<br>TTL CRS      | T: 8888<br>E: 888  |       | PCE KN<br>PREV-TN | IT: 8<br>NE:AB | 3888<br>SCDEFGH     |          |
|             | DAT             | TA                 |         | C                      | AM                 |       | ST                |                | YRN                 |          |
|             | 00              |                    |         | 88                     | 888                |       | 888               |                | 88                  |          |
|             | oc              |                    |         | 88                     | 888                |       | 888               |                | 00                  |          |
| ТЕ          | NS              | MAX SPD:           | 8 SPD   | • <mark>1 2 3</mark>   | <mark>45</mark> 67 | 89    | RACK: 1           | 23             | 456                 | 78       |
|             |                 | STRKE:             | 8 TKDN  | • <mark>1 2 3</mark> - | <mark>45</mark> 67 | 89    |                   |                |                     |          |
| 1P          | CE              |                    | JMP     | 888                    | - 888              | 8 = 8 | 8888              | JMP C          | NT: <mark>88</mark> | 388      |
| ABCD        | EFGHI.          | JKLMNOPC           | QRSTUVW | ΧYΖ                    |                    |       |                   |                |                     |          |
| TES         | ST              | RSET               | WSTE    | CNT                    | FIL                | E     | EDIT              | SPI            | )                   | SET      |

AT THIS OPERATION AREA, ALL KEYS CAN BE EXERCISED.

| MA                                 | TSUYA M                                    | -100                    |                   |
|------------------------------------|--------------------------------------------|-------------------------|-------------------|
| PRD No: ABCDEFG<br>MFG NO: ABCDEFG | GAGE: 88 G<br>BED ₩IDE: 88 ″               | TIME:<br>DATE:          | 14:10<br>05-01-01 |
| PAT NO: ABCDEFGH<br>KNIT CRSE: 888 | PCE SET: 8888<br>TTL CRSE: 888             | PCE KNIT:<br>PREV-TME:  | 8888<br>ABCDEFGH  |
| DATA                               |                                            | ST                      | YRN               |
| 888 🗲                              | 88888                                      | 888                     | 88                |
|                                    | 88888                                      | 888                     |                   |
| TENS MAX SPD: 8                    | SPD: <mark>1 2 3 4 5</mark> 6 7 8 9        | ) rack: <mark>12</mark> | 3 4 5 6 7 8       |
| STRKE: 8                           | rkdn: <mark>1 2 3 4 5</mark> 6 7 8 9       | )                       |                   |
| IPCE                               | JMP: <mark>888</mark> - <mark>888</mark> = | 8888 JMP                | CNT: 8888         |
| ABCDEFGHIJKLMNOPQRST               | JVWXYZ                                     | EDIT S                  | PD SET            |

② DURING MACHINE NORMAL OPERATION, TOUCH PANEL INDICATES BELOW OPERATION AREA:

\* A [SPD] . [CNT] KEYS CAN BE EXERCISED DURING MACHINE OPERATION, WHEREAS

\* B [TEST] 、 [RSET] 、 [WSTE] 、 [FILE] 、 [EDIT] 、 [SET] KEYS CANNOT BE EXERCISED.

③ WHEN MACHINE STOPS DURING OPERATION, (EX. SWITCH BAR TURNS TO "STOP" ETC), TOUCH PANEL INDICATES

THE OPERATION AREA AS BELOW:

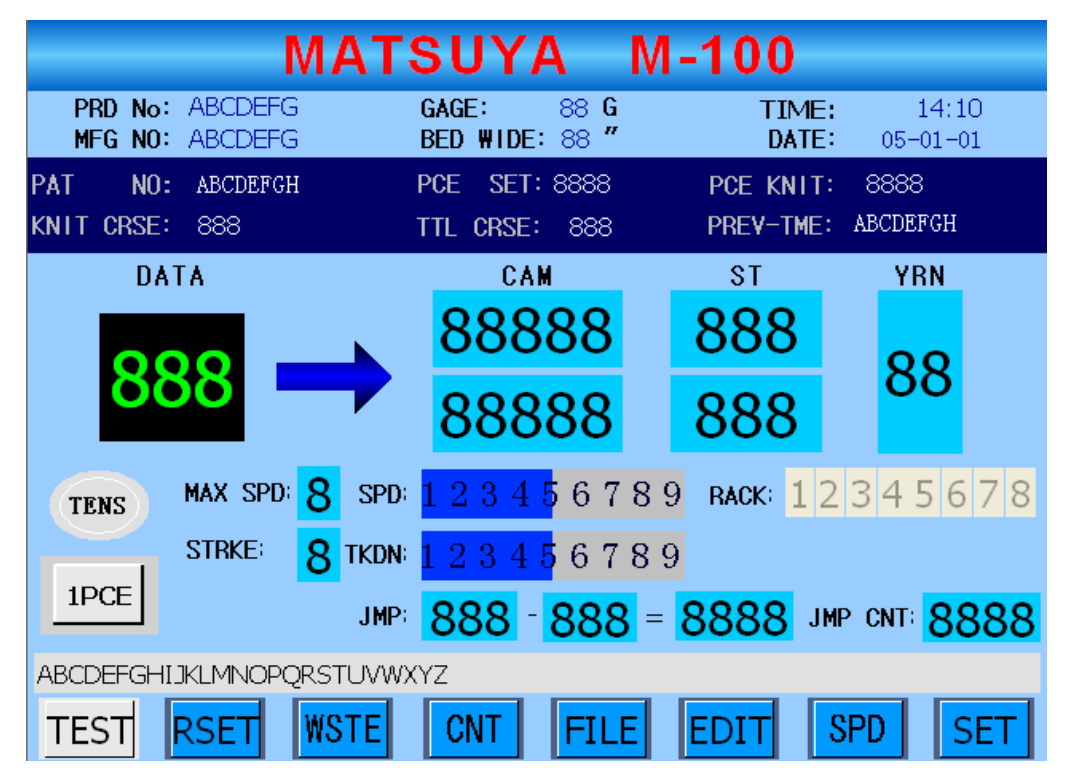

**\*\*** AFTER SWITCH BAR IS TURNED TO "STOP":

A [CNT] 、 [EDIT] 、 [SPD] 、 [SET] KEYS CAN BE EXERCISED TO CHANGE DATA. AFTER THAT, TURN SWITCH BAR TO "RUN" AND MACHINE WILL OPERATE UNDER NEW DATA.

B [TEST] KEY CANNOT BE EXERCISED. MACHINE RESET HAS TO BE DONE TO DO SO.

C [FILE] KEY CAN READ DATA. HOWEVER, MACHINE RESET "RSET" HAS TO BE DONE FOR OPERATION.

7.2.1.1  $\sim$  TEST DISPLAY

TEST : TESTING OF MOTOR SOLENOIDS & SENSORS ETC. {ENTER THE "TEST" DISPLAY FROM" RUN" DISPLAY (TOTAL 3 PAGES) }

**\***TESTS CAN BE EXECUTED ONLY UNDER BELOW CONDITIONS:

① AFTER MACHINE RESET.

2 MACHINE IS STOPPED WITH CARRIAGE AT LEFT END POSITION

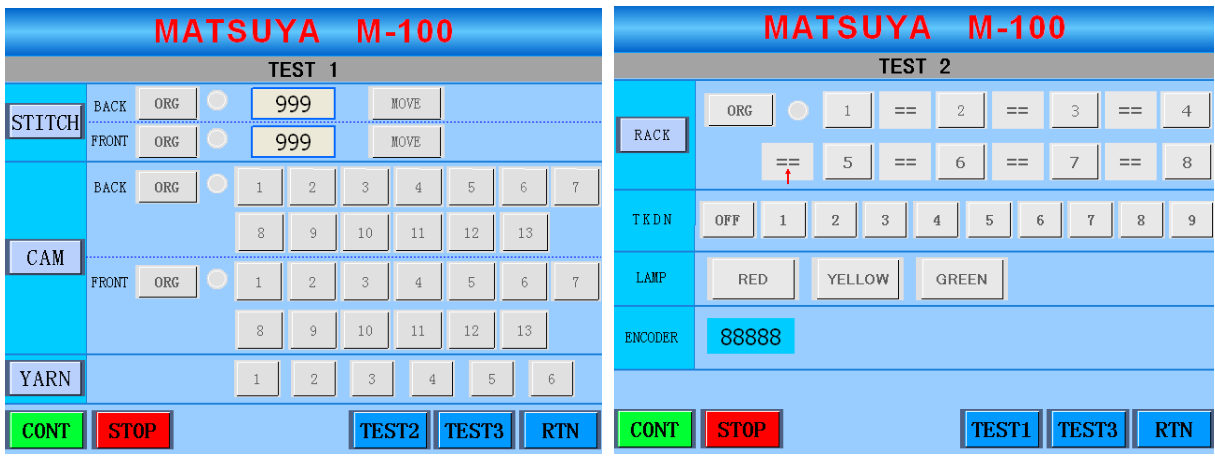

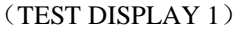

(TEST DISPLAY 2)

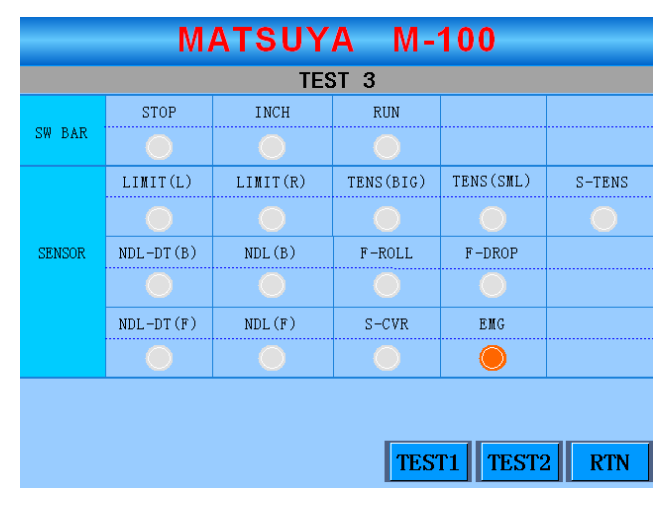

<sup>(</sup>TEST DISPLAY 3)

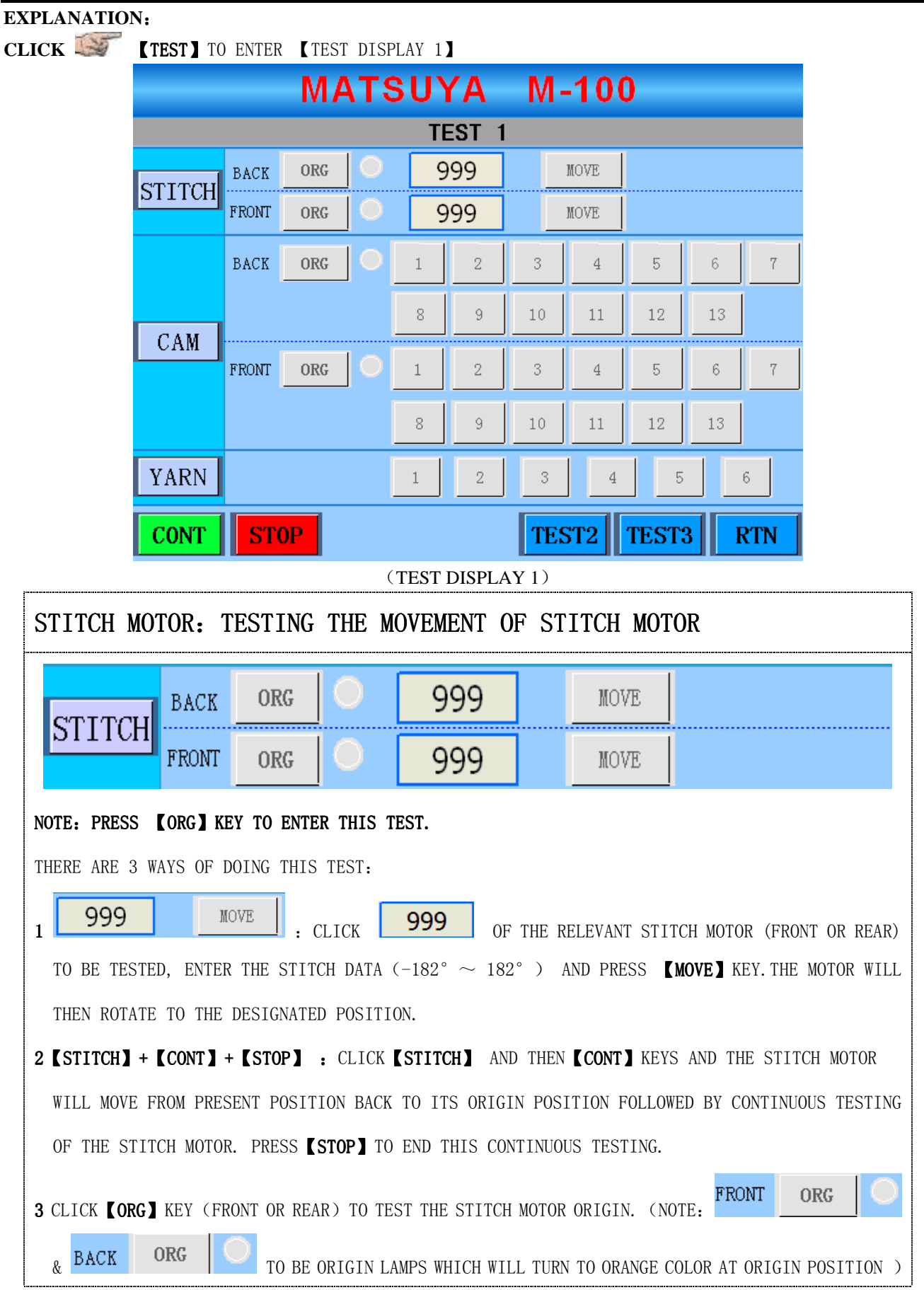

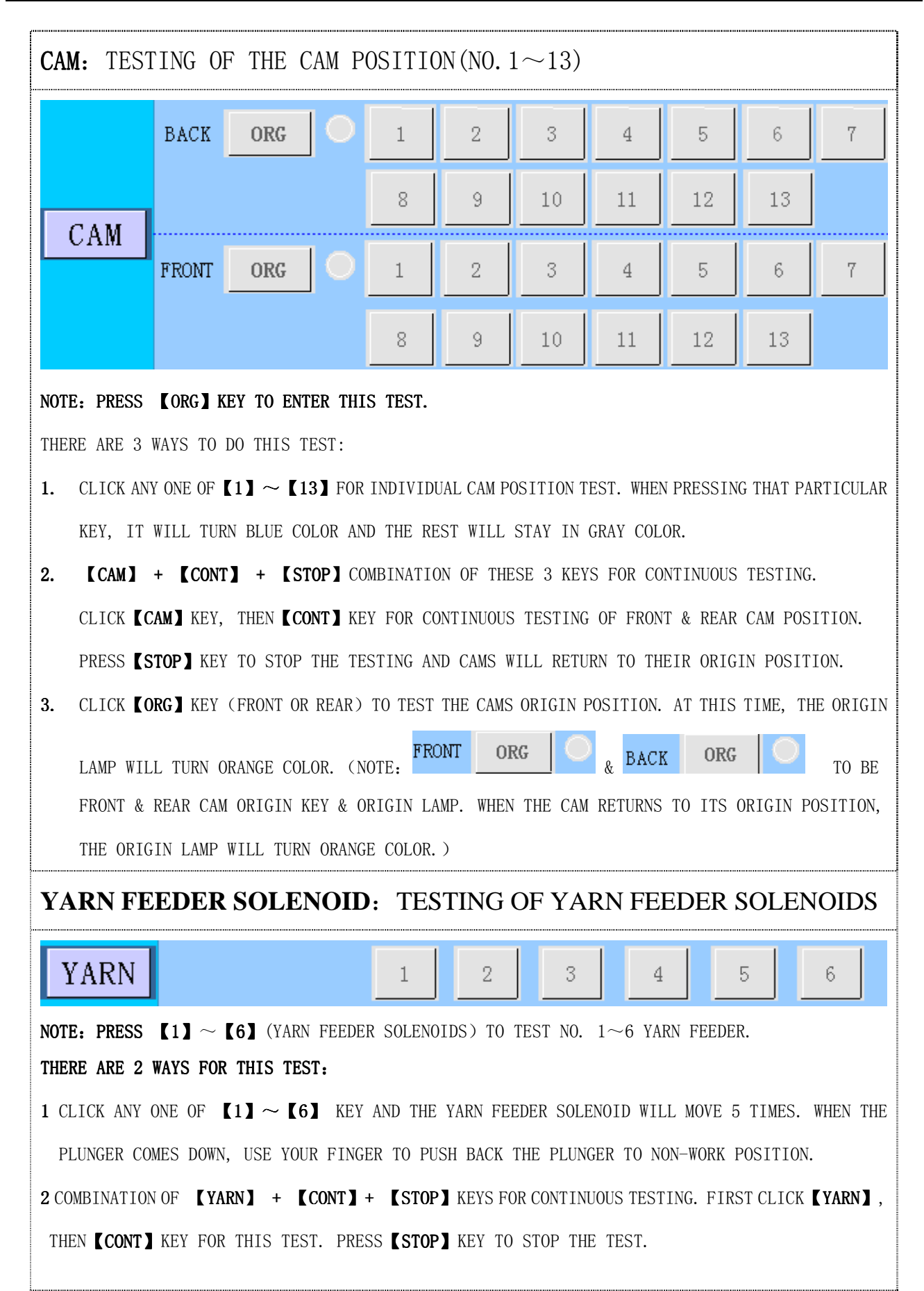

| LICK 🎑        | TEST 2]                | TO ENTER TEST   | DISPLAY 2           |                   |              |                     |          |                   |
|---------------|------------------------|-----------------|---------------------|-------------------|--------------|---------------------|----------|-------------------|
|               |                        | M/              | ATSUY               | A M-1             | 00           |                     |          |                   |
|               |                        |                 | TES                 | Г <b>2</b>        |              |                     |          |                   |
|               |                        | ORG             | 1 ==                | 2 ==              | 3 =          | = 4                 |          |                   |
|               | RAC                    | K               | 5 ==                | 6 ==              | . 7 =        | = 8                 |          |                   |
|               | TKD                    | N OFF 1         | 2 3                 | 4 5               | 6 7          | 8 9                 |          |                   |
|               | LAMF                   | P RED           | YELLOW              | GREEN             |              |                     |          |                   |
|               | ENCOD                  | DER 88888       |                     |                   |              |                     |          |                   |
|               | CON                    | T STOP          |                     | TECT              | TECTO        | PTN                 |          |                   |
|               |                        |                 | TEST DIS            |                   | I IESIS      | KIN                 |          |                   |
| DACW          | TOTINO                 |                 |                     |                   |              |                     |          |                   |
| KACK          | TESTING                | OF THE RAC      | KING MUIU           | K                 |              |                     |          |                   |
| R             | .ск                    | RG              | 1 ==                | 2                 | ==           | 3 =                 | =        | 4                 |
|               |                        |                 | 5 ==                | 6                 | ==           | / =                 | -        | 8                 |
| NOTE:         | 【1】 ~ 【8】              | KEY REPRESENTS  | NEEDLE TO N         | EEDLE POSITI      | ION.; == (   | TO BE KEY           | S) INDI  | CATING            |
| NEEDLE        | TO TOOTH POSI          | ITION BETWEEN A | DJACENT 2 NEB       | DLES. THE K       | XEY BETWEEN  | <b>【4】&amp;【</b> 5〕 | WHEN     | " == "            |
| LIGHTS        | UP, IT INDICA          | ATES RACKING OR | IGIN POSITION       | ١.                |              |                     |          |                   |
| NOTE:         | FTER CLICKING          | G 【ORG】 KEY TO  | DO FOLLOWIN         | G TESTS: (A)      | r this time, | NEEDLE E            | BED WIL  | L RETURN          |
| TO ITS        | ORIGIN POSITI          | ION AND ORIGIN  | LAMP 💽 WILL         | LIGHT UP)         |              |                     |          |                   |
| THERE         | ARE 3 WAYS TO          | DO THE TEST:    |                     |                   |              |                     |          |                   |
| <b>1.</b> CL  | ICK INDIVIDUAI         | L KEY FOR TESTI | NG THE POSIT        | ION OF CERTA      | AIN RACKING  | MOTOR.              |          |                   |
| <b>2.</b> C0  | MBINATION OF           | RACK ] + [CON   | [] + [STOP]         | KEYS FOR CO       | NTINUOUS TES | STING. FIR          | ST CLIC  | K <b>( RACK )</b> |
| KE            | , THEN <b>( Cont )</b> | KEY TO RETURN ( | -<br>THE RACKING MC | TOR FROM THE      | PRESENT POS  | SITION TO (         | ORIGIN I | POSITION          |
| AN            | ) THEN TESTIN          | G OF CONTINUOS  | MOVEMENT. PR        | ESS <b>(Stop)</b> | TO STOP THE  | TEST.               |          |                   |
| <b>3</b> . CL | CK <b>[ORG]</b> KEY    | Y FOR THE RACK  | MOTOR ORIGIN        | AND THE ORT       | GIN LAMP WI  | LL TURN O           | RANGE (  | COLOR             |
|               |                        | mill milling    |                     |                   |              |                     |          | • •               |

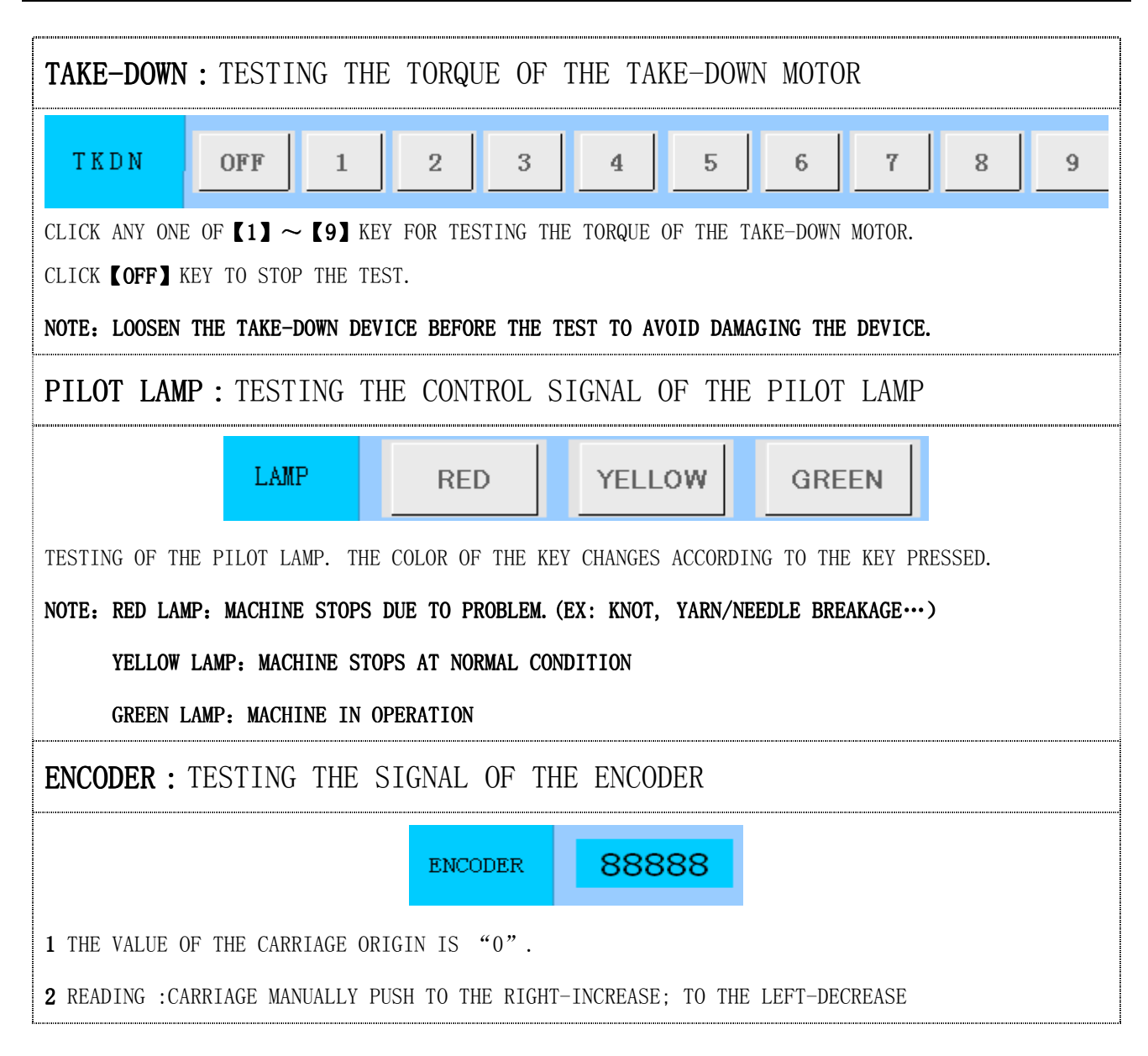

CLICK INT (TEST 3) KEY TO ENTER (TEST DISPLAY 3)

| MATSUYA M-100   |            |            |            |            |        |  |  |
|-----------------|------------|------------|------------|------------|--------|--|--|
| TEST 3          |            |            |            |            |        |  |  |
|                 | STOP       | INCH       | RUN        |            |        |  |  |
| SW BAR          | $\bigcirc$ | $\bigcirc$ | $\bigcirc$ |            |        |  |  |
|                 | LIMIT(L)   | LIMIT(R)   | TENS(BIG)  | TENS(SML)  | S-TENS |  |  |
|                 | $\bigcirc$ | $\bigcirc$ | $\bigcirc$ | $\bigcirc$ | 0      |  |  |
| SENSOR          | NDL-DT(B)  | NDL(B)     | F-ROLL     | F-DROP     |        |  |  |
|                 | $\bigcirc$ |            |            | $\circ$    |        |  |  |
|                 | NDL-DT(F)  | NDL(F)     | S-CVR      | EMG        |        |  |  |
|                 | $\bigcirc$ | $\bigcirc$ | $\bigcirc$ |            |        |  |  |
|                 |            |            |            |            |        |  |  |
| TEST1 TEST2 RTN |            |            |            |            |        |  |  |

<sup>(</sup>TEST DISPLAY 3)

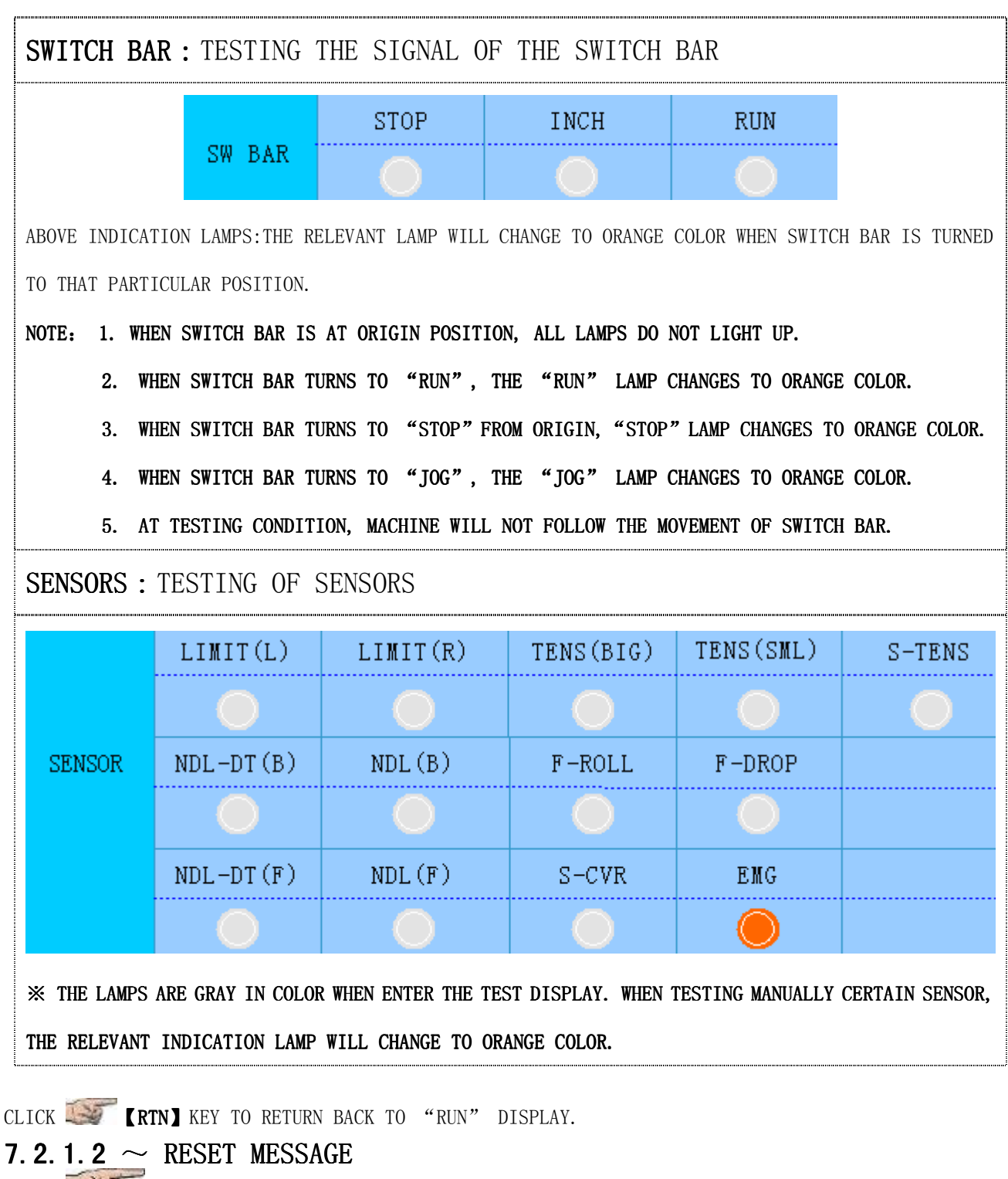

CLICK **(RSET)** KE, THE BELOW MESSAGE (1) WILL POP-UP ON THE "RUN" DISPLAY:

# RSET READY ,TURN SW BAR!

(MESSAGE (1): RESET READY, PLEASE TURN SWITCH BAR)

MANUALLY TURN THE SWITCH BAR TO "RUN" AND THE MESSAGE 2 POP-UP AS BELOW:

### UNDER RSET.....

(MESSAGE 2 : UNDER RESET)

AFTER MACHINE FINISHES THE ORIGIN RESET PROCEDURE, MESSAGE ③ POP-UP AS BELOW:

### RSET FIN!

(MESSAGE (3) : RESET FINISHED)

AFTER COMPLETION OF RESET, THE MESSAGE "RSET FIN" WILL APPEAR WAITING FOR NEXT

INSTRUCTION ON OPERATION. IF NO INSTRUCTION IS GIVEN IN 3 SECONDS, THE MESSAGE WILL DISAPPEAR FROM THE SCREEN.

MANUALLY TURN THE SWITCH BAR FOR ENTERING TO "RUN DISPLAY" TO START KNITTING.

WHEN THERE IS ELECTRIC FAILURE DURING OPERATION, TURN ON THE POWER AND CLICK **(RSET)** KEY. THE FOLLOWING WINDOW WILL APPEAR ON THE SCREEN::

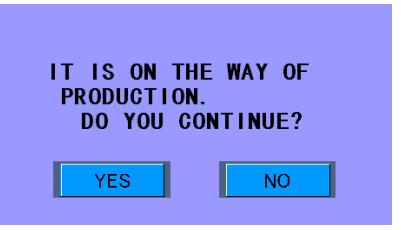

- 1. CLICK **[YES]** KEY AND THE WINDOW WILL DISAPPEAR TO ENTER "RUN" DISPLAY. THIS "RUN" DISPLAY WILL SHOW THE PREVIOUS DATA AT THE TIME WHEN THE MACHINE SHUT DOWN. THE MACHINE WILL CONTINUE ITS OPERATION ACCORDING TO THE PREVIOUS DATA BY TURNING THE SWITCH BAR.
- 2. CLICK **(NO)** KEY TO LEAVE THE WINDOW AND MESSAGE (1) WILL APPEAR ON THE SCREEN. (REPEATING THE PROCEDURE FOR MESSAGE (1)  $\sim$  (3))

NOTE: MESSAGE AND WINDOW WILL NOT APPEAR FOR MORE THAN 3 SECONDS. THEY WILL DISAPPEAR FROM THE SCREEN WHEN THERE IS NO FURTHER INSTRUCTION AFTER 3 SECONDS.

NOTE:

\* RESET OPERATION CANNOT BE DONE DURING MACHINE OPERATION (AT THIS TIME, THE [RSET] KEY ON THE "RUN" DISPLAY CANNOT BE EXERCISED., HOWEVER, WHEN THE CARRIAGE RUNS OUT OF THE KNITTING AREA AND STOPS, THE [RSET] KEY CAN BE OPERATED. THEN TURN SWITCH BAR TO "STOP" TO STOP KNITTIN \* STOPPING THE MACHINE DURING OPERATION TO DO MACHINE RESET WILL RESULT IN SEVERE DAMAGE.

(EX. NEEDLE BREAKAGE, FABRIC DROP.....)

WHEN THERE IS MACHINE PROBLEM DURING MACHINE RESET, ERROR MESSAGE WILL APPEAR ON THE "RUN" DISPLAY.
PLEASE READ THE ERROR MESSAGE LIST TO CONFIRM THE ERROR POSITION. AFTER CLEARING
THE
PROBLEM, REDO THE MACHINE RESET PROCEDURE.

1

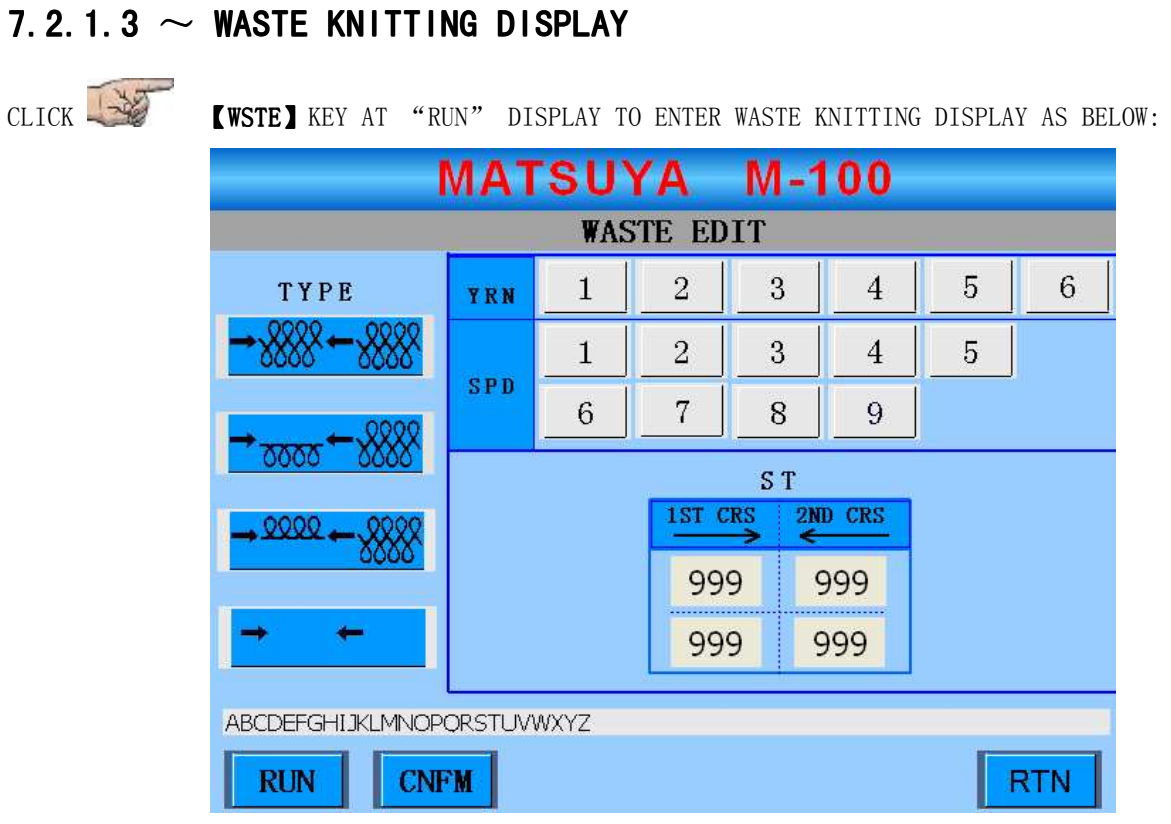

#### (WASTE KNITTING DISPLAY)

EXPLANATION: CARRIAGE MUST RETURN TO LEFT POSITION TO ENTER THIS TEST

| KINDS OF WASTE KNITTING    | CTDUCTUDE           | MAKER' S SET VALUE |       |       |     |      |      |       |
|----------------------------|---------------------|--------------------|-------|-------|-----|------|------|-------|
| KINDS OF WASTE MATTING     | STRUCTURE           | YARN               | SPEED | STI   | ГСН | TKDN | RACK | STRKE |
| → XXXX ← XXXX              | RIB                 | NO. 3              | 3     | 80    | 0   | 5    | 45   | 3     |
|                            |                     |                    | ŋ     | PLAIN | 110 | F    | 45   | ე     |
| <u> </u>                   | PLAIN (FRONT) + RIB | NO. 3 3            | RIB   | 80    | Ð   | 40   | ა    |       |
|                            | DIAIN (REAR) + DIR  | NO 2               | J     | PLAIN | 110 | F    | 15   | Ŋ     |
|                            | ILAIN (REAR) + RID  | NU. 3 3            |       | RIB   | 80  | J    | 40   | ບ     |
| $\rightarrow$ $\leftarrow$ | DRY RUN             | NIL                | 5     | 5     | 5   | 5    | 45   | 3     |

MOTE: CLICK THE KEY FOR ANY WASTE KNITTING METHOD AND THE DATA FOR YARN, SPD AND STITCH WILL BE THE MAKER' SET VALUE AS SHOWN ABOVE. THESE VALUES CAN BE ALTERED ACCORDING TO KNITTING YOUR CONDITION.

| YARN : THE YARN FEEDERS APPLIED DURING WASTE KNITTING |                                                               |            |             |             |           |             |    |   |
|-------------------------------------------------------|---------------------------------------------------------------|------------|-------------|-------------|-----------|-------------|----|---|
|                                                       | YRN                                                           | 1          | 2           | 3           | 4         | 5           | 6  |   |
| ABOVE NO.                                             | 1 TO NO.                                                      | 6 REFERS   | TO THE 6 YA | ARN FEEDERS |           |             |    | - |
| SPD : THE                                             | SPEED                                                         | APPLIE     | ED DURIN    | G WASTE     | KNITTI    | NG          |    |   |
|                                                       |                                                               | 1          | 2           | 3           | 4         | 5           |    |   |
|                                                       | SPD                                                           | 6          | 7           | 8           | 9         |             |    |   |
| ABOVE SHOWN                                           | 9 DIFFEF                                                      | RENT SPEED | S, 1 TO BE  | "SLOWEST"   | , 9 TO BI | E "FASTEST' | ". |   |
| STITCH :                                              | THE ST                                                        | ITCH AF    | PLIED D     | URING WA    | STE KN    | ITTING      |    |   |
|                                                       | S T                                                           |            |             |             |           |             |    |   |
|                                                       | $\xrightarrow{1 \text{ST CRS}} \xrightarrow{2 \text{ND CRS}}$ |            |             |             |           |             |    |   |
| 999 999                                               |                                                               |            |             |             |           |             |    |   |
| 999 999                                               |                                                               |            |             |             |           |             |    |   |
| THE ARROWS                                            | "→、←                                                          | " REFER T  | O THE DIREG | CTION OF TH | E CARRIAG | E.          |    |   |

#### NOTE:

- A FOR RETIRING FROM WASTE KNITTING, CLICK **[RTN]** KEY TO RETURN TO "RUN" DISPLAY.
- B ENTER WASTE KNITTING DISPLAY TO ALTER THE MAKER' S SET VALUE FOR YARN, SPEED, STITCH ETC. AFTER ALTERATION, CLICK **(CNFM)** AND **(RUN)** KEYS, THE CARRIAGE WILL RESET AND MOVE TO THE LEFT TO KNIT THE FIRST WASTE KNITTING COURSE. AT THE SAME TIME, THE WASTE KNITTING DISPLAY
- WILL RETURN TO "RUN" DISPLAY. TURN THE SWITCH BAR TO "RUN" TO START THE WASTE KNITTING. IF NO ALTERATION ON MAKER'S SET VALUE, CLICK DIRECTLY **[RUN]** KEY AND THE CARRIAGE WILL RESET AND MOVE TO THE LEFT TO START THE FIRST COURSE OF WASTE KNITTING. THE WASTE KNITTING DISPLAY WILL RETURN TO "RUN" DISPLAY. TURN THE SWITCH BAR TO "RUN" TO START THE WASTE KNITTING.
- C TO CHANGE THE WASTE KNITTING METHOD, YARN, STITCH ETC DURING WASTE KNITTING PROCEDURE, WAIT TILL THE CARRIAGE RETURNS TO THE LEFT POSITION, TURN THE SWITCH BAR TO **"STOP"** AND CLICK **[RSET]**. AGAIN TURN THE SWITCH BAR TO **"STOP"**. THE DISPLAY WILL RETURN TO WASTE KNITTING DISPLAY. AFTER ALTERING THE DATA, CLICK **[CNFM]** KEY AND **[RUN]** KEY. THE MACHINE WILL KNIT WASTE KNITTING ACCORDING TO THE NEWLY ALTERED DATA.
- D TO RETURN TO NORMAL KNITTING FROM WASTE KNITTING, WHEN CARRIAGE IS AWAY FROM THE KNITTING AREA, TURN THE SWITCH BAR TO **"STOP"**, CLICK **[RSET]** KEY, AGAIN TURN THE SWITCH BAR TO **"STOP"** TO RETURN TO WASTE KNITTING CONDITION.

### 7.2.1.4 $\sim$ PIECE COUNT WINDOW

CLICK CONT AND COUNT WINDOW WILL POP UP ON "RUN" DISPLAY:

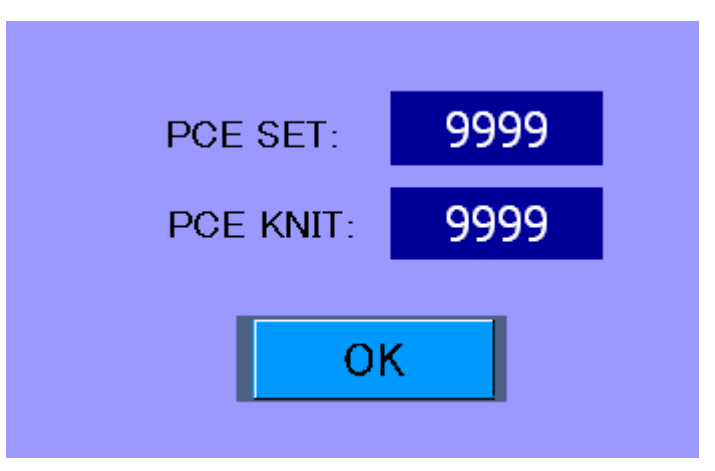

PCE SET: SETTING RANGE -  $0 \sim 9999$ 

PCE KNIT: NO. OF PCS KNITTED

**\* NOTE: THIS DISPLAY CAN BE OPERATED DURING MACHINE OPERATION.** 

AFTER CLICKING **(CFM)** KEY, NEW DATA IS PROMPTLY EFFECTIVE AND RETURN TO "RUN" DISPLAY

#### 7.2.1.5 $\sim$ FILE DISPLAY

CLICK

**(FILE)** KEY TO ENTER FILE DISPLAY (USB FILE, AS BELOW) :

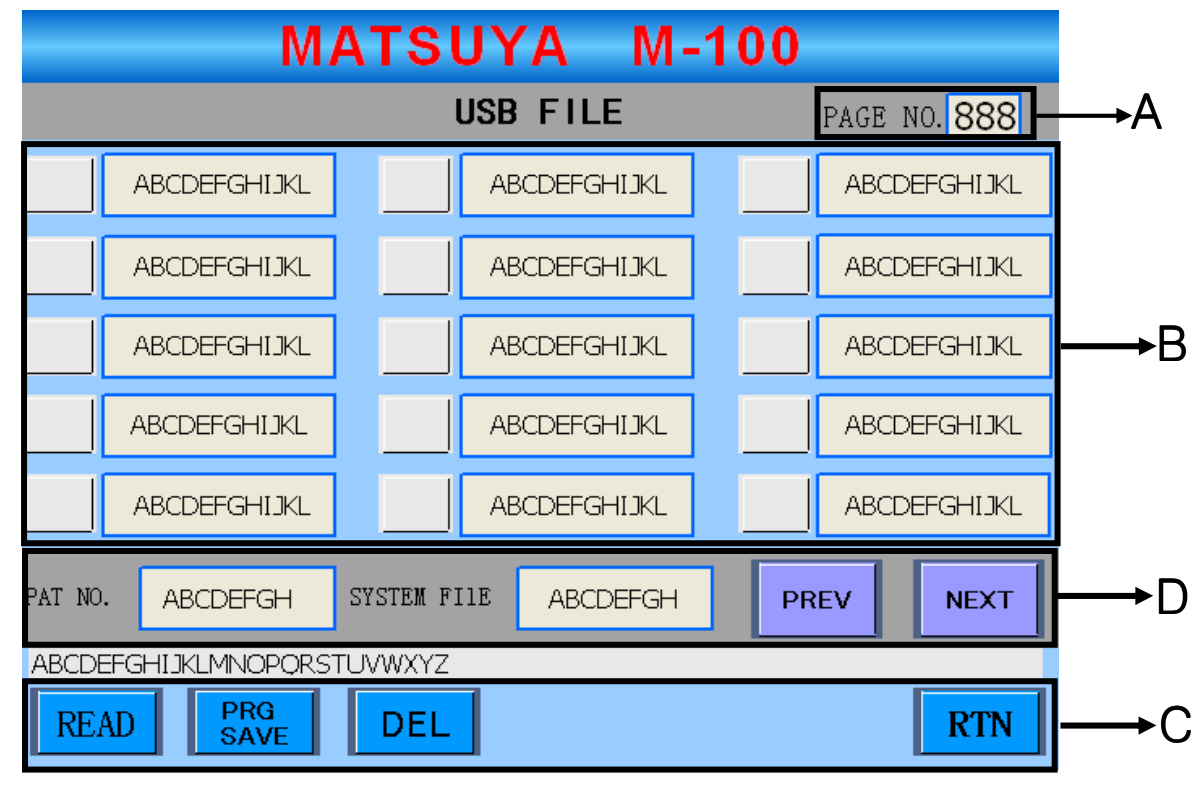

(FILE DISPLAY)

### EXPLANATION:

| Α | PAGE                                    | NO. <mark>888</mark> | INDICATING THE PRESENT PAGE                                           |  |  |
|---|-----------------------------------------|----------------------|-----------------------------------------------------------------------|--|--|
| В | THE FILE INSIDE THE USB                 |                      |                                                                       |  |  |
|   | PAT NO. ABCDEFGH C SYSTEM FILE ABCDEFGH |                      | INDICATING THE PRESENT PATTERN NAME                                   |  |  |
| С |                                         |                      | INDICATING THE SYSTEM FILE NAME.                                      |  |  |
|   | PREV NEXT                               |                      | CLICK TO CHANGE TO PREVIOUS OR NEXT PAGE.                             |  |  |
|   |                                         |                      | CLICK THE KEY BEFORE THE TARGET READ FILE NAME AND THE                |  |  |
|   |                                         | READ                 | KEY BECOMES 🗹. PRESS "READ" TO READ THE DATA INTO THE                 |  |  |
|   |                                         |                      | MACHINE. (NOTE: ONLY 1 FILE CAN BE READ AT ONE TIME TO THE            |  |  |
|   |                                         |                      | USB. PREVIOUS FILE IN THE MACHINE WILL BE DELETED)                    |  |  |
|   | PRG                                     |                      | CLICK <b>(PRG SAVE)</b> KEY TO SAVE THE MACHINE FILE TO THE USB.      |  |  |
|   |                                         |                      | NOTE: WHEN THE FILE NAME IS SAME DO YOU WANT TO REPLACE PRESENT FILE? |  |  |
|   |                                         |                      | AS THAT IN THE USB, POP UP WINDOW                                     |  |  |
|   |                                         | SAVE                 | AS SHOWN APPEARS. PRESS [YES]                                         |  |  |
| ע |                                         |                      | KEY TO OVERLAP THE DATA IN THE USB. IN THE CASE NEW FILE NAME         |  |  |
|   |                                         |                      | IS TO BE INPUT, CLICK <b>(NO)</b> KEY AND INPUT FILE NAME TO THE      |  |  |
|   |                                         |                      |                                                                       |  |  |
|   |                                         |                      | CLICK THE KEY BEFORE THE TARGET FILE NAME TO BE DELETED               |  |  |
|   |                                         | DEL                  | AND THE KEY BECOMES 🗹. PRESS "DEL" TO DELETE THE FILE.                |  |  |
|   |                                         |                      | NOTE: MORE THAN 1 FILE CAN BE DELETED. THE DELETED FILE(S)            |  |  |
|   |                                         |                      | TO BE BE THE FILE(S) INSIDE THE USB.                                  |  |  |
|   |                                         | RTN                  | CLICK THIS KEY TO RETURN TO "RUN" DISPLAY.                            |  |  |

### 7.2.1.6 $\sim$ EDIT DISPLAY

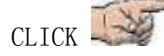

**(EDIT)** TO ENTER EDIT DISPLAY AS SHOWN BELOW.

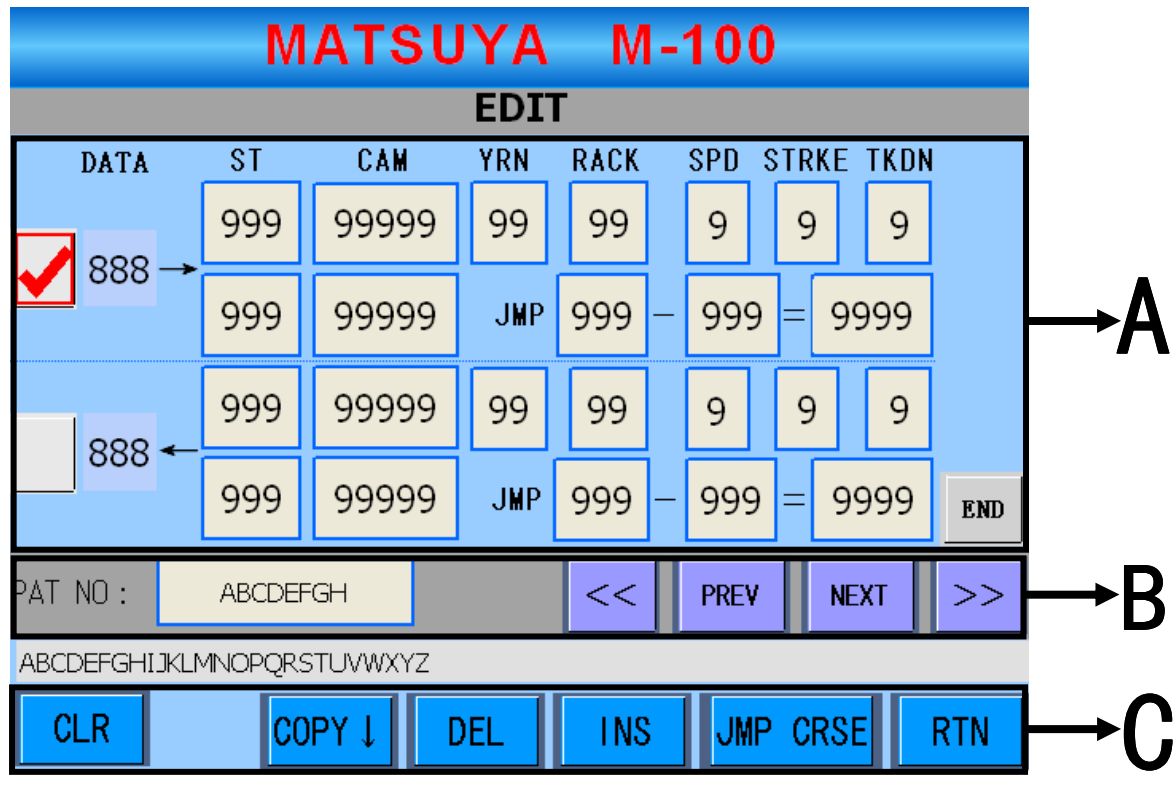

(EDIT DISPLAY)

#### EXPLANATION:

EDIT DISPLAY SHOWS 2 COURSES (A) , ("→, ←" TO BE 1 ROTATION; I.E. 2 COURSES=1 ROTATION) :

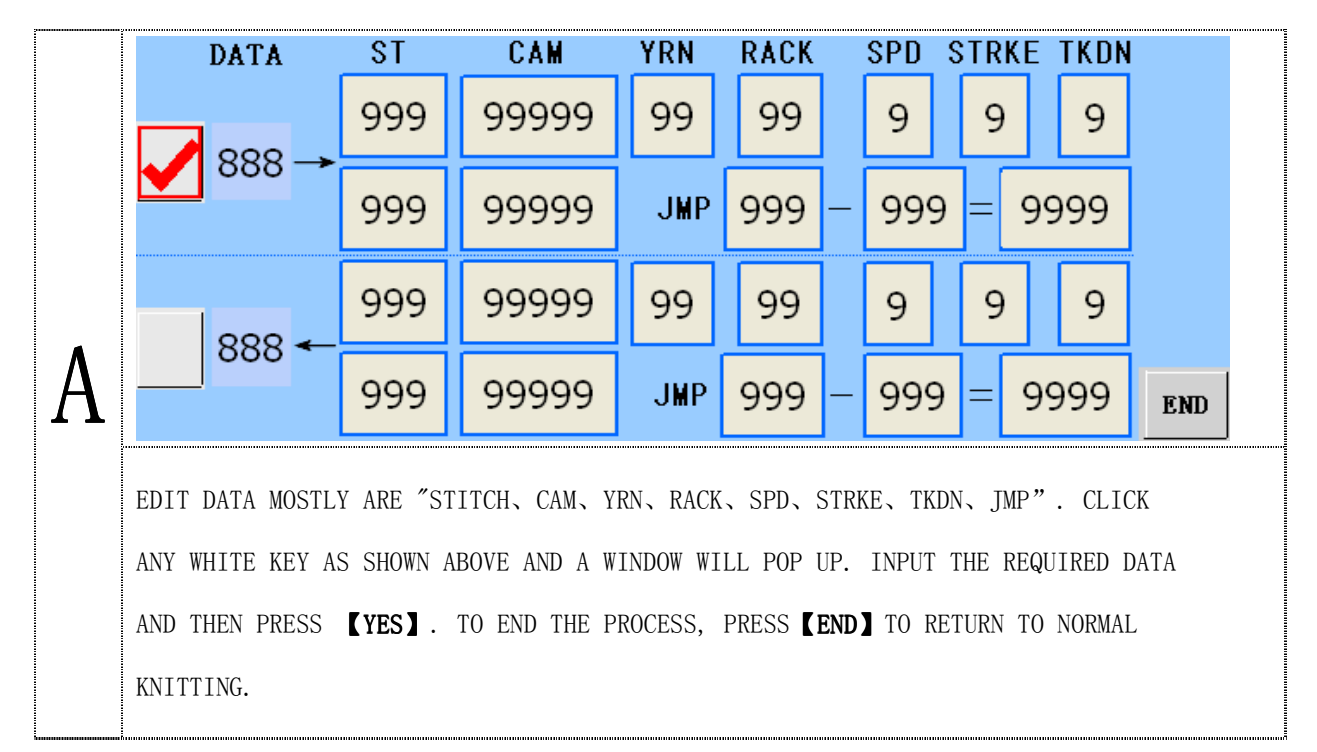

|   |                                                                                                    | PAT NO : ABCDEFGH                                                                                                    |  |  |  |  |  |  |
|---|----------------------------------------------------------------------------------------------------|----------------------------------------------------------------------------------------------------|--|--|--|--|--|--|
| B | AFTER EDITING, CLICK THE WHITE COLOR SPACE NEXT TO THE PAT NO. AND A WINDOW WILL POP UP. ENTER THE PATTERN NAME. |                                                                                                    |  |  |  |  |  |  |
|   | PREV                                                                                                    | <b>XT</b> : CHANGING 1 PAGE A TIME <                                                                                                    |  |  |  |  |  |  |
|   | CLR                                                                                                    | CLEAR ALL EDIT DATA TO ZERO (INCLUDING<br>STITCH, CAM, YRN, RACK, SPD, STRKE, TKDN,<br>JMP). POP-UP WINDOW FOR CONFIRMATION.                                                        |  |  |  |  |  |  |
|   | COPY ↓                                                                                                    | COPY THE TARGET COURSE TO THE NEXT COURSE. (EX: CLICK $\longrightarrow$ $\rightarrow$ $\checkmark$ Key, then click <b>(COPY <math>\downarrow</math> )</b> to exercise the movement. |  |  |  |  |  |  |
|   |                                                                                                    | SELECT THE COURSE TO BE DELETED ( $\longrightarrow$ $\checkmark$ ), THEN CLICK [DEL]                                                                                                |  |  |  |  |  |  |
|   |                                                                                                    | AND POP-UP WINDOW WILL APPEAR AS BELOW. FOR DELETING 2 COURSES,                                                                                                    |  |  |  |  |  |  |
|   | DEL                                                                                                    | CLICK <b>[DEL 2 CRSE]</b> . FOR DELETING MORE COURSES, INPUT THE FIRST &                                                                                                    |  |  |  |  |  |  |
|   |                                                                                                    | LAST COURSE AND THEN CLICK <b>[YES]</b> . TO END JUST PRESS <b>[RTN]</b> .                                                                                                    |  |  |  |  |  |  |
| C |                                                                                                    | PLEASE CHECK JUMP VALUE TO EXERCISE DELETE PROCEDURE.                                                                                                    |  |  |  |  |  |  |
| U |                                                                                                    | NOTE: THERE ARE 2 SITUATIONS FOR                                                                                                    |  |  |  |  |  |  |
|   |                                                                                                    | INPUT OF FIRST & LAST COURSE:                                                                                                    |  |  |  |  |  |  |
|   |                                                                                                    | 1 FIRST COURSE:ODD NO., LAST                                                                                                    |  |  |  |  |  |  |
|   |                                                                                                    | COURSE: EVEN NO. 2 FIRST COURSE:                                                                                                    |  |  |  |  |  |  |
|   |                                                                                                    | EVEN NO. AND LAST COURSE: ODD NO.                                                                                                    |  |  |  |  |  |  |
|   |                                                                                                    | EITHER METHOD WILL NOT RESULT IN WRONG CARRIAGE DIRECTION.                                                                                                    |  |  |  |  |  |  |
|   |                                                                                                    | SELECT THE TARGET INSERT COURSE (EX $\longrightarrow$ $\checkmark$ ), CLICK <b>(INS)</b> KEY                                                                                        |  |  |  |  |  |  |
|   |                                                                                                    | AND POP-UP WINDOW APPEARS):                                                                                                    |  |  |  |  |  |  |
|   |                                                                                                    | NEVT COURSE OF THE SELECTED TARCET COURSES IN THE INSIDE (1999)                                                                                                    |  |  |  |  |  |  |
|   | INS                                                                                                    | NEXT COURSE OF THE SELECTED TARGET COURSE OK RTN                                                                                                    |  |  |  |  |  |  |
|   |                                                                                                    | 2 INSERT GROE: 99999 : INPUT COURSES                                                                                                    |  |  |  |  |  |  |
|   |                                                                                                    | TO BE INSERTED AND PRESS <b>[YES]</b> .                                                                                                    |  |  |  |  |  |  |
|   |                                                                                                    | NOTE: THE COURSE TO BE INSERTED MUST BE EVEN NO. (EX. 2, 4); PLEASE                                                                                                    |  |  |  |  |  |  |
|   | CHECK THE JUMP VALUE IN THE PROGRAM TO AVOID ERROR.                                                              |                                                                                                    |  |  |  |  |  |  |

| С | JMP CRSE | FOR RAPID APPROACH TO TARGET COURSE,<br>CLICK (JMP) AND WINDOW POP UP. INPUT THE<br>COURSE NO. TO BE JUMPED AND PRESS (YES) |  |
|---|----------|----------------------------------------------------------------------------------------------------|--|
|   | RTN      | TO LEAVE EDIT DISPLAY AND RETURN TO "RUN" DISPLAY                                                                           |  |

#### 7.2.1.7 $\sim$ SPEED WINDOW

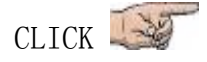

[SPD] KEY AND BELOW WINDOW WILL APPEAR ON "RUN" DISPLAY:

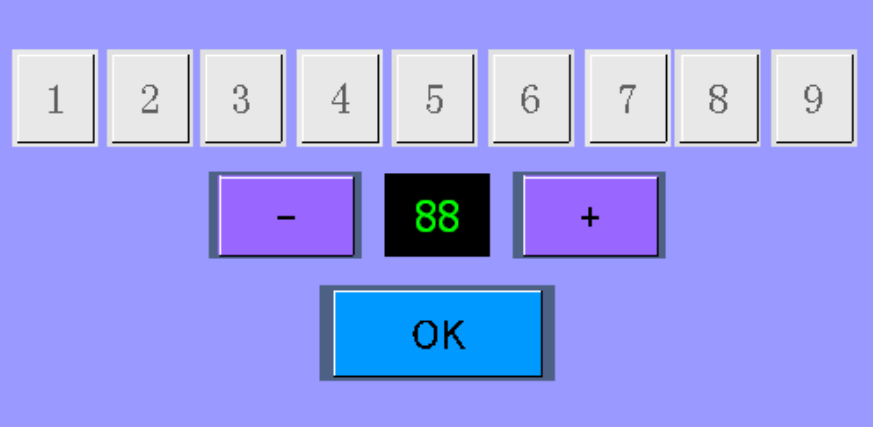

(SPEED WINDOW)

#### EXPLANATION:

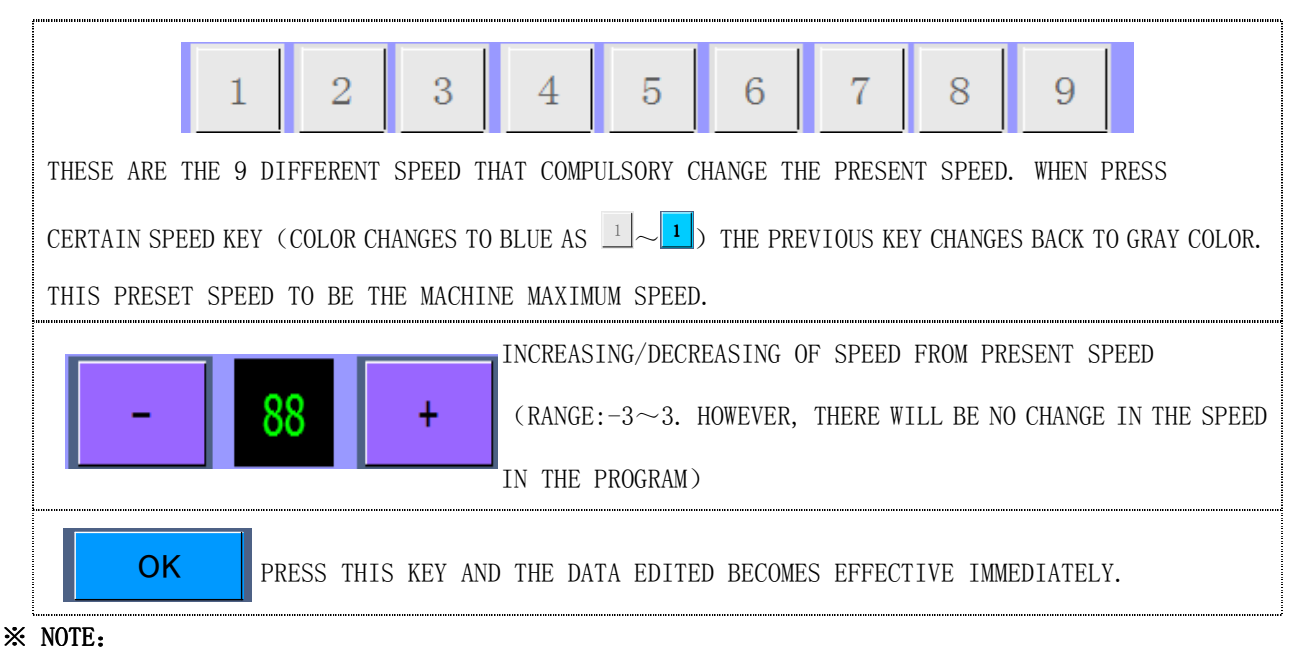

WHEN ENTERING SPEED WINDOW, THE DATA SHOWN AT FIRST TO BE THE PREVIOUS SET DATA.

#### 7.2.1.8 $\sim$ DISPLAY FOR SETTING

CLICK

**[SET]** KEY TO ENTER THE DISPLAY FOR SETTING AS BELOW DIAGRAM:

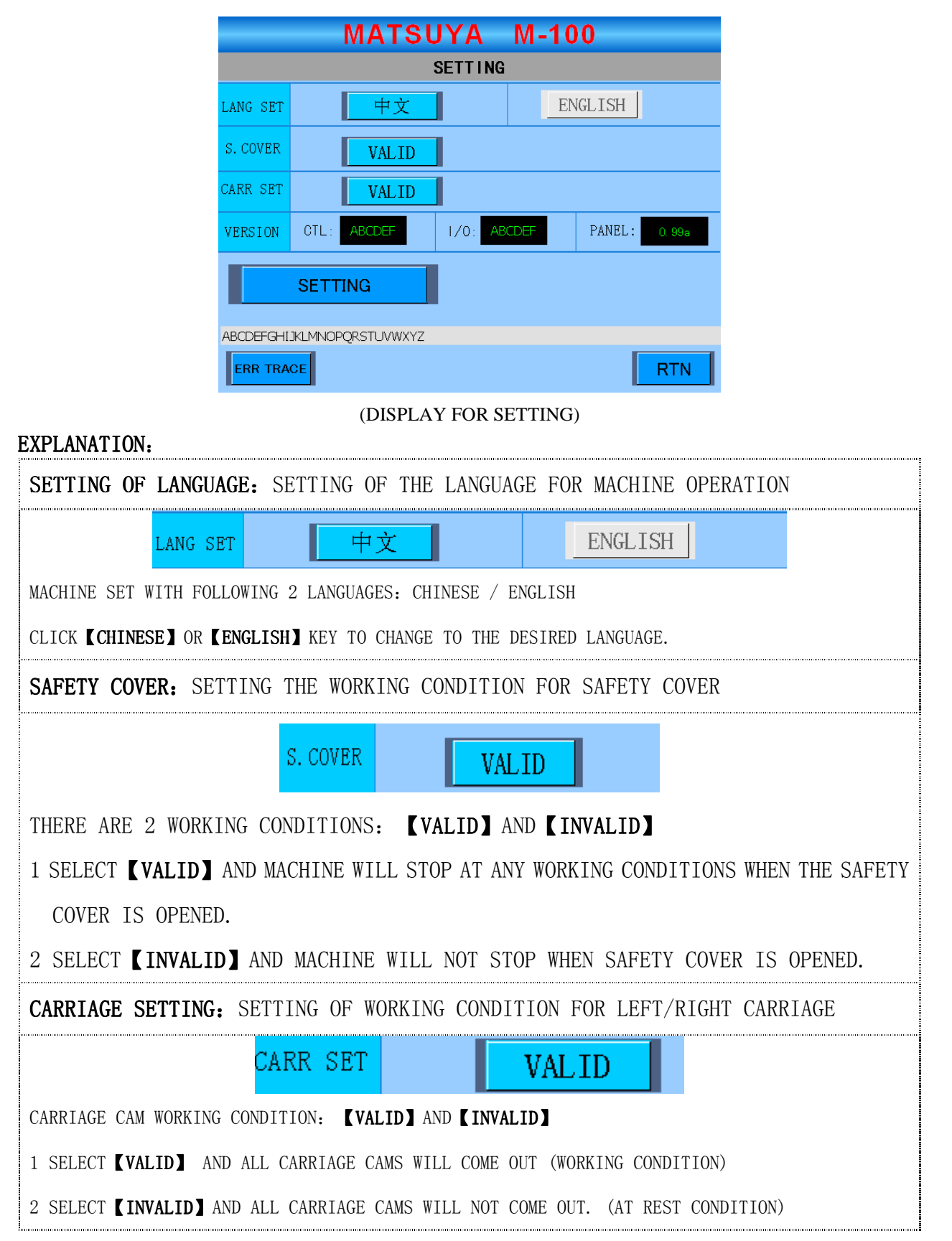

| SOFTWARE VERSION: SETTING THE VERSION FOR CTL, I/O BOARDS & TOUCH PANEL                                                                                                    |                                                                                                    |  |  |  |  |  |  |  |
|----------------------------------------------------------------------------------------------------|----------------------------------------------------------------------------------------------------|--|--|--|--|--|--|--|
| VERSION OTL: ABCDEF                                                                                                    | I/O: ABCDEF PANEL: 0.99a                                                                                                    |  |  |  |  |  |  |  |
| THE BLACK COLOR AREA INDICATES THE VERSION NO.<br>EX: CTL: V103F I/O: V103F TOUCH PANEL: 0.99a                                                                                                    |                                                                                                    |  |  |  |  |  |  |  |
| SETTING: SETTING OF PARAMETER                                                                                                    |                                                                                                    |  |  |  |  |  |  |  |
| SETTING                                                                                                    |                                                                                                    |  |  |  |  |  |  |  |
| CLICK <b>(SET)</b> KEY AND WINDOW POP UP. INPUT TH                                                                                                    | E CORRECT PASSWORD IN ORDER TO ENTER THE                                                                                                    |  |  |  |  |  |  |  |
| [PARAMETER SETTING] DISPLAYS.                                                                                                    |                                                                                                    |  |  |  |  |  |  |  |
| 1 ENTER PASSWORD <b>"9226"</b> (FACTORY SET PASSW                                                                                                    | ORD) TO ENTER PARAMETER SETTING DISPLAY 1, 2                                                                                                    |  |  |  |  |  |  |  |
| MATSUYA M-100                                                                                                    | MATSUYA M-100                                                                                                    |  |  |  |  |  |  |  |
| PARAMETER SETTING(1)                                                                                                    | PARAMETER SETTING(2)                                                                                                    |  |  |  |  |  |  |  |
| <b>STROKE</b> ORG 9999 1 9999 2 9999 3 9999 4 9999 5 9                                                                                                    | 999 1 99 12 99 2 99 23 99 3 99                                                                                                    |  |  |  |  |  |  |  |
| TAKE         1         99         2         99         3         99         4         99         5         9           DOWN         6         99         7         99         8         99         9         99 | RACK         34         99         4         99         45         99         5         99         56         99           99         6         99         67         99         7         99         78         99         8         99 |  |  |  |  |  |  |  |
| SLOW<br>SPEED         CRSE:         99         TIME:         99999                                                                                                    | STITCH         1         999         3         999           2         999         4         999                                                                                                    |  |  |  |  |  |  |  |
| LUB DEV 999 PROD NO. ABCDEFG                                                                                                    | GAUGE 99 G TIME 01/01/05 02:17                                                                                                    |  |  |  |  |  |  |  |
| ABCDEFGHLJKLMNOPORSTUWXYZ                                                                                                    |                                                                                                    |  |  |  |  |  |  |  |
| SET2 RTN                                                                                                    | CH PSWD FTY SET1 RTN                                                                                                    |  |  |  |  |  |  |  |
| (PARAMETER SETTING 1) (PARAMETER SETTING 2)                                                                                                    |                                                                                                    |  |  |  |  |  |  |  |

#### PARAMETER SETTING DISPLAY (1, 2)

INPUT THE PASSWORD "9226" (FACTORY SET PASSWORD) TO ENTER PARAMETER 1 DISPLAY

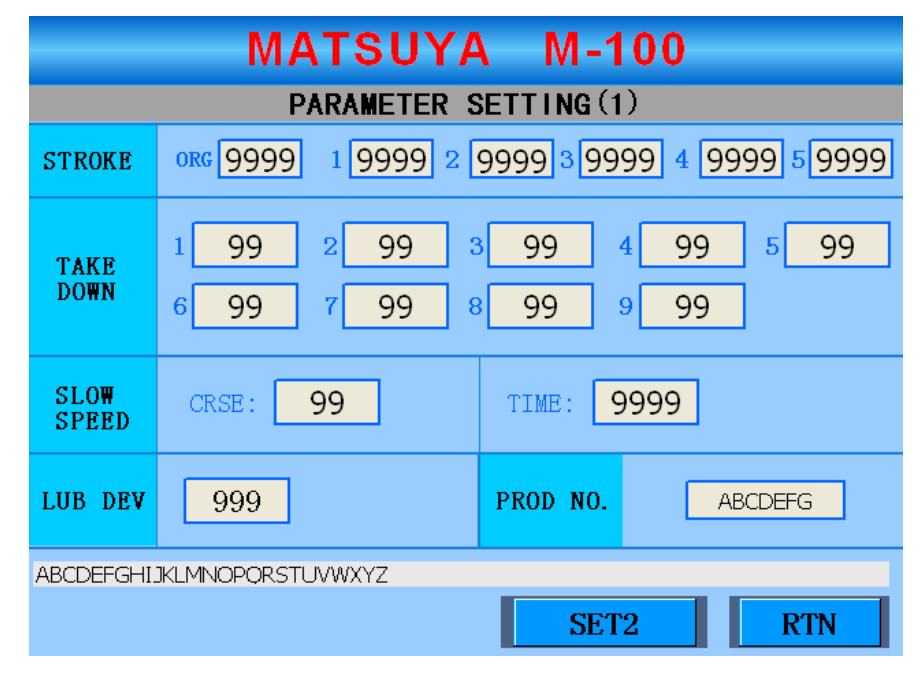

#### (PARAMETER SETTING 1 DISPLAY)

#### EXPLANATION:

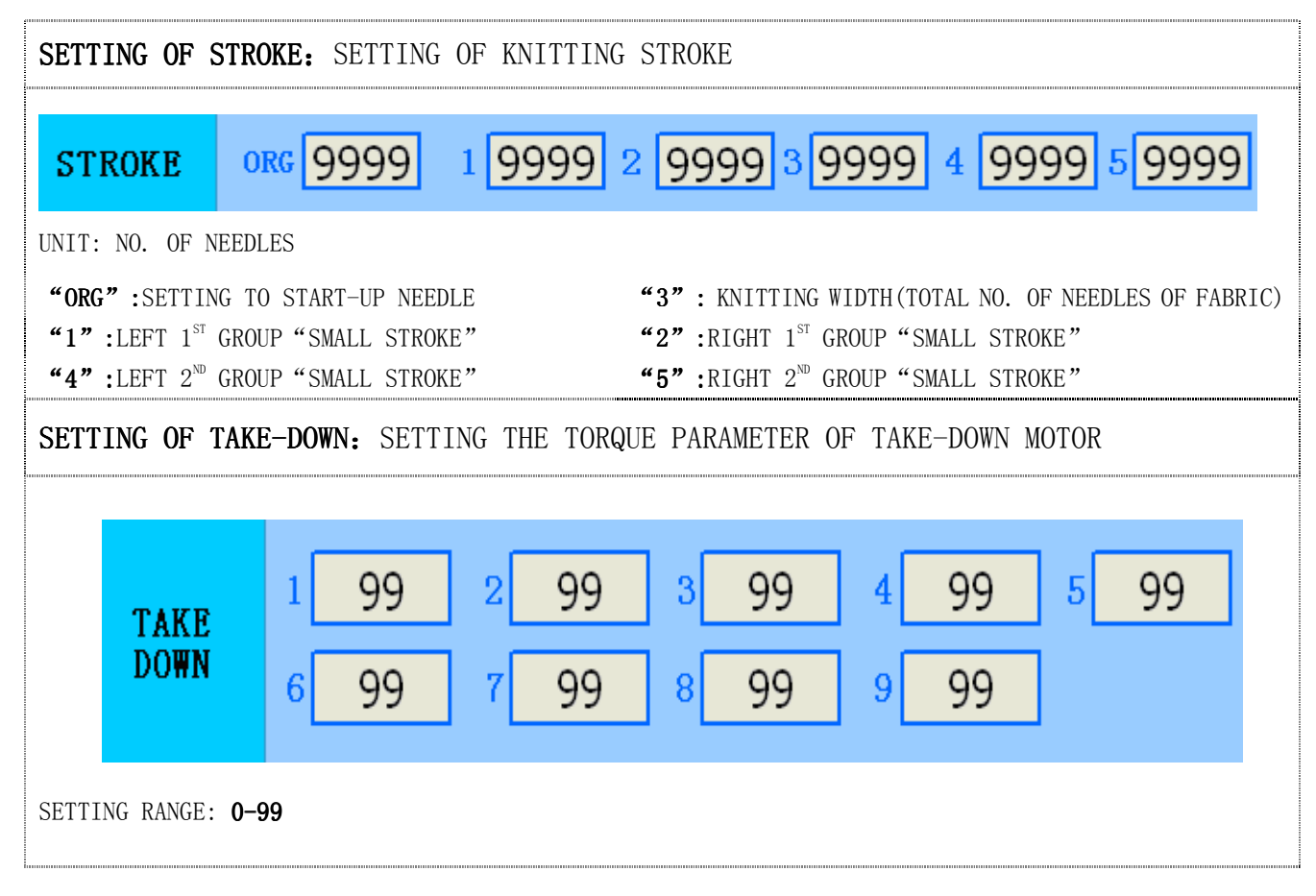

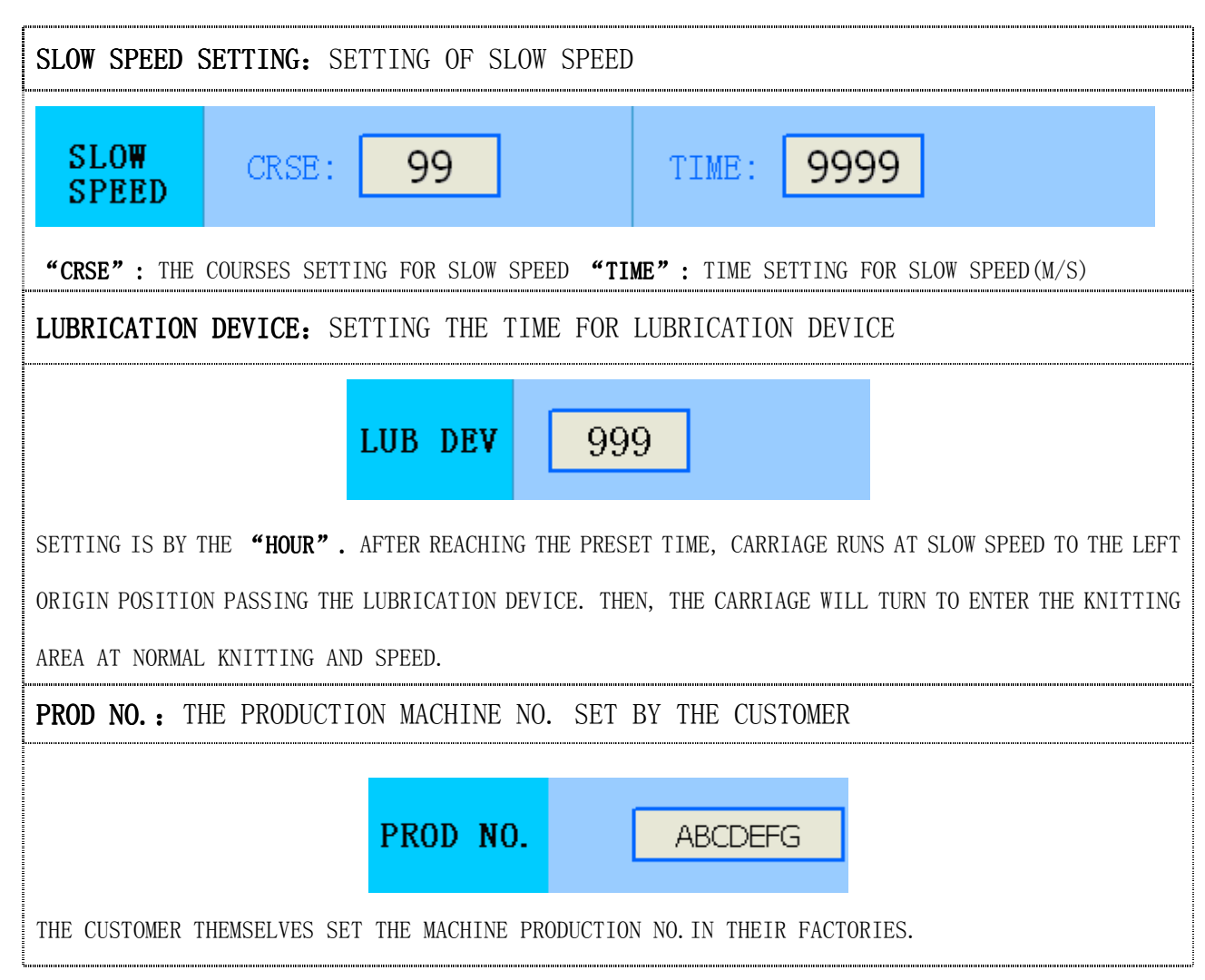

CLICK **[PARAMETER SETTING 2]** TO ENTER PARAMETER SETTING 2 DISPLAY AS BELOW:

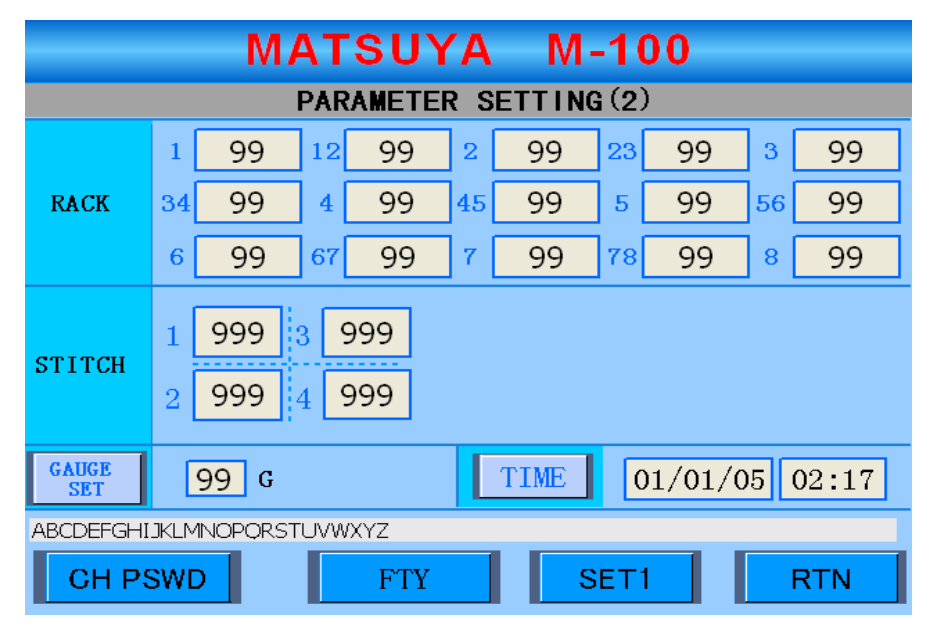

(PARAMETER SETTING 2 DISPLAY)

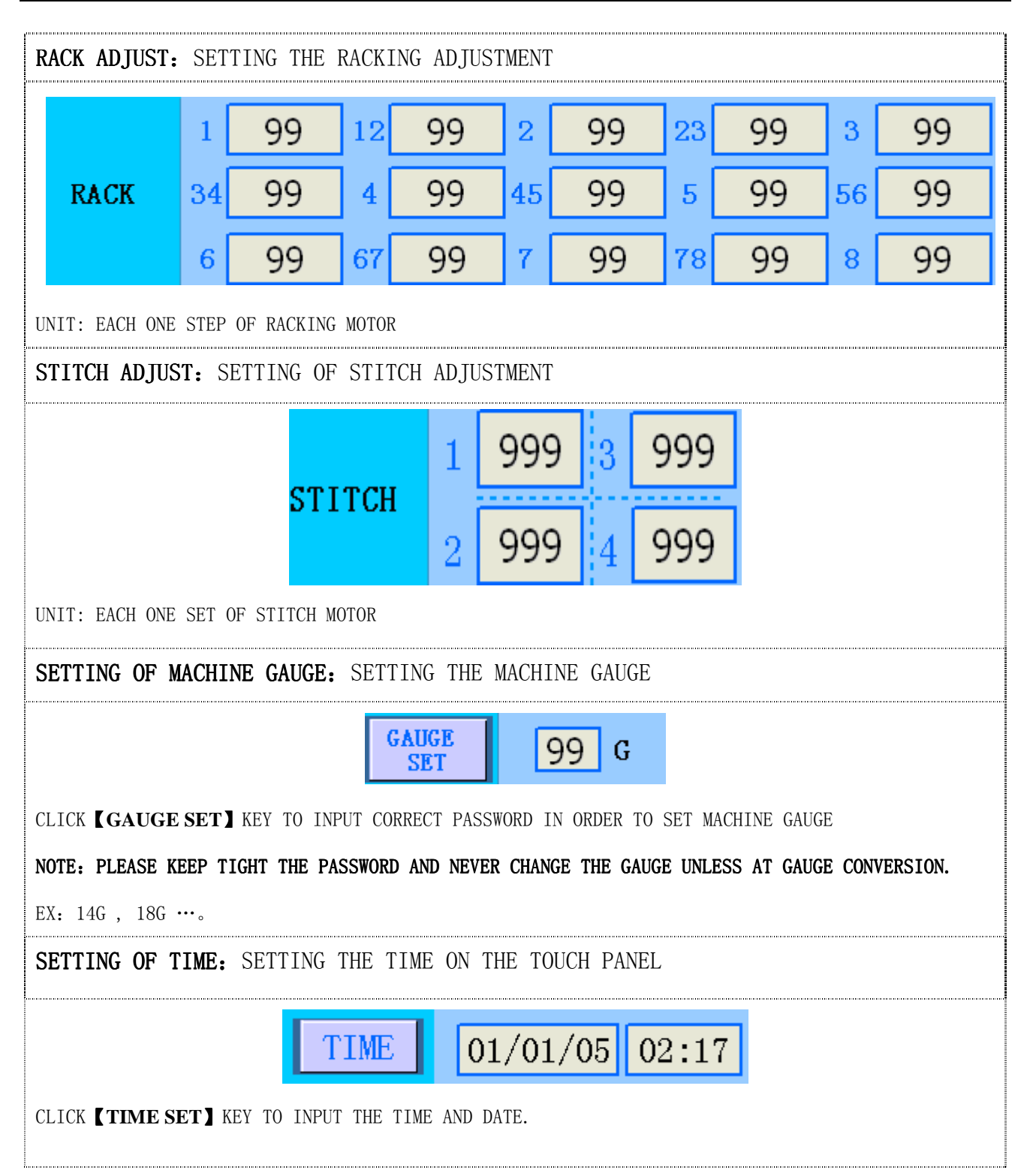

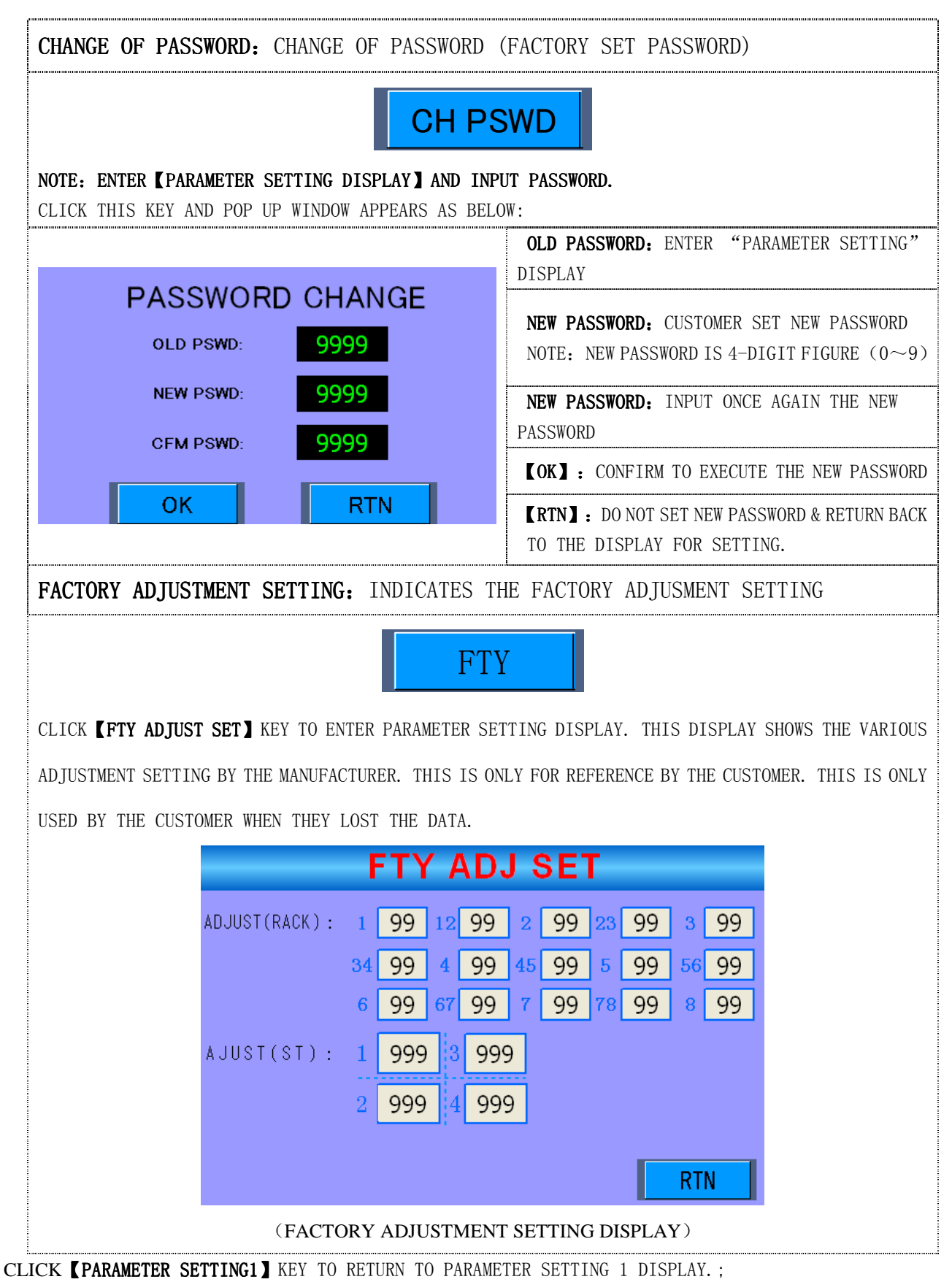

CLICK **(RTN)** KEY TO RETURN TO THE DISPLAY OF SETTING.

### 7.3 TROUBLE SHOOTING

|             | TROUBLE SHOOTING              |
|-------------|-------------------------------|
|             | 1 Needle Break Left Front!    |
|             | 2 Needle Break Right Front!   |
|             | 3 Needle Break Left Back!     |
|             | 4 Needle Break Right Back!    |
|             | 5 Shock Error Front!          |
|             | 6 Shock Error Back!           |
| *           | 7 Limit Error Left!           |
|             | 8 Limit Error Right!          |
|             | 9 Emergency Stop!             |
|             | 10 Safety Cover Error!        |
| MACHINE     | 11 Top Tension Error!         |
|             | 12 Side Tension Error!        |
|             | 13 Fabric Rollin Error!       |
| *           | 14 Fabric Drop Error!         |
| <b>/•</b> \ | 15 Main Motor Encoder Error!  |
|             | 16 Racking Motor Error!       |
|             | 17 Racking Origin Error!      |
|             | 18 Cam Motor Error!           |
|             | 19 Cam Origin Error!          |
|             | 1 File Select Error!          |
|             | 2 File Open Error!            |
|             | 3 File Read Error!            |
| *           | 4 File Write Error!           |
| /•\         | 5 System Error!               |
|             | 6 Cam Data Error Left Front!  |
|             | 7 Cam Data Error Right Front! |
| SYSTEM      | 8 Cam Data Error Left Back!   |
|             | 9 Cam Data Error Right Back!  |
|             | 10 Yarn Carrier Data Error!   |
|             | 11 Stroke Data Error!         |
|             | 12 Rack Data Error!           |
|             | 13 Jump Data Error!           |
|             | 14 Insert Crse Set Error!     |
|             | 15 Delete Crse Set Error!     |

CONSTANT YARN TENSION FEEDER- MEMMINGER

恒张力进给装置 —— 美名格

1. EFS 620

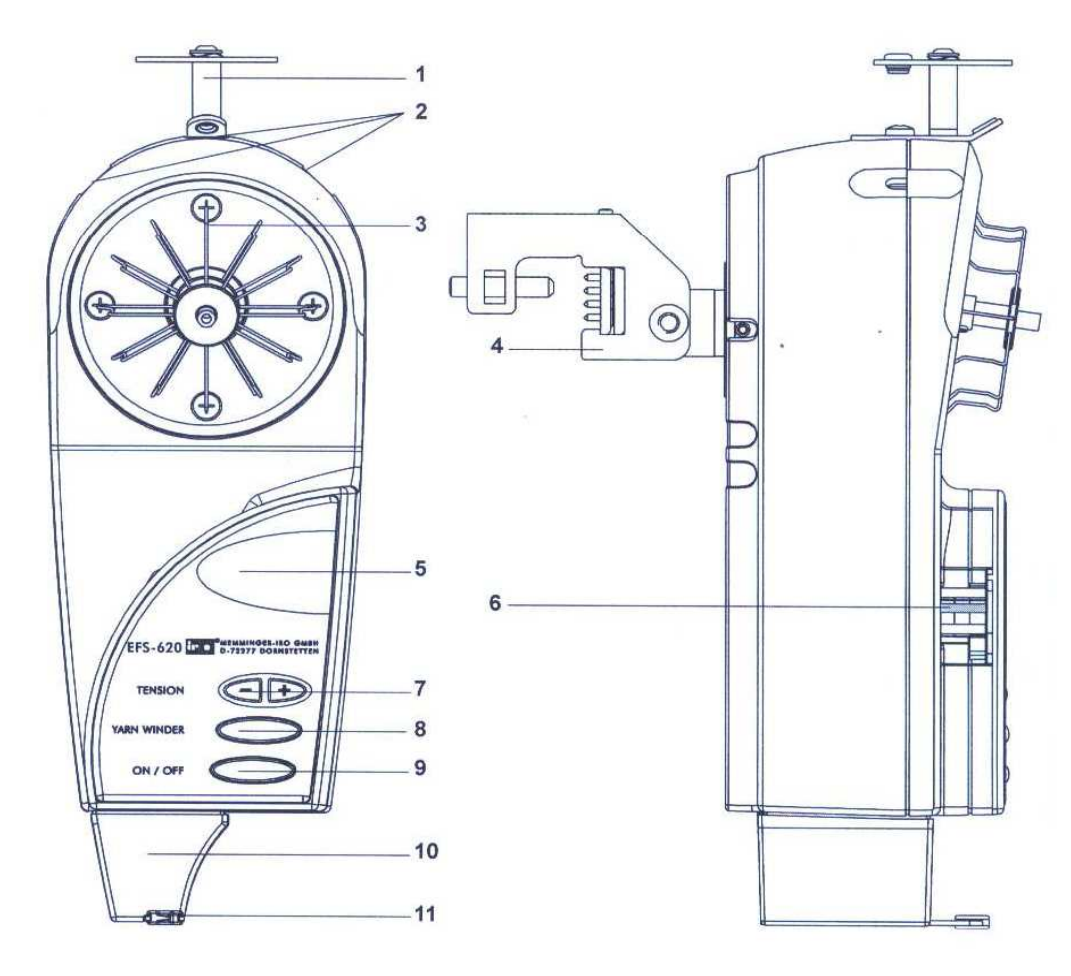

- 1. **·······** Barrel tensioner 筒型纱线预张力装置
- 2. ······ Tensioner installation positions 纱线预张力装置的安装位
- 3. ······Yarn wheel 送纱转轮
- 5. ····· LED display 发光二极体显示屏幕
- 6. ..... Sensor 传感器
- 7. ·················Buttons for yarn tension adjustment 纱线张力调整按键
- 9. ······ " ON/OFF " button "开/关" 按键
- 10. …… Signal lamp 讯号指示灯
- 11. ············ Output eyelet 出纱瓷导

### 2. Operation 操作过程:

- 2.1 Press " ON/OFF " button [9] 按"开/关"键[9],开启送纱器。
- 2.2 Lead the yarn through the barrel tensioner [1] and the input eyelet. 引纱线穿过筒型预张力 [1] 装置和入纱瓷导孔。
- 2.3 Place the yarn on the left side of the yarn wheel [3] hub and lead it through the output eyelet.

将纱导引至送纱转轮 [3] 的左侧并沿下到出纱瓷导。

2.4 Hold the yarn. By briefly pressing the YARN WINDER [8] button, 5 windings are wound around the yarn wheel in clockwise direction

将纱线撑着,轻按"送纱转轮储纱" 键[8],使送纱转轮以顺时针方向转动5圈储纱。

2.5 Place the yarn on the sensor [6] and lead it to the yarn guide through the output eyelet.

将纱引至传感器 [6] 上并引纱线穿过出纱瓷导。

2.6 Adjust the desired yarn tension by preesing the " - "or " + " button [7] 按键 "-" 或 "+" [7] 调整所需设定张力。

#### NOTE: 注意:

- If the EFS 620 is shut down due to a yarn break.only the stop lampis illuminated.The display shows the adjusted yarn tension.
   断纱引发的停机,指示灯亮起,显示屏幕设定张力值。
- 2) If the EFS 620 is shut down due to stalled motor protection or overload, the stop lamp is illuminated. the figure "88" flashes on the display.
   动机保护设定或电动机超负荷引发的停机,指示灯亮起,显示屏幕显示数字"88"。
- 3) The shutdown function is only reset after the fault message has been acknowledged by pressing the "ON/OFF" button.

引发停机,错误讯息必须在被解读后,再按"开/关"键才完成复位。

4) The EFS 620 will switch off the machine in case of a yarn break only when the yarn tension is set at 0.7cNor higher.

只有在张力值设定在0.7cN或以上时,遇断纱才会停机。

#### 3. Technical date 技术资讯

| 3.1 | Electrical power    | 电源    | 35VA            | 35VA            |
|-----|---------------------|-------|-----------------|-----------------|
| 3.2 | Supply voltage      | 供应电压  | 24VAC or 35V DC | 24V AC 或 35V DC |
| 3.3 | Max.current         | 最大电流  | 1.45A           | 1.45A           |
| 3.4 | Max.yarn speed      | 最大纱速度 | 1500 m/min      | 1500 米/分        |
| 3.5 | Yarn tension range  | 张力值范围 | 0.3cN to 50Cn   | 0.3cN到50Cn      |
| 3.6 | Processable yarns   | 适用纱种  | elastic yarns   | 弹性纱             |
| 3.7 | Weight              | 重量    | 1.2kg           | 1.2公斤           |
| 3.8 | Ambient temperature | 环境温度  | +10°℃ to +50°℃  | +10℃到+50℃       |
| 3.9 | Storage temperature | 储存温度  | +0°C to +70°C   | +0℃到+70℃        |

### 4. Trouble shooting 故障排除

| Fault                                                                                                    | Possible causes                                                                                   | Rectification                                                                                                    |
|----------------------------------------------------------------------------------------------------|---------------------------------------------------------------------------------------------------|----------------------------------------------------------------------------------------------------|
| 错误                                                                                                    | 可能原因                                                                                              | 矫正                                                                                                    |
| The EFS 620 does not operate.<br>The three red points are not<br>visible on the<br>display.                                      | *The unit has not been properly<br>connected to the power supply.<br>*Faulty fuse in the EFS 620. | *Check the input power supply unit<br>as per the connection diagram .<br>Check whether the power supply unit<br>is switched on and whether voltage is<br>applied to the EFS 620. |
| 送纱器无法操作,显示屏幕上的3条红点不见了。                                                                                                    | *送纱器电流没接通。<br>*送纱器的保险丝烧坏。                                                                         | *Replace the fuse.<br>*依线路图示检查电源供应箱的输<br>入电源。电源供应箱的开关是否开<br>启和电流是否通过送纱器。<br>*更新保险丝。                                                                                              |
| The EFS 620 does not operate.<br>The three red points are visible on<br>the display.                                             | *The EFS 620 is switched off.                                                                     | *Switch on the EFS 620                                                                                                    |
| 送纱器无法操作,但显示屏幕上<br>的3条红点可见。                                                                                                    | *送纱器被关闭。                                                                                          | *开启送纱器。                                                                                                    |
| The EFS 620 does not operate.<br>After ON/OFF, the display<br>immediately turns dark . Only the<br>three red points are visible. | *EFS 620 cannot be balanced.                                                                      | *Change the mounting position and<br>retry. If required, you have to replace<br>the unit.                                                                                        |
| 送纱器无法操作,按"开/关"<br>键后显示屏幕立即变暗,但可见<br>显示屏幕上的3条红点。                                                                                  | *送纱器安装不平衡。                                                                                        | *改正安装角度及位置再试。如果不<br>行,更换一个送纱器                                                                                                    |
| The EFS 620 does not operate.<br>The figure "88" flashes on the<br>display.                                                      | *Shutdown of the EFS 620 due to stalled motor or overload protection.                             | *Check the yarn guidance.                                                                                                    |
| 送纱器无法操作,数字"88"闪<br>烁于显示屏幕上。                                                                                                    | *关闭送纱器,可能是电动机保护<br>启动了或是电动机超负荷                                                                    | *检查送纱器所有纱道是否取纱时<br>受阻力。                                                                                                    |

5. 安装示意图

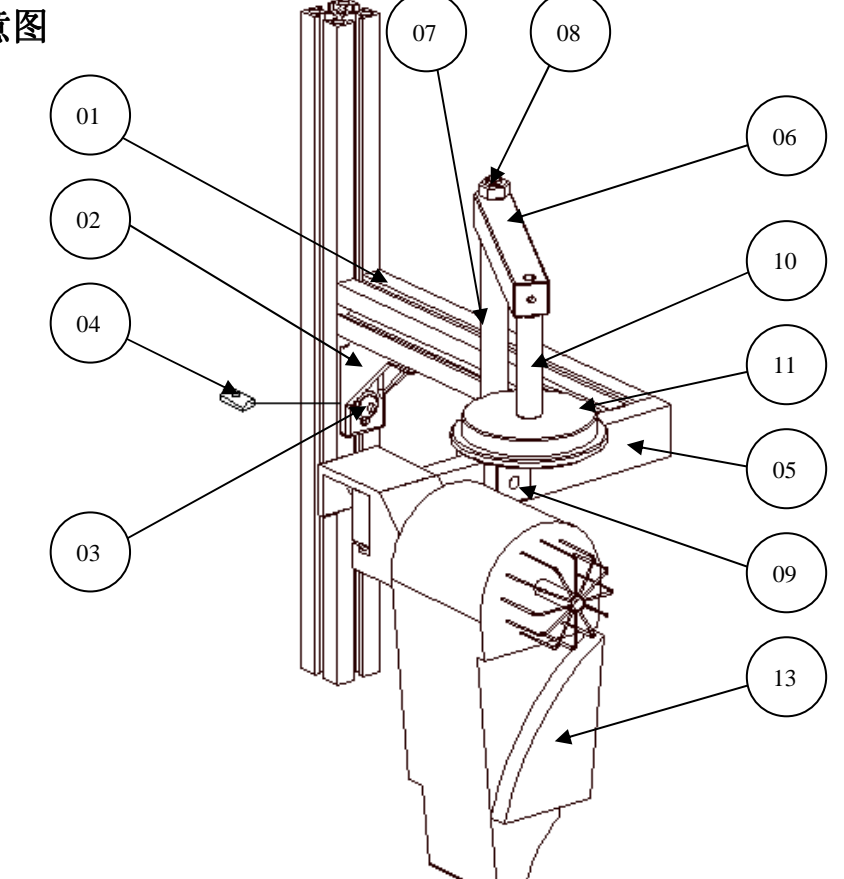

THE MEMMINGER UNIT INSTALL IN THE LEFT SIDE OF THE MACHINE, AND FACE TO THE USER.

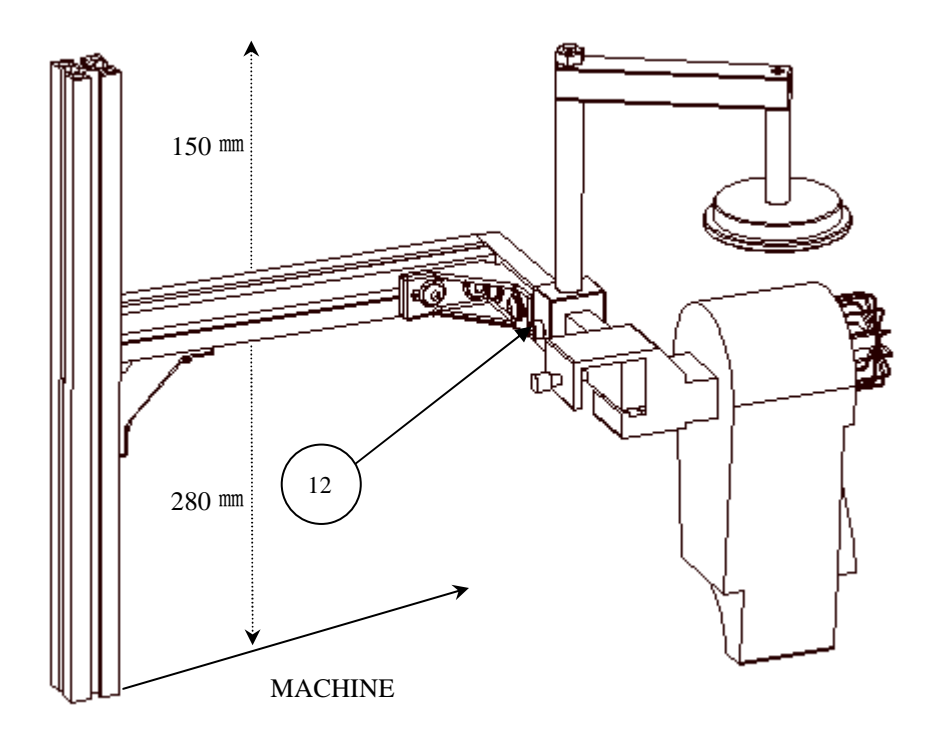

# M-100/132 PART LIST

| NO. | PART NO.  | PART NAME                 | QYI |
|-----|-----------|---------------------------|-----|
| 01  | KS0102    | INSTALLALTAION LEVER      | 1   |
| 02  | MJA0086   | ANGLE SUPPORT             | 2   |
| 03  | SSB0616-B | SCREW M6X16               | 8   |
| 04  | NTY0013   | NUT                       | 6   |
| 05  | KS0104    | MEMMINGER INSTALL BLOCK   | 1   |
| 06  | KS0015    | CONNECTING BLOCK          | 1   |
| 07  | KS0018    | BRACING SHAFT             | 1   |
| 08  | S6343     | M8 NUT                    | 1   |
| 09  | KS0016    | INSTALLATION HOLDER BLOCK | 1   |
| 10  | KS0019    | AUX. BRACING SHAFT        | 1   |
| 11  | KS0020    | YARN PLATE                | 1   |
| 12  | S6116     | M6X10 SCREW               | 1   |
| 13  | KS0004    | MEMMINGER UNIT            | 1   |

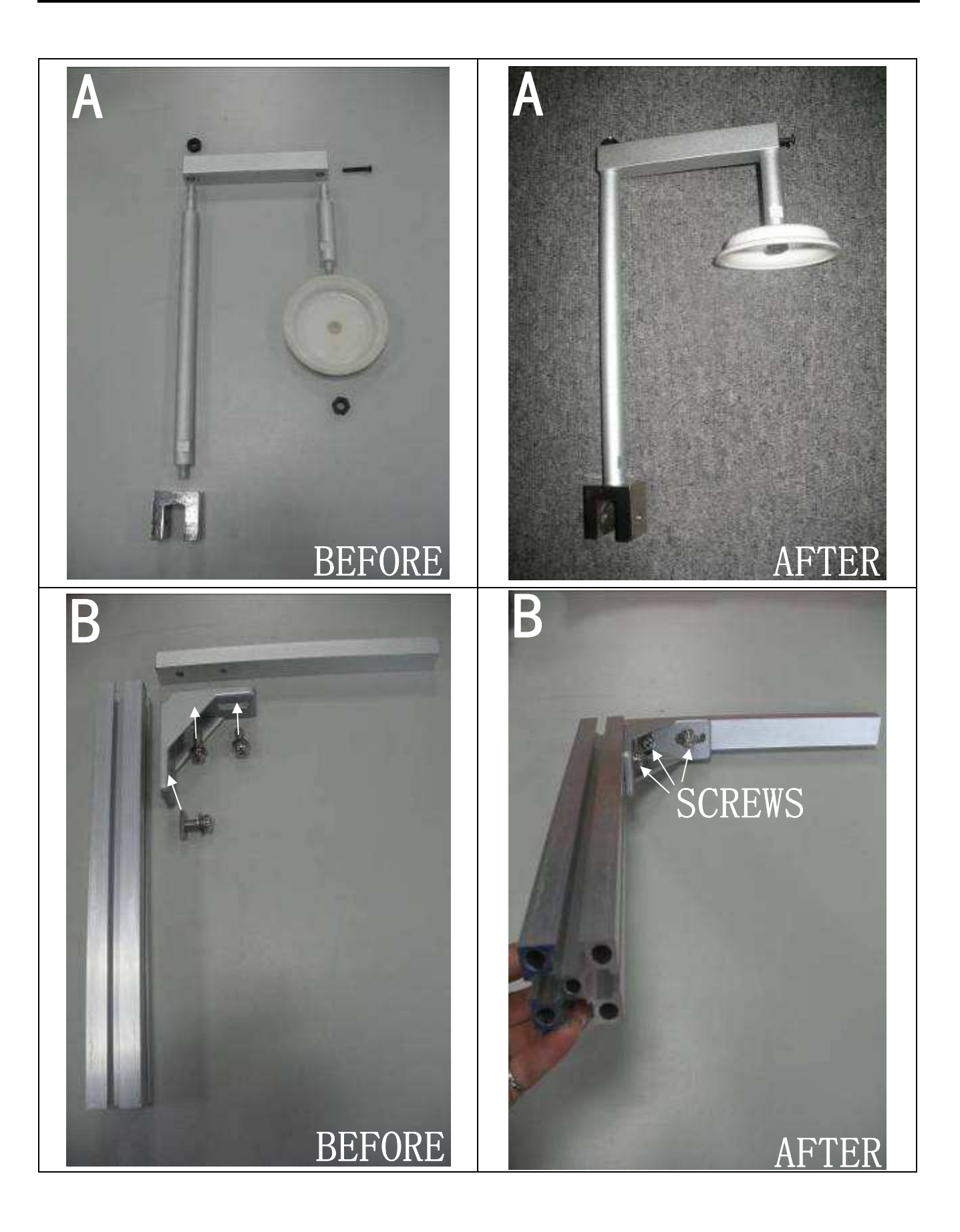

![](_page_60_Picture_1.jpeg)